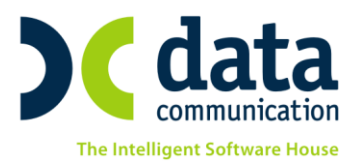

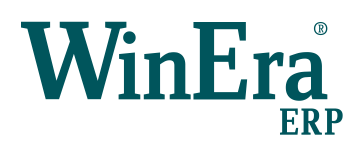

# Οδηγίες για τα Ελληνικά Λογιστικά Πρότυπα

Είναι γνωστό ότι από 1/1/2015 και με βάση τον Ν.4308/2014 θα εφαρμοσθούν τα Ε.Λ.Π. σε κάθε επιχείρηση, ανεξάρτητα από το είδος των βιβλίων που τηρεί - διπλογραφικά ή απλογραφικά. Στην έκδοση **6.00.23** του WinEra ERP έχει ενσωματωθεί η νέα ενότητα **Ελληνικά Λογιστικά Πρότυπα** και περιέχονται όλες οι απαραίτητες προσαρμογές για την κάλυψη των αναγκών που προέκυψαν από την εφαρμογή των ΕΛΠ.

## **Live Update**

Για να ενημερώσετε την εφαρμογή με τις νέες προσαρμογές πρέπει, πριν από την είσοδό σας στην εφαρμογή, να πατήσετε το πλήκτρο «**Live Update**», ώστε να παραλάβετε το τελευταίο update **6.00.23**.

Να επισημάνουμε ότι με την εγκατάσταση του update 6.00.23 **η εφαρμογή δεν κάνει καμία τροποποίηση στο λογιστικό σας σχέδιο ή στις ήδη καταχωρημένες κινήσεις σας**. Επιπλέον, μετά την εγκατάσταση του update θα συνεχίσετε να εργάζεστε όπως εργαζόσασταν πριν, δηλ. με το ενσωματωμένο στην εφαρμογή Γενικό Λογιστικό Σχέδιο.

Για να μπορέσετε να εκτυπώσετε τις καταστάσεις των ΕΛΠ, είναι απαραίτητο να διαβάσετε τις παρακάτω οδηγίες και να ακολουθήσετε τα βήματα που ακολουθούν σε όσες εταιρίες έχετε ήδη κινήσεις με το Γενικό Λογιστικό Σχέδιο.

## ΒΗΜΑ 1: Κανόνες Σύνδεσης ΕΓΛΣ – ΕΛΠ

### 1.1 Κανόνες Σύνδεσης ΕΓΛΣ-ΕΛΠ

Από την επιλογή ««Οικονομική Διαχείριση/Ελληνικά Λογιστικά Πρότυπα/Κύριες Εργασίες/Κανόνες Σύνδεσης ΕΓΛΣ-ΕΛΠ» καταχωρείτε και αντιστοιχίζετε τους λογαριασμούς ΕΛΠ.

Με την εγκατάσταση του update δημιουργούνται αυτόματα οι κανόνες σύνδεσης των λογαριασμών με βάση το λογιστικό σχέδιο του κ. Καραγιάννη και έχετε τη δυνατότητα αν θέλετε να τους τροποποιήσετε ή να εισάγετε δικούς σας κανόνες.

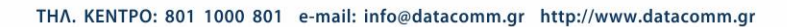

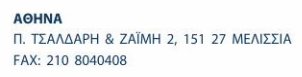

ΘΕΣΣΑΛΟΝΙΚΗ 17ΗΣ ΝΟΕΜΒΡΙΟΥ 85, 543 52 ΠΥΛΑΙΑ FAX: 2310 309895 **ΠΑΤΡΑ** ΠΛ. Β. ΓΕΩΡΓΙΟΥ Α΄ 28, 262 21 FAX: 2610 622108

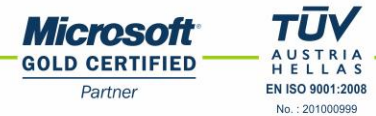

| <b>ιφάνιση μέχρι βαθμού 🕐 Ο</b> λοι 🚽 Λογ/σμοί Χωρίς Κίνηση 🔽 |                                            |               |             |                                           |   |  |  |  |
|---------------------------------------------------------------|--------------------------------------------|---------------|-------------|-------------------------------------------|---|--|--|--|
| A/A                                                           | Α Περιγραφή                                | Κωδικός ΕΓΑΣ  | Κωδικός ΕΛΠ | Περιγραφή ΕΛΠ                             | ^ |  |  |  |
|                                                               | 828 ΕΞΟΔΑ ΑΥΞ.ΚΕΦ.ΚΑΙ ΕΚΔΟΣΕΩΣ ΟΜΟΛ.ΔΑ     | 16.13         | 49.01       | ΥΠΟΛΟΙΠΟ ΚΕΡΔΩΝ ΕΙΣ ΝΕΟ                   |   |  |  |  |
|                                                               | 829 ΕΞΟΔΑ ΑΥΞ.ΚΕΦ.ΚΑΙ ΕΚΔΟΣΕΩΣ ΟΜΟΛ.ΔΑ     | 16.13.00      |             |                                           |   |  |  |  |
|                                                               | 830 ΕΞΟΔΑ ΑΥΞ.ΚΕΦ.ΚΑΙ ΕΚΔΟΣΕΩΣ ΟΜΟΛ.ΔΑ     | 16.13.00.0000 |             |                                           |   |  |  |  |
|                                                               | 831 ΕΞΟΔΑ ΚΤΗΣΕΩΣ ΑΚΙΝΗΤΟΠΟΙΗΣΕΩΝ          | 16.14         | 18.14       | ΕΞΟΔΑ ΚΤΗΣΕΩΣ ΑΚΙΝΗΤΟΠΟΙΗΣΕΩΝ             |   |  |  |  |
|                                                               | 832 ΕΞΟΔΑ ΚΤΗΣΕΩΣ ΑΚΙΝΗΤΟΠΟΙΗΣΕΩΝ          | 16.14.00      |             |                                           |   |  |  |  |
|                                                               | 833 ΕΞΟΔΑ ΚΤΗΣΕΩΣ ΑΚΙΝΗΤΟΠΟΙΗΣΕΩΝ          | 16.14.00.0000 |             |                                           |   |  |  |  |
|                                                               | 834 ΣΥΝ.ΔΙΑΦ.ΑΠΟ ΠΙΣ.ΚΑΙ ΔΑΝ.ΓΙΑ ΚΤΗΣ.ΠΑΓ. | 16.15         | 18.15       | ΣΥΝ.ΔΙΑΦ.ΑΠΟ ΠΙΣ.ΚΑΙ ΔΑΝ.ΓΙΑ ΚΤΗΣ.ΠΑΓ.ΣΤ  |   |  |  |  |
|                                                               | 835 ΣΥΝ.ΔΙΑΦ.ΑΠΟ ΠΙΣ.ΚΑΙ ΔΑΝ.ΓΙΑ ΚΤΗΣ.ΠΑΓ. | 16.15.00      |             |                                           |   |  |  |  |
|                                                               | 836 ΣΥΝ.ΔΙΑΦ.ΑΠΟ ΠΙΣ.ΚΑΙ ΔΑΝ.ΓΙΑ ΚΤΗΣ.ΠΑΓ. | 16.15.00.0000 |             |                                           |   |  |  |  |
|                                                               | 837ΔΙΑΦΟΡ.ΕΚΔΟΣΕΩΣ ΚΑΙ ΕΞΟΦΛΗΣΕΩΣ ΟΜ       | 16.16         | 18.16       | ΔΙΑΦΟΡ.ΕΚΔΟΣΕΩΣ ΚΑΙ ΕΞΟΦΛΗΣΕΩΣ ΟΜΟΛΟΓΙΩΝ  |   |  |  |  |
|                                                               | 838ΔΙΑΦΟΡ.ΕΚΔΟΣΕΩΣ ΚΑΙ ΕΞΟΦΛΗΣΕΩΣ ΟΜ       | 16.16.00      |             |                                           |   |  |  |  |
|                                                               | 839ΔΙΑΦΟΡ.ΕΚΔΟΣΕΩΣ ΚΑΙ ΕΞΟΦΛΗΣΕΩΣ ΟΜ       | 16.16.00.0000 |             |                                           |   |  |  |  |
|                                                               | 840 ΕΞΟΔΑ ΑΝΑΔΙΟΡΓΑΝΩΣΕΩΣ                  | 16.17         | 18.03       | ΛΟΙΠΑ ΑΫΛΑ                                |   |  |  |  |
|                                                               | 841 ΕΞΟΔΑ ΑΝΑΔΙΟΡΓΑΝΩΣΕΩΣ                  | 16.17.00      |             |                                           |   |  |  |  |
|                                                               | 842 ΕΞΟΔΑ ΑΝΑΔΙΟΡΓΑΝΩΣΕΩΣ                  | 16.17.00.0000 |             |                                           |   |  |  |  |
|                                                               | 843 ΕΞΟΔΑ ΑΝΑΔΙΟΡΓΑΝΩΣΕΩΣ ΜΕ ΦΠΑ 13%       | 16.17.00.0013 |             |                                           |   |  |  |  |
|                                                               | 844 ΕΞΟΔΑ ΑΝΑΔΙΟΡΓΑΝΩΣΕΩΣ ΜΕ ΦΠΑ 18%       | 16.17.00.0018 |             |                                           |   |  |  |  |
|                                                               | 845 ΤΟΚΟΙ ΔΑΝΕΙΩΝ ΚΑΤΑΣΚΕΥΑΣΤΙΚΗΣ ΠΕΡΙΟΔ   | 16.18         | 49.01       | ΥΠΟΛΟΙΠΟ ΚΕΡΔΩΝ ΕΙΣ ΝΕΟ                   |   |  |  |  |
|                                                               | 846 ΤΟΚΟΙ ΔΑΝΕΙΩΝ ΚΑΤΑΣΚΕΥΑΣΤΙΚΗΣ ΠΕΡΙΟΔ   | 16.18.00      |             |                                           |   |  |  |  |
|                                                               | 847 ΤΟΚΟΙ ΔΑΝΕΙΩΝ ΚΑΤΑΣΚΕΥΑΣΤΙΚΗΣ ΠΕΡΙΟΔ   | 16.18.00.0000 |             |                                           |   |  |  |  |
|                                                               | 848ΛΟΙΠΑ ΕΞΩΔΑ ΠΟΛΥΕΤΟΥΣ ΑΠΟΣΒΕΣΕΩΣ        | 16.19         | 49.01       | ΥΠΟΛΟΙΠΟ ΚΕΡΔΩΝ ΕΙΣ ΝΕΟ                   |   |  |  |  |
|                                                               | 849ΛΟΙΠΑ ΕΞΩΔΑ ΠΟΛΥΕΤΟΥΣ ΑΠΟΣΒΕΣΕΩΣ        | 16.19.00      |             |                                           |   |  |  |  |
|                                                               | 850 ΛΟΙΠΑ ΕΞΩΔΑ ΠΟΛΥΕΤΟΥΣ ΑΠΟΣΒΕΣΕΩΣ       | 16.19.00.0000 |             |                                           |   |  |  |  |
|                                                               | 851 ΠΡΟΚΑΤΑΒΟΛΕΣ ΚΤΗΣΕΩΣ ΑΣΩΜΑΤΩΝ ΑΚ       | 16.98         | 50.03       | ΠΡΟΚΑΤΑΒΟΛΕΣ ΣΕ ΠΡΟΜΗΘΕΥΤΕΣ - ΜΗ ΣΥΝΔΕΔΕΝ |   |  |  |  |
|                                                               | 852 ΠΡΟΚΑΤΑΒΟΛΕΣ ΚΤΗΣΕΩΣ ΑΣΩΜΑΤΩΝ ΑΚ       | 16.98.00      |             |                                           |   |  |  |  |
|                                                               | 853 ΠΡΟΚΑΤ.ΚΤΗΣΕΩΣ ΑΣΩΜΑΤΩΝ ΑΚΙΝΗΤΟΠΟ      | 16.98.00.0000 |             |                                           |   |  |  |  |
|                                                               | 854 ΑΠΟΣΒ.ΑΣΩΜ.ΑΚΙΝ.ΚΑΙ ΑΠΟΣΒ.ΕΞΟΔ.ΠΟΛΥ    | 16.99         | 18.03       | ΛΟΙΠΑ ΑΫΛΑ                                |   |  |  |  |
|                                                               | 855 ΑΠΟΣΒ.ΑΣΩΜ.ΑΚΙΝ.ΚΑΙ ΑΠΟΣΒ.ΕΞΟΔ.ΠΟΛΥ    | 16.99.00      | 18.02.00    | ΥΠΕΡΑΞΙΑ ΕΠΙΧΕΙΡΗΣΕΩΣ (GOODWILL)          |   |  |  |  |
|                                                               | 856 ΑΠΟΣΒΕΣΜΕΝΗ ΥΠΕΡΑΞΙΑ ΕΠΙΧΕΙΡΗΣΕΩΣ      | 16.99.00.0000 |             |                                           |   |  |  |  |
|                                                               | 857 ΑΠΟΣΒΕΣΜΕΝΑ ΔΙΚΑΙΩΜΑΤΑ ΒΙΟΜΗΧ. ΔΙΟΚΤ   | 16.99.01      | 18.03.01    | ΜΙΚΤΗ ΑΞΙΑ ΚΤΗΣΗΣ ΛΟΙΠΩΝ ΑΫΛΩΝ            | м |  |  |  |

Εξ ορισμού εμφανίζονται μόνο οι λογαριασμοί του Γενικού Λογιστικού Σχεδίου που έχουν κίνηση στη χρήση όπου είστε συνδεμένοι ή στην προηγούμενη. Σε περίπτωση που θέλετε να φτιάξετε συνδέσεις και για τους μη κινηθέντες λογαριασμούς, δεν έχετε παρά να επιλέξετε «**Λογ/σμοί χωρίς Κίνηση**».

Στη στήλη **Κωδικός (ΕΛΠ)**, εισάγετε τους λογαριασμούς ΕΛΠ που αντιστοιχούν σε κάθε λογαριασμό Γενικής Λογιστικής (ΕΓΛΣ).

Μέχρι και την ομάδα 5 οι αντιστοιχίες είναι στο 2ο βαθμό, με κάποιες εξαιρέσεις στην ομάδα 1 των αποσβέσεων που είναι στον 3ο βαθμό. Από την ομάδα 6 και κάτω οι αντιστοιχίες είναι στον 3ο βαθμό σύμφωνα με τις απαιτήσεις των καταστάσεων.

Από την επιλογή «**Εμφάνιση μέχρι βαθμό**» μπορείτε να επιλέξετε μέχρι και ποιον βαθμό του γενικού λογιστικού σχεδίου θέλετε να βλέπετε στη λίστα.

Τους λογαριασμούς τελευταίου βαθμού μπορείτε να τους δημιουργήσετε αυτόματα στο Βήμα 2.

Αφού ολοκληρώσετε τους ελέγχους και τις τυχόν τροποποιήσεις σας, αποθηκεύετε πατώντας **Καταχώριση (F12**) ή το κουμπί **«Αποθήκευση»**.

## ΒΗΜΑ 2: Σύνδεση Λογαριασμών ΕΓΛΣ-ΕΛΠ

#### Από την επιλογή «Οικονομική Διαχείριση/Ελληνικά Λογιστικά Πρότυπα/Κύριες Εργασίες/Σύνδεση

**Λογαριασμών ΕΓΛΣ-ΕΛΠ**», θα κάνετε τη σύνδεση μεταξύ Κωδικού ΕΓΛΣ και Κωδικού ΕΛΠ και τη δημιουργία των λογαριασμών ΕΛΠ.

Η εφαρμογή αυτόματα εμφανίζει τους λογαριασμούς που έχουν κινηθεί-στη χρήση όπου είστε συνδεδεμένοι ή στην προηγούμενη. Εάν θέλετε να φτιάξετε τις αντιστοιχίες και για τους μη κινηθέντες δεν έχετε παρά να επιλέξετε «Λογαριασμοί Χωρίς Κίνηση».

Επιπλέον, από το συγκεκριμένο παράθυρο μπορείτε αν θέλετε να τροποποιήσετε τον **Κωδικό ΕΛΠ** που δημιουργήθηκε με βάση τον κανόνα, αλλά και να αλλάξετε την **Περιγραφή** του λογαριασμού ΕΛΠ. Θα παρατηρήσετε ότι σε κάποιους λογαριασμούς η περιγραφή του λογαριασμού των ΕΛΠ είναι διαφορετική από το ΕΓΛΣ. Η περιγραφή των ΕΛΠ είναι ενημερωμένη με βάση το λογιστικό σχέδιο του κ.Καραγιάννη.

Υπάρχει περίπτωση ένα κωδικός ΕΛΠ να αντιστοιχίζεται με περισσότερους από έναν λογαριασμό ΕΓΛΣ. Στην περίπτωση που αλλάξετε την περιγραφή σε έναν κωδικό ΕΛΠ, αυτόματα θα αλλάξει σε όλους τους λογαριασμούς ΕΛΠ του ίδιου ακριβώς βαθμού που είναι αντιστοιχισμένος.

| μαί Χωρίς Κίνηση         Γ           A         Κωδικός ΕΓ/ΔΣ         Περιγραφή         Κωδικός ΕΛΠ           2816 13         ΕΞΟΔΑ ΑΥΣ ΚΦ΄ ΚΑΙ ΕΚΑΟΣΕΩΣ ΟΜΟΛ ΔΑΝΕΙΟΛ         49 01         ΥΠΟΛΟΠΟ ΚΕΡΔΩΝ ΕΕ           2816 13:00         ΕΞΟΔΑ ΑΥΣ ΚΦ΄ ΚΑΙ ΕΚΑΟΣΕΩΣ ΟΜΟΛ ΔΑΝΕΙΟΛ         49 01         ΥΠΟΛΟΠΟ ΚΕΡΔΩΝ ΕΕ           3016 13:00 0000         ΕΞΟΔΑ ΑΥΣ ΚΦ΄ ΚΑΙ ΕΚΑΟΣΕΩΣ ΟΜΟΛ ΔΑΝΕΙΟΛ         49 01 00         ΥΠΟΛΟΠΟ ΚΕΡΔΩΝ ΕΕ           3116 14         ΕΞΟΔΑ ΚΤΗΕΣΩΣ ΑΚΝΗΤΟΠΟΙΗΕΣΩΝ         18 14 40         ΕΞΟΔΑ ΚΤΗΕΣΩΣ ΑΚΝΗΤΟΠΟΙΗΕΣΩΝ           316 15         ΟΠ         ΕΞΟΔΑ ΚΤΗΕΣΩΣ ΑΚΝΗΤΟΠΟΙΗΕΣΩΝ         18 14 00         ΕΞΟΔΑ ΚΤΗΕΣΩΣ ΑΚΝΗΤΟΠΟΙΗΣΕΩΝ           316 15         ΕΞΟΔΑ ΚΤΗΕΣΩΣ ΑΚΝΗΤΟΠΟΙΗΣΕΩΝ         18 14 00         ΕΞΟΔΑ ΚΤΗΕΣΩΣ ΑΚΝΗΤΟΠΟΙΗΣΕΩΝ         18 14 00         ΕΞΟΔΑ ΚΤΗΕΣΩΣ ΑΚΝΗΤΟΠΟΙΗΣΕΩΝ           316 15         ΕΞΟΔΑ ΚΤΗΣΕΩΣ ΚΑΙΑΝΠ ΚΤΗΕ ΓΑΓ ΣΤ         18 15 00         ΣΥΝΔΙΑΦ ΑΠΟ ΠΣ ΚΑΙ ΔΑΝ ΓΙΑ ΚΤΗΕ ΓΑΓ ΣΤ         18 15 00         ΣΥΝΔΙΑΦ ΑΠΟ ΠΣ ΚΑΙ ΔΑΝ ΓΙΑ ΚΤΗΣ ΓΑΓ ΣΤ           3516 15 00         ΔΙ ΦΦΟΡ ΕΧΟΔΕΣΩΣ ΚΑΙ ΕΞΟΦΑΛΕΣΩΣ ΟΜΟΛΟΓΙΩΝ 18 15         ΔΙΑΦΟΡ ΕΧΟΔΕΣΩΣ ΚΑΙ ΕΞΟΦΑΛΕΣΩΣ ΟΜΟΛΟΓΙΩΝ 18 15 10         ΔΙΑΦΟΡ ΕΧΟΔΕΣΩΣ ΚΑΙ ΚΑΙ ΔΕΡΙΑ ΚΑΙ ΕΞΟΔΑ ΑΝΑΔΡΕΣΩ ΕΕ           3516 15 00         ΔΙ ΦΦΟΡ ΕΧΟΔΕΣΩΣ ΚΑΙ ΕΞΟΦΑΛΕΣΩΣ ΟΜΟΛΟΓΙΩΝ 18 15 10         ΔΙΑΦΟΡ ΕΧΟΔΕΣΩΣ ΚΑΙ ΕΞΟΔΑ ΑΝΑΔΡΗ ΓΑΝΩΣΕΩΣ         18 03 00         ΔΙΑΦΟΡ ΕΧΟΔΕΣΩΣ ΚΑΙ ΕΞΟΔΑ ΠΑΝΑΔΡΗ ΓΑΝΩΣΕΩΣ ΣΟΜΟΛΟΓΙΩΝ 18 15 10                                                                                                    | 🔤 Σύνδεση Λογαριασμών ΕΓΛΣ - ΕΛΠ  Κύριες Εργασίες |   |  |  |  |  |
|----------------------------------------------------------------------------------------------------|---------------------------------------------------|---|--|--|--|--|
| A         Kωδικός ΕΛΣ         Περιγραφή         Kωδικός ΕΛΠ           8221 61 3 00         ΕΞ0ΔA AY2 ΚΕΦ ΚΑΙ ΕΚΔΟΣΕΩΣ ΟΝΟΛ ΔΑΝΕΙΩΝ         49 01         ΥΠΟΛΟΠΟ ΚΕΡΔΩΝ ΕΕ           8221 61 3 00         ΕΞ0ΔA AY2 ΚΕΦ ΚΑΙ ΕΚΔΟΣΕΩΣ ΟΝΟΛ ΔΑΝΕΙΩΝ         49 01 00         ΥΠΟΛΟΠΟ ΚΕΡΔΩΝ ΕΕ           821 61 3 00         ΕΞ0ΔA AY2 ΚΕΦ ΚΑΙ ΕΚΔΟΣΕΩΣ ΟΝΟΛ ΔΑΝΕΙΩΝ         49 01 00         ΥΠΟΛΟΠΟ ΚΕΡΔΩΝ ΕΕ           821 61 4 00         ΕΞ0ΔA KTHEEΩΣ ΑΚΙΝΗΤΟΠΟΙΝΕΣΩΝ         18 14 00         ΕΞ0ΔA KTHEEΩΣ ΑΚΙΝΗΤΟΠΟΙΝΕΣΩΝ           832 16 14 00         ΕΞ0ΔA KTHEEΩΣ ΑΚΙΝΗΤΟΠΟΙΝΕΣΩΝ         18 14 00         ΕΞ0ΔA KTHEEΩΣ ΑΚΙΝΗΤΟΠΟΙΝΕΣΩΝ           833 16 15 00         ΣΥΝΔΙΑΦ ΑΠΟ ΠΕ ΚΑΙ ΔΑΝΤΙΑ ΚΤΗΕ ΤΑΓ.ΣΤ         18 15 00         ΣΥΝΔΙΑΦ ΑΠΟ ΠΕ ΚΑΙ ΔΑΝΤΙΑ ΚΤΗΕ ΤΑΓ.ΣΤ         18 15 00         ΣΥΝΔΙΑΦ ΑΠΟ ΠΕ ΚΑΙ ΔΑΝΤΙΑ ΚΤΗΕ ΤΑΓ.ΣΤ         18 15 00         ΣΥΝΔΙΑΦ ΑΠΟ ΠΕ ΚΑΙ ΔΑΝΤΙΑ ΚΤΗΕ ΤΑΓ.ΣΤ         18 15 00         ΔΙΑΦΟΡ ΕΚΔΟΣΕΩΣ ΚΑΙ ΕΞΟΦΑΝΕΣΩΣ ΦΙΛΟΛΟΓΙΝ         18 16 00         ΔΙΑΦΟΡ ΕΚΔΟΣΕΩΣ ΚΑΙ ΕΞΟΦΑΝΕΣΩΣ ΦΙΛΟΛΟΓΙΝ         18 16 00         ΔΙΑΦΟΡ ΕΚΔΟΣΕΩΣ ΚΑΙ ΕΞΟΦΑΝΕΣΩΣ ΦΙΛΟΛΟΓΙΝ         18 16 00         ΔΙΑΦΟΡ ΕΚΔΟΣΕΩΣ ΚΑΙ ΕΞΟΦΑΝΕΣΩΣ ΦΙΛΟΛΟΓΙΝ         18 16 00         ΔΙΑΦΟΡ ΕΚΔΟΣΕΩΣ ΚΑΙ ΕΞΟΦΑΝΕΣΩΣ ΦΙΛΟΛΟΓΙΝ         18 00 0000         ΔΙΑΦΟΡ ΕΚΔΟΣΕΩΣ ΚΑΙ ΕΞΟΦΑΝΕΣΩΣ ΦΙΛΟΛΟΓΙΝ         18 16 00         ΔΙΑΦΟΡ ΕΚΔΟΣΕΩΣ ΚΑΙ ΕΞΟΦΑΝΕΣΩΣ ΦΙΛΟΛΟΓΙΝ         18 16 00         ΔΙΑΦΟΡ ΕΚΔΟΣΕΩΣ ΚΑΙ ΕΞΟΦΑΝΕΣΩΣ ΦΙΛΟΛΟΓΙΝ         18 16 00         ΔΙΑΦΟΡ ΕΚΔΟΣΕΩΣ ΚΑΙ ΕΞΟΦΑΝΑΕΔΟΓΙΝΑΣ </th <th></th> <th></th>                                                                                                    |                                                   |   |  |  |  |  |
| 828 T6 13         EE00A AYE KEO KAI EKADEEC2 DMOA AANEGAN         49 01         YTDAODID KEPAGAN EE           828 T6 13 00         EE0AA AYE KEO KAI EKADEEC2 DMOA AANEGAN         49 01         YTDAODID KEPAGAN EE           828 T6 13 00 0000         EE0AA AYE KEO KAI EKADEEC2 DMOA AANEGAN         49 01 00.0000         YTDAODID KEPAGAN EE           837 T6 14 00         EE0AA KTHEEC22 AKINHTOTOHEEC3N         18 14         EE0AA KTHEEC32 AKINHTOTOHEEC3N         18 14 00         EE0AA KTHEEC32 AKINHTOTOHEEC3N           833 T6 14 00.0000         EE0AA KTHEEC32 AKINHTOTOHEEC3N         18 14 00         EE0AA KTHEEC32 AKINHTOTOHEEC3N         18 14 00         EE0AA KTHEEC32 AKINHTOTOHEEC3N         18 14 00         EE0AA KTHEEC32 AKINHTOTOHEEC3N         18 15 00         EYNALADA ATO TIE KAI AANTA KTHE TAF.2T         18 15 00         EYNALADA ATO TIE KAI AANTA KTHE TAF.2T         18 15 00         EYNALADA ATO TIE KAI AANTA KTHE TAF.2T         18 15 00         EYNALADA ATO TIE KAI AANTA KTHE TAF.2T         18 15 00         EYNALADA ATO TIE KAI AANTA KTHE TAF.2T         18 15 00         EYNALADA ATO TIE KAI AANTA KTHE TAF.2T         18 15 00         EYNALADA ATO TIE KAI AANTA KTHE TAF.2T         18 15 00         EYNALADA ATO TIE KAI AANTA KTHE TAF.2T         18 15 00         EYNALADA ATO TIE KAI AANTA KTHE TAF.2T         18 15 00         EYNALADA ATO TIE KAI AANTA KTHE TAF.2T         18 15 00         EYNALADA ATO TIE KAI AANTA KTHE TAF.2T         18 15 00         EYNALADA ATO TIE KAI AANTA KTHE TAF.2T </td <td>Περιγραφή</td> <td>^</td>                                                                                                    | Περιγραφή                                         | ^ |  |  |  |  |
| 828 16 13 00         ΕΞ0ΔΑ ΑΥΞ ΚΕΦ ΚΑΙ ΕΚΑΩΣΕΩΣ ΟΜΟΛ ΔΑΝΕΩΝ         49 01 00         ΥΠΟΛΟΠΟ ΚΕΡΔΩΝ ΧΕΥ           830 16 13 00.0000         ΕΞ0ΔΑ ΑΥΞ ΚΕΦ ΚΑΙ ΕΚΑΩΣΕΩΣ ΟΜΟΛ ΔΑΝΕΩΝ         49 01 00.0000         ΥΠΟΛΟΠΟ ΚΕΡΔΩΝ ΧΕΥ           831 16 14         ΕΞ0ΔΑ ΚΤΗΣΕΩΣ ΑΚΙΝΗΤΟΠΟΙΗΣΕΩΝ         18 14 00         ΕΞ0ΔΑ ΚΤΗΣΕΩΣ ΑΚΙΝΗΤΟΠΟΙΗΣΕΩΝ           833 16 14 00.000         ΕΞ0ΔΑ ΚΤΗΣΕΩΣ ΑΚΙΝΗΤΟΠΟΙΗΣΕΩΝ         18 14 00         ΕΞ0ΔΑ ΚΤΗΣΕΩΣ ΑΚΙΝΗΤΟΠΟΙΗΣΕΩΝ           833 16 14 00.000         ΕΞ0ΔΑ ΚΤΗΣΕΩΣ ΑΚΙΝΗΤΟΠΟΙΗΣΕΩΝ         18 14 00.000         ΕΞ0ΔΑ ΚΤΗΣΕΩΣ ΑΚΙΝΗΤΟΠΟΙΗΣΕΩΝ           833 16 15 00         ΣΥΝΔΙΑΦ ΔΠΟ ΠΣ ΚΑΙ ΔΑΝΓΑ ΚΤΗΣ ΓΙΑΓ.ΣΤ         18 15         ΣΥΝΔΙΑΦ ΔΠΟ ΠΣ ΚΑΙ ΔΑΝΓΑ ΚΤΗΣ ΓΙΑΓ.ΣΤ         18 15         ΣΥΝΔΙΑΦ ΔΠΟ ΠΣ ΚΑΙ ΔΑΝΓΑ ΚΤΗΣ ΓΙΑΓ.ΣΤ         18 15         ΣΥΝΔΙΑΦ ΔΠΟ ΠΣ ΚΑΙ ΔΑΝΓΑ ΚΤΗΣ ΓΙΑΓ.ΣΤ         18 15         ΣΥΝΔΙΑΦ ΔΠΟ ΠΣ ΚΑΙ ΔΑΝΓΑ ΚΤΗΣΕΙΩΛ.ΣΤ         18 15         ΔΙΑΦΟΡ ΕΚΔΟΣΕΩΣ ΚΑΙ ΕΞΟΦΑΗΣΕΩΣ ΟΜΑΛΟΓΙΩΝ         18 16         ΔΙΑΦΟΡ ΕΚΔΟΣΕΩΣ ΚΑΙ ΕΞΟΦΑΗΣΕΩΣ ΟΜΑΛΟΓΙΩΝ         18 16         ΔΙΑΦΟΡ ΕΚΔΟΣΕΩΣ ΚΑΙ ΕΞΟΦΑΗΣΕΩΣ ΟΜΑΛΟΓΙΩΝ         18 16         ΔΙΑΦΟΡ ΕΚΔΟΣΕΩΣ ΚΑΙ ΕΞΟΦΑΗΣΕΩΣ ΟΜΑΛΟΓΙΩΝ         18 16         ΔΙΑΦΟΡ ΕΚΔΟΣΕΩΣ ΚΑΙ ΕΞΟΦΑΗΣΕΩΣ ΟΜΑΛΟΓΙΩΝ         18 16         ΔΙΑΦΟΡ ΕΚΔΟΣΕΩΣ ΚΑΙ ΕΞΟΔΑ ΑΝΑΔΙΡΓΑΝΩΣΕΩΣ         18 03 00         ΔΙΑΦΟΡ ΕΚΔΟΣΕΩΣ ΚΑΙ ΕΞΟΔΑ ΑΝΑΔΙΡΓΑΝΩΣΕΩΣ         18 03 00         ΔΙΑΦΟΡ ΕΚΔΟΣΕΩΣ ΚΑΙ ΑΠΑ ΔΗΣΕΩΣ ΑΝΑΔΙΡΓΑΝΩΣΕΩΣ         18 03 00         ΔΙΑΦΟΡ ΕΚΔΟΣΕΩΣ ΚΑΙ ΑΠΑ ΔΗΣΕΩΡΑ ΕΞΟΔΑ ΠΑΛΑΔΗΣΕΩΣ ΕΞΟΔΑ ΑΝΑΔΙΡΓΑΝΩΣ         <                                                                                                    | 2Ν ΕΙΣ ΝΕΟ                                        | 1 |  |  |  |  |
| 8301 6.13 00.0000         EE00A AYE KEØ KAI EKADEECZ DMAN AANELON         49 01.00.0000         YIDADID KEPADNIYE           831 6.14         EE00A KITHEECZ AKINITOTIOHEECAN         18.14         EE00A KITHEECZ AKINITOTIOHEECAN         18.14         00         EE00A KITHEECZ AKINITOTIOHEECAN         18.14.00         EE00A KITHEECZ AKINITOTIOHEECAN         18.14.00         EE00A KITHEECZ AKINITOTIOHEECAN         18.14.00         EE00A KITHEECZ AKINITOTIOHEECAN         18.14.00         EE00A KITHEECZ AKINITOTIOHEECAN         18.14.00         EE00A KITHEECZ AKINITOTIOHEECAN         18.14.00         EE00A KITHEECZ AKINITOTIOHEECAN         18.14.00         EE00A KITHEECZ AKINITOTIOHEECAN         18.14.00         EE00A KITHEECZ         KITHEECZ AKINITOTIOHEECAN         18.14.00         EE00A KITHEECZ         KITHEECZ         KITHEECZZ         KITHEECZ         KITHEECZ <td>2Ν ΕΙΣ ΝΕΟ</td> <td>1</td>                                                                                                    | 2Ν ΕΙΣ ΝΕΟ                                        | 1 |  |  |  |  |
| 831         614         ΕΞΟΔΑ ΚΤΗΞΕΩΣ ΑΚΙΝΗΤΟΠΟΙΗΞΕΩΝ         18.14         ΕΞΟΔΑ ΚΤΗΞΕΩΣ ΑΚΙΝΗΤΟΠΟΙΗΞΕΩΝ           832         16.14.00         ΕΞΟΔΑ ΚΤΗΞΕΩΣ ΑΚΙΝΗΤΟΠΟΙΗΞΕΩΝ         18.14.00         ΕΞΟΔΑ ΚΤΗΞΕΩΣ ΑΚΙΝΗ           833         16.14.00         ΕΞΟΔΑ ΚΤΗΞΕΩΣ ΑΚΙΝΗΤΟΠΟΙΗΞΕΩΝ         18.14.00         ΕΞΟΔΑ ΚΤΗΞΕΩΣ ΑΚΙΝΗ           833         16.15.00         ΣΥΝ ΔΙΑΦ ΔΠΟ ΠΣ ΚΑΙ ΔΑΝ ΓΙΑ ΚΤΗΣΕ ΠΑΓ.ΣΤ         18.15         ΣΥΝ ΔΙΑΦ ΔΠΟ ΠΣ ΚΑΙ ΔΑΝ ΓΙΑ ΚΤΗΣΕ ΠΑΓ.ΣΤ         18.15         00         ΣΥΝ ΔΙΑΦ ΔΠΟ ΠΣ ΚΑΙ ΔΑΝ ΓΙΑ ΚΤΗΣΕ ΠΑΓ.ΣΤ         18.15         00         ΣΥΝ ΔΙΑΦ ΔΠΟ ΠΣ ΚΑΙ ΔΑΝ ΓΙΑ ΚΤΗΣΕ ΠΑΓ.ΣΤ         18.15         00         ΣΥΝ ΔΙΑΦ ΔΠΟ ΠΣ ΚΑΙ ΔΑΝ ΓΙΑ ΚΤΗΣΕ ΠΑΓ.ΣΤ         18.15         00         ΔΙΑΦΟΡ ΕΚΔΩΣΕΩΣ ΚΑΙ ΕΞΟΦΛΗΞΕΩΣ ΟΜΙΛΟΓΙΩΝ 18.16         00         ΔΙΑΦΟΡ ΕΚΔΩΣΕΩΣ ΚΑΙ ΕΞΟΦΛΗΞΕΩΣ ΟΜΙΛΟΓΙΩΝ 18.16         00         ΔΙΑΦΟΡ ΕΚΔΩΣΕΩΣ ΚΑΙ ΕΞΟΦΛΗΞΕΩΣ ΟΜΙΛΟΓΙΩΝ 18.16         00         ΔΙΑΦΟΡ ΕΚΔΩΣΕΩΣ ΚΑΙ ΕΞΟΦΛΗΞΕΩΣ ΟΜΙΛΟΓΙΩΝ 18.16         00         ΔΙΑΦΟΡ ΕΚΔΩΣΕΩΣ ΚΑΙ ΕΞΟΦΛΗΞΕΩΣ ΟΜΙΛΟΓΙΩΝ 18.16         00         ΔΙΑΦΟΡ ΕΚΔΩΣΕΩΣ ΚΑΙ ΕΞΟΦΛΗΞΕΩΣ         18.03         00         ΔΙΑΦΟΡ ΕΚΔΩΣΕΩΣ ΚΑΙ ΕΞΟΦΛΗΞΕΩΣ         18.03         00         ΔΙΑΦΟΡ ΕΚΔΩΣΕΩΣ ΚΑΙ ΕΞΟΦΛΗΞΕΩΣ         18.03         00         ΔΙΑΦΟΡ ΕΚΔΩΣΕΩΣ ΚΑΙ ΕΞΟΦΛΗΞΕΩΣ         18.03         00         ΔΙΑΦΟΡ ΕΚΔΩΣΕΩΣ ΚΑΙ ΕΞΟΦΛΗΞΕΩΣ         18.03         00.013         ΕΞΟΔΑ ΑΝΑΔΙΟΡΓΑΝΣΣΣ         18.03         00.013         <                                                                                                    | 2N XPHΣHΣ 20                                      | 1 |  |  |  |  |
| 822 16.14.00         ΕΞΔΔΑ ΚΤΗΣΕΩΣ ΑΚΙΝΗΤΟΠΟΙΗΣΕΩΝ         18.14.00         ΕΞΔΔΑ ΚΤΗΣΕΩΣ ΑΚΙΝ           823 16.15         ΕΞΔΔΑ ΚΤΗΣΕΩΣ ΑΚΙΝΗΤΟΠΟΙΗΣΕΩΝ         18.14.00.0000         ΕΞΔΔΑ ΚΤΗΣΕΩΣ ΑΚΙΝ           823 16.15         ΕΞΛΔΑ ΚΤΗΣΕΩΣ ΑΚΙΝΗΤΟΠΟΙΗΣΕΩΝ         18.15         ΕΞΛΔΑ ΚΤΗΣΕΩΣ ΑΚΙΝ           825 16.15.00         ΕΞΛΔΑ ΚΤΗΣΕΩΣ ΑΚΙΝ         18.15.00         ΕΞΛΔΑ Φ.ΠΟ ΠΕΚ ΑΙ           825 16.15.00         ΕΞΛΔΑ ΚΤΗΣΕΩΣ ΑΚΙΝΑ ΠΟ ΠΕΚ ΚΗΔ ΑΝΓΙΑ ΚΤΗΣ ΠΑΓ.ΣΤ         18.15.00         ΕΞΛΔΑ Φ.ΠΟ ΠΕΚ ΑΙ           826 16.15.00.0000         ΕΞΛΔΑ ΔΑΡΟΡ ΕΚΑΙΩΣΕΩΣ ΚΑΙ ΕΞΟΦΛΗΣΕΩΣ ΟΜΠΛΟΠΙΩΝ         18.16.00         ΔΙΑΦΟΡ ΕΚΑΙΩΣΕΩΣ ΚΑΙ ΕΞΟΦΛΗΣΕΩΣ ΟΜΠΛΟΠΙΩΝ         18.16.00         ΔΙΑΦΟΡ ΕΚΑΙΩΣΕΩΣ ΚΑΙ ΕΞΟΦΛΗΣΕΩΣ ΟΜΠΛΟΠΙΩΝ         18.16.00         ΔΙΑΦΟΡ ΕΚΑΙΩΣΕΩΣ ΚΑΙ ΕΞΟΦΛΗΣΕΩΣ ΟΜΠΛΟΠΙΩΝ         18.16.00         ΔΙΑΦΟΡ ΕΚΑΙΩΣΕΩΣ         18.03         ΔΙΠΑΦΟΡ ΕΚΑΙΩΣΕΩΣ ΚΑΙ ΕΞΟΦΛΗΣΕΩΣ         18.03         ΔΙΠΑΦΟΡ ΕΚΑΙΩΣΕΩΣ ΚΑΙ ΕΞΟΦΛΗΣΕΩΣ         18.03         ΔΙΠΑΦΟΡ ΕΚΑΙΩΣΕΩΣ ΚΑΙ ΕΞΟΦΛΗΣΕΩΣ         18.03         ΔΙΠΑΦΟΡ ΕΚΑΙΩΣΕΩΣ ΚΑΙ ΕΞΟΦΛΗΣΕΩΣ         18.03         ΔΙΠΑΦΟΡ ΕΚΑΙΩΣΕΩΣ         18.03         ΔΙΠΑΦΟΡ ΕΚΑΙΩΣΕΩΣ ΚΑΙ ΕΞΦΑΛΗΣΕΩΣ         18.03         ΔΙΠΑΦΟΡ ΕΚΑΙΩΣΕΩΣ ΚΑΙΔΗΡΙΑΝΙΣ         18.03         ΔΙΠΑΦΟΡ ΕΚΑΙΩΣΕΩΣ ΚΑΙ ΕΞΦΑΛΗΣ         18.03         ΔΙΠΑΦΟΡ ΕΚΑΙΩΣΕΩΣ ΚΑΙΔΗΡΙΑΝΙΣ         18.03         ΔΙΠΑΦΟΡ ΕΚΑΙΩΣΕΩΣ ΚΑΙΔΗΡΙΑΝΙΣ         18.03         ΔΙΠΑΦΟΡ ΕΚΑΙΩΣΕΩΣ ΚΑΙΔΗΝΤΑΝΤΗΣ         18.03         ΔΙΠΑΦΟΡ ΕΚΑΙΩΣΕΩΣ Κ                                                                                                    | ΑΚΙΝΗΤΟΠΟΙΗΣΕΩΝ                                   | 1 |  |  |  |  |
| 833         16.14.00.0000         ΕΞΔΔΑ ΚΤΗΣΕΩΣ ΑΚΙΝΗΤΟΠΟΙΗΣΕΩΝ         18.14.00.0000         ΕΞΔΔΑ ΚΤΗΣΕΩΣ ΑΚΙΝ           834         16.15         ΣΥΝΔΙΑΦ ΑΠΟ ΠΕ, ΚΑΙ ΔΑΝΤΙΑ ΚΤΗΣ, ΓΑΓ, ΣΤ         18.15         ΣΥΝΔΙΑΦ ΑΠΟ ΠΕ, ΚΑΙ ΔΑΝ           835         16.15.00         ΣΥΝΔΙΑΦ ΑΠΟ ΠΕ, ΚΑΙ ΔΑΝΤΙΑ ΚΤΗΣ, ΓΑΓ, ΣΤ         18.15.00         ΣΥΝΔΙΑΦ ΑΠΟ ΠΕ, ΚΑΙ ΔΑΝ           837         16.16         ΔΙΑΦΟΡ ΕΚΔΟΣΕΩΣ ΚΑΙ ΕΞΟΦΛΗΕΣΩ ΟΜΛΟΠΩΝ         18.16         ΔΙΑΦΟΡ ΕΚΔΟΣΕΩΣ ΚΑΙ ΕΞΟΦΛΗΕΣΩ ΟΜΛΟΠΩΝ           837         16.16         ΔΙΑΦΟΡ ΕΚΔΟΣΕΩΣ ΚΑΙ ΕΞΟΦΛΗΕΣΩ ΟΜΛΟΠΩΝ         18.16         ΔΙΑΦΟΡ ΕΚΔΟΣΕΩΣ ΚΑΙ ΕΞΟΦΛΗΕΣΩ ΟΜΛΟΠΩΝ           837         16.16.00         ΔΙΑΦΟΡ ΕΚΔΟΣΕΩΣ ΚΑΙ ΕΞΟΦΛΗΕΣΩΣ ΟΜΛΟΠΩΝ         18.16.00         ΔΙΑΦΟΡ ΕΚΔΟΣΕΩΣ ΚΑΙ ΕΞΟΦΛΗΕΣΩ ΟΜΛΟΠΩΝ           839         16.16.00         ΔΙΑΦΟΡ ΕΚΔΟΣΕΩΣ ΚΑΙ ΕΞΟΦΛΗΕΣΩ ΟΜΛΟΠΩΝ         18.16.00         ΔΙΑΦΟΡ ΕΚΔΟΣΕΩΣ ΚΑΙ           843         16.17         ΕΞΟΔΑ ΑΝΔΟΣΕΩΣ ΚΑΙ ΕΞΟΦΛΗΕΣΩ ΟΜΛΟΠΩΝ         18.03.00         ΔΙΑΦΟΡ ΕΚΔΟΣΕΩΣ ΚΑΙ           844         16.17.00         ΕΞΟΔΑ ΑΝΔΟΡΓΑΝΩΣΣΕΩΣ         18.03.00.0013         ΕΞΟΔΑ ΑΝΔΟΡΓΑΝΩΣΕΩΣ           843         16.17         ΕΞΟΔΑ ΑΝΔΟΡΓΑΝΩΣΣΕΩΣ         18.03.00.0013         ΕΞΟΔΑ ΑΝΔΟΡΓΑΝΩΣΕΩΣ           843         16.18.00         ΤΟΚΟΙ ΔΑΝΕΙΩΡΓΑΝΣΣΕΩΣ ΚΕ ΦΓΑ 13%         18.03.00.0013         ΕΞΟΔΑ ΑΝΔΟΡΓΑΝΩΣΕ                                                                                                    | ΑΚΙΝΗΤΟΠΟΙΗΣΕΩΝ                                   | 1 |  |  |  |  |
| 834         6.15         ΣΥΝΔΙΑΦ ΑΠΟ ΠΙΣ ΚΑΙ ΔΑΝ.ΓΙΑ ΚΤΗΣ ΠΑΓ.ΣΤ         18.15         ΣΥΝΔΙΑΦ ΑΠΟ ΠΙΣ ΚΑΙ ΔΑΝ.ΓΙΑ ΚΤΗΣ. ΠΑΓ.ΣΤ           835         16.15.00         ΣΥΝΔΙΑΦ ΑΠΟ ΠΙΣ ΚΑΙ ΔΑΝ.ΓΙΑ ΚΤΗΣ. ΠΑΓ.ΣΤ         18.15.00         ΣΥΝΔΙΑΦ ΑΠΟ ΠΙΣ ΚΑΙ ΔΑΝ.ΓΙΑ ΚΤΗΣ. ΠΑΓ.ΣΤ           837         16.15.00         ΣΥΝΔΙΑΦ ΑΠΟ ΠΙΣ ΚΑΙ ΔΑΝ.ΓΙΑ ΚΤΗΣ. ΠΑΓ.ΣΤ         18.15.00.0000         ΣΥΝΔΙΑΦ ΑΠΟ ΠΙΣ ΚΑΙ ΔΑΝ.ΓΙΑ ΚΤΗΣ. ΠΣ.Τ           837         16.16         ΔΙΑΦΟΡ. ΕΚΔΟΣΕΩΣ ΚΑΙ ΕΞΟΦΛΗΣΕΩΣ ΟΜΟΛΟΓΙΩΝ         18.16         ΔΙΑΦΟΡ. ΕΚΔΟΣΕΩΣ ΚΑΙ ΕΞΟΦΑΗΣΕΩΣ ΟΜΟΛΟΓΙΩΝ           837         16.16.00         ΔΙΑΦΟΡ. ΕΚΔΟΣΕΩΣ ΚΑΙ ΕΞΟΦΑΗΣΕΩΣ ΟΜΟΛΟΓΙΩΝ         18.16.00         ΔΙΑΦΟΡ. ΕΚΔΟΣΕΩΣ ΚΑΙ ΕΞΟΦΑΗΣΕΩΣ           837         16.16.00         ΔΙΑΦΟΡ. ΕΚΔΟΣΕΩΣ ΚΑΙ ΕΞΟΦΑΗΣΕΩΣ ΟΜΟΛΟΓΙΩΝ         18.16.00         ΔΙΑΦΟΡ. ΕΚΔΟΣΕΩΣ           841         16.17         ΕΞΟΔΑ ΑΝΑΔΙΟΡΓΑΝΩΣΕΩΣ         18.03.00         ΔΙΓΑ/ΩΜΑΤΑ ΕΥΡΕΣΤΗΣ           842         16.17.00         ΕΞΟΔΑ ΑΝΑΔΙΟΡΓΑΝΩΣΕΩΣ         18.03.00.0013         ΕΞΟΔΑ ΑΝΑΔΙΟΡΓΑΝΩΣΕΩΣ           843         16.16.00         ΔΙΑΦΟΡ. ΕΚΔΟΣΕΩΣ ΚΑΙ ΕΞΟΦΑΙΕΝΕ         18.03.00.0013         ΕΞΟΔΑ ΑΝΑΔΙΟΡΓΑΝΩΣΕΩΣ           843         16.17         Ο.000         ΔΙΑΦΟΡ.ΕΚΔΟΣΕΩΣ         18.03.00.0013         ΕΞΟΔΑ ΑΝΑΔΙΟΡΓΑΝΩΣΕΩΣ           843         16.18.00         ΟΙΤΑ         ΤΥΛΑ         18.03.00.0                                                                                                    | ΑΚΙΝΗΤΟΠΟΙΗΣΕΩΝ                                   |   |  |  |  |  |
| 835         16.15.00         ΣΥΝΔΙΑΦ.ΑΠΟ ΠΙΣ ΚΑΙ ΔΑΝ.ΓΙΑ ΚΤΗΣ ΓΑΓ.ΣΤ         18.15.00         ΣΥΝΔΙΑΦ.ΑΠΟ ΠΙΣ ΚΑΙ ΔΑΝ.ΓΙΑ ΚΤΗΣ ΓΑΓ.ΣΤ         18.15.00.0000         ΣΥΝΔΙΑΦ.ΑΠΟ ΠΙΣ ΚΑΙ ΔΑΝ.ΓΙΑ ΚΤΗΣ ΓΑΓ.ΣΤ         18.15.00.0000         ΣΥΝΔΙΑΦ.ΑΠΟ ΠΙΣ ΚΑΙ ΔΑΝ.ΓΙΑ ΚΤΗΣ ΓΑΓ.ΣΤ         18.15.00.0000         ΣΥΝΔΙΑΦ.ΑΠΟ ΠΙΣ ΚΑΙ ΔΑΝ.ΓΙΑ ΚΤΗΣ ΓΑΓ.ΣΤ         18.15.00.0000         ΣΥΝΔΙΑΦ.ΑΠΟ ΠΙΣ ΚΑΙ ΔΑΝ.ΓΙΑ ΚΤΗΣ ΓΑΓ.ΣΤ         18.15.00.0000         ΔΙΑΦΟΡ ΕΚΔΟΣΕΩΣ ΚΑΙ ΕΞΟΦΑΗΕΣΕΩΣ ΟΜΑΟΓΙΩΝ 18.16.00         ΔΙΑΦΟΡ ΕΚΔΟΣΕΩΣ ΚΑΙ ΕΞΟΦΑΗΕΣΕΩΣ ΟΜΟΛΟΓΙΩΝ 18.16.00         ΔΙΑΦΟΡ ΕΚΔΟΣΕΩΣ ΚΑΙ ΕΞΟΦΑΗΕΣΕΩΣ ΟΜΟΛΟΓΙΩΝ 18.16.00         ΔΙΑΦΟΡ ΕΚΔΟΣΕΩΣ ΚΑΙ ΕΞΟΦΑΗΕΣΕΩΣ ΟΜΟΛΟΓΙΩΝ 18.16.00         ΔΙΑΦΟΡ ΕΚΔΟΣΕΩΣ ΚΑΙ ΕΞΟΦΑΗΕΣΕΩΣ ΟΜΟΛΟΓΙΩΝ 18.16.00         ΔΙΑΦΟΡ ΕΚΔΟΣΕΩΣ ΚΑΙ ΕΞΟΦΑΗΕΣΕΩΣ ΟΜΟΛΟΓΙΩΝ 18.16.00         ΔΙΑΦΟΡ ΕΚΔΟΣΕΩΣ ΚΑΙ ΕΞΟΔΑ ΑΝΔΙΟΡΓΑΝΩΣΕΩΣ         18.03.00         ΔΙΚΑΙΩΜΑΤΑ ΒΙΟΜ-ΚΑΙΑ           841         16.17.00         ΕΞΟΔΑ ΑΝΑΔΙΟΡΓΑΝΩΣΕΩΣ         18.03.00.0001         ΔΙΚΑΙΩΜΑΤΑ ΒΙΟΜ-ΚΑΙΑ           843         16.17.00.0000         ΕΞΟΔΑ ΑΝΑΔΙΟΡΓΑΝΩΣΕΩΣ         18.03.00.0013         ΕΞΟΔΑ ΑΝΑΔΙΟΡΓΑΝΩΣΕΩΣ           844         16.17.00.0018         ΕΞΟΔΑ ΑΝΑΔΙΟΡΓΑΝΩΣΕΩΣ ΜΕ ΦΠΑ 18%         18.03.00.0013         ΕΞΟΔΑ ΑΝΑΔΙΟΡΓΑΝΩΣΕΩΣ           844         16.17.00.0018         ΕΞΟΔΑ ΑΝΑΔΙΟΡΓΑΝΩΣΕΩΣ ΜΕ ΦΠΑ 18%         18.03.00.0013         ΕΞΟΔΑ ΑΝΑΔΙΟΡΓΑΝΩΣ           844         16.18.00         ΤΟΚΟΙ ΔΑΝΕΙΩΝ ΚΑΤΑΣΕΩΣ ΜΕ ΦΠΑ 18%         18.03.00.0013         ΕΞΟΔΑ ΑΝΑΔΙΟΡΓΑΝΩΣΕΣ <t< td=""><td>ΙΣ.ΚΑΙ ΔΑΝ.ΓΙΑ ΚΤΗΣ.ΠΑΓ.ΣΤ</td><td>1</td></t<>                                                                                                    | ΙΣ.ΚΑΙ ΔΑΝ.ΓΙΑ ΚΤΗΣ.ΠΑΓ.ΣΤ                        | 1 |  |  |  |  |
| 838         16.15.00.0000         ΣΥΝΔΙΑΦ.ΑΠΟ ΠΙΣ ΚΑΙ ΔΑΝ.ΓΙΑ ΚΤΗΣ.ΠΑΓ.ΣΤ         18.15.00.0000         ΣΥΝΔΙΑΦ.ΑΠΟ ΠΙΣ ΚΑΙ ΔΑΝ.ΓΙΑ ΚΤΗΣ.ΠΑΓ.ΣΤ           837         16.16         ΔΙΑΦΟΡ.ΕΚΔΟΣΕΩΣ ΚΑΙ ΕΞΟΦΛΗΕΣΩΣ ΟΜΠΛΟΓΙΩΝ 18.16         ΔΙΑΦΟΡ.ΕΚΔΟΣΕΩΣ ΚΑΙ ΕΞΟΦΛΗΕΣΩΣ ΟΜΠΛΟΓΙΩΝ 18.16.00         ΔΙΑΦΟΡ.ΕΚΔΟΣΕΩΣ ΚΑΙ           838         16.16.00.0000         ΔΙΑΦΟΡ.ΕΚΔΟΣΕΩΣ ΚΑΙ ΕΞΟΦΛΗΕΣΩΣ ΟΜΠΛΟΓΙΩΝ 18.16.00         ΔΙΑΦΟΡ.ΕΚΔΟΣΕΩΣ ΚΑΙ           839         16.16.00.0000         ΔΙΑΦΟΡ.ΕΚΔΟΣΕΩΣ ΚΑΙ ΕΞΟΦΛΗΕΣΩΣ ΟΜΠΛΟΓΙΩΝ 18.16.00         ΔΙΑΦΟΡ.ΕΚΔΟΣΕΩΣ ΚΑΙ           841         16.17         ΕΞΟΔΑ ΑΝΑΔΙΟΡΓΑΝΩΣΕΩΣ         18.03.00         ΔΙΚΑΙΩΜΑΤΑ ΒΙΟΜΗΘΑ           841         16.17.00.0000         ΕΞΟΔΑ ΑΝΑΔΙΟΡΓΑΝΩΣΕΩΣ         18.03.00.0001         ΔΙΚΑΙΩΜΑΤΑ ΒΙΟΜΗΘΑ           843         16.17.00.0013         ΕΞΟΔΑ ΑΝΑΔΙΟΡΓΑΝΩΣΕΩΣ         18.03.00.0013         ΕΞΟΔΑ ΑΝΑΔΙΟΡΓΑΝΩΣΕΩΣ           843         16.17         10.0013         ΕΞΟΔΑ ΑΝΑΔΙΟΡΓΑΝΩΣΕΩΣ         18.03.00.0013         ΕΞΟΔΑ ΑΝΑΔΙΟΡΓΑΝΩΣΕΩΣ           843         16.18         10.0013         ΕΞΟΔΑ ΑΝΑΔΙΟΡΓΑΝΩΣΕΩΣ         18.03.00.0013         ΕΞΟΔΑ ΑΝΑΔΙΟΡΓΑΝΩΣΕΩΣ           844         16.18         10.0000         ΥΠΟΛΟΠΟ ΚΕΡΔΩΝ ΕΣ         98.01         ΥΠΟΛΟΠΟ ΚΕΡΔΩΝ ΕΣ           845         16.18         0.0000        ΤΟΚΟΙ ΔΑΝΕΩΛΑ ΝΑΔΙΟΡΓΑΝΩΣΕΣ         49.01.00                                                                                                    | ΙΣ.ΚΑΙ ΔΑΝ.ΓΙΑ ΚΤΗΣ.ΠΑΓ.ΣΤ                        |   |  |  |  |  |
| 837         16.16         ΔΙΑΦΟΡ ΕΚΔΟΣΕΩΣ ΚΑΙ ΕΞΟΦΛΗΣΕΩΣ ΟΜΟΛΟΠΩΝ         18.16         ΔΙΑΦΟΡ ΕΚΔΟΣΕΩΣ ΚΑΙ           837         16.16.00         ΔΙΑΦΟΡ ΕΚΔΟΣΕΩΣ ΚΑΙ ΕΞΟΦΛΗΣΕΩΣ ΟΜΟΛΟΠΩΝ         18.16.00         ΔΙΑΦΟΡ ΕΚΔΟΣΕΩΣ ΚΑΙ           837         16.16.00         ΔΙΑΦΟΡ ΕΚΔΟΣΕΩΣ ΚΑΙ         ΕΞΟΦΛΗΣΕΩΣ ΟΜΟΛΟΠΩΝ         18.16.00         ΔΙΑΦΟΡ ΕΚΔΟΣΕΩΣ ΚΑΙ           840         16.17         ΕΞΟΔΑ ΑΝΑΔΙΟΡΓΑΝΩΣΕΩΣ         18.03         ΔΟΠΑ ΑΥΛΑ           841         16.17.00         ΕΞΟΔΑ ΑΝΑΔΙΟΡΓΑΝΩΣΕΩΣ         18.03.00         ΔΙΚΑΙΩΜΑΤΑ ΒΙΟΜΗ-ΚΑΙ           842         16.17.00.0001         ΕΞΟΔΑ ΑΝΑΔΙΟΡΓΑΝΩΣΕΩΣ         18.03.00.000         ΔΙΓΛΩΜΑΤΑ ΒΙΟΜΗ-ΚΑΙ           843         16.17.00.0013         ΕΞΟΔΑ ΑΝΑΔΙΟΡΓΑΝΩΣΕΩΣ         18.03.00.0018         ΕΞΟΔΑ ΑΝΑΔΙΟΡΓΑΝΩΣ           843         16.17.00.0018         ΕΞΟΔΑ ΑΝΑΔΙΟΡΓΑΝΩΣ         18.03.00.0018         ΕΞΟΔΑ ΑΝΑΔΙΟΡΓΑΝΩΣ           844         16.18.00         ΤΟΚΟΙΔΑΝΕΙΩΝ ΚΑΤΑΣΚΕΥΑΣΤΙΚΗΣ ΠΕΡΙΟΔΟΥ         49.01         ΥΠΟΛΟΙΠΟ ΚΕΡΔΩΝ ΕΣ           847         16.19.00.0000         ΤΟΚΟΙΔΑΝΕΙΩΝ ΚΑΤΑΣΚΕΥΑΣΤΙΚΗΣ ΠΕΡΙΟΔΟΥ         49.01         0.0000         ΥΠΟΛΟΙΠΟ ΚΕΡΔΩΝ ΕΣ           847         16.19.00.0000         ΤΟΚΟΙΔΑΝΕΙΩΝ ΚΑΤΑΣΚΕΥΑΣΤΙΚΗΣ ΠΕΡΙΟΔΟΥ         49.01.00.0000         ΥΠΟΛΟΙΠΟ ΚΕΡΔΩΝ ΕΣ           847         1                                                                                                    | ΙΣ.ΚΑΙ ΔΑΝ.ΓΙΑ ΚΤΗΣ.ΠΑΓ.ΣΤ                        | 1 |  |  |  |  |
| 838         16.16.00         ΔΙΑΦΟΡ ΕΚΔΟΣΕΩΣ ΚΑΙ ΕΞΟΦΛΗΣΕΩΣ ΟΜΟΛΟΓΙΩΝ         18.16.00.0000         ΔΙΑΦΟΡ.ΕΚΔΟΣΕΩΣ ΚΑΙ ΕΞΟΦΛΗΣΕΩΣ ΟΜΟΛΟΓΙΩΝ         18.16.00.0000         ΔΙΑΦΟΡ.ΕΚΔΟΣΕΩΣ ΚΑΙ ΕΞΟΦΛΗΣΕΩΣ ΟΜΟΛΟΓΙΩΝ         18.16.00.0000         ΔΙΑΦΟΡ.ΕΚΔΟΣΕΩΣ ΚΑΙ           837         16.16.00.0000         ΔΙΑΦΟΡ.ΕΚΔΟΣΕΩΣ ΚΑΙ ΕΞΟΦΛΗΣΕΩΣ ΟΜΟΛΟΓΙΩΝ         18.16.00.0000         ΔΙΑΦΟΡ.ΕΚΔΟΣΕΩΣ ΚΑΙ           841         16.17.00         ΕΞΟΔΑ ΑΝΑΔΙΟΡΓΑΝΩΣΕΩΣ         18.03.00         ΔΙΚΑΙΩΜΑΤΑ ΒΙΟΜΗ-ΚΑΝ           843         16.17.00.0013         ΕΞΟΔΑ ΑΝΑΔΙΟΡΓΑΝΩΣΕΩΣ         18.03.00.0013         ΕΞΟΔΑ ΑΝΑΔΙΟΡΓΑΝΩΣΕΩΣ           843         16.17.00.0018         ΕΞΟΔΑ ΑΝΑΔΙΟΡΓΑΝΩΣΕΩΣ         18.03.00.0018         ΕΞΟΔΑ ΑΝΑΔΙΟΡΓΑΝΩΣΕΩΣ           844         16.17.00.0018         ΕΞΟΔΑ ΑΝΑΔΙΟΡΓΑΝΩΣΕΩΣ         18.03.00.0018         ΕΞΟΔΑ ΑΝΑΔΙΟΡΓΑΝΩΣΕΩΣ           844         16.10.00.0018         ΕΞΟΔΑ ΑΝΑΔΙΟΡΓΑΝΩΣΕΩΣ         18.03.00.0018         ΕΞΟΔΑ ΑΝΑΔΙΟΡΓΑΝΩΣΕΩΣ           845         16.18         ΤΟΚΟΙΔΑΝΕΙΩΝ ΚΑΤΑΣΚΕΥΑΣΤΙΚΗΣ ΠΕΡΙΦΔΟΥ         49.01         ΥΠΟΛΟΙΠΟ ΚΕΡΔΩΝ ΕΣ           846         16.19         ΛΟΠΑ ΕΞΟΔΑ ΠΟΛΥΕΤΟΥΣ ΑΠΟΣΒΕΣΕΩΣ         49.01         ΥΠΟΛΟΙΠΟ ΚΕΡΔΩΝ ΕΣ           847         16.19.00.0000         ΛΟΠΑ ΕΞΟΔΑ ΠΟΛΥΕΤΟΥΣ ΑΠΟΣΒΕΣΕΩΣ         49.01         ΥΠΟΛΟΙΠΟ ΚΕΡΔΩΝ ΧΡ           848         16.19                                                                                                    | ΩΣ ΚΑΙ ΕΞΟΦΛΗΣΕΩΣ ΟΜΟΛΟΓΙΩΝ                       | 1 |  |  |  |  |
| 833         16.16.00.0000         ΔΙΑΦΟΡ ΕΚΔΟΣΕΩΣ ΚΑΙ ΕΞΟΦΛΗΣΕΩΣ ΟΜΟΛΟΓΙΩΝ         18.16.00.0000         ΔΙΑΦΟΡ.ΕΚΔΟΣΕΩΣ ΚΑΙ           840         16.17         ΕΞΟΔΑ ΑΝΑΔΙΟΡΓΑΝΩΣΕΩΣ         18.03         ΛΟΙΓΙΑ ΑΥΛΑ           841         16.17.00         ΕΞΟΔΑ ΑΝΑΔΙΟΡΓΑΝΩΣΕΩΣ         18.03.00         ΔΙΑΓΑΛΤΑ ΒΙΟΜ-ΗΣΑΝ           842         16.17.00.0000         ΕΞΟΔΑ ΑΝΑΔΙΟΡΓΑΝΩΣΕΩΣ         18.03.00.0000         ΔΙΓΛΩΜΑΤΑ ΕΥΡΕΣΙΤΕ           843         16.17.00.0013         ΕΞΟΔΑ ΑΝΑΔΙΟΡΓΑΝΩΣΕΩΣ         18.03.00.0013         ΕΞΟΔΑ ΑΝΑΔΙΟΡΓΑΝΩΣΕΩΣ           844         16.17.00.0018         ΕΞΟΔΑ ΑΝΑΔΙΟΡΓΑΝΩΣΕΩΣ         18.03.00.0013         ΕΞΟΔΑ ΑΝΑΔΙΟΡΓΑΝΩΣ           847         16.18         10.0013         ΕΞΟΔΑ ΑΝΑΔΙΟΡΓΑΝΩΣ         18.03.00.0013         ΕΞΟΔΑ ΑΝΑΔΙΟΡΓΑΝΩΣ           847         16.18.00.0000         ΤΟΚΟΙ ΔΑΝΕΙΩΝ ΚΑΤΑΣΚΕΥΑΣΤΙΚΗΣ ΠΕΡΙΟΔΟΥ         49.01         ΥΠΟΛΟΙΠΟ ΚΕΡΔΩΝ ΕΣ           847         16.18.00.0000         ΤΟΚΟΙ ΔΑΝΕΙΩΝ ΚΑΤΑΣΚΕΥΑΣΤΙΚΗΣ ΠΕΡΙΟΔΟΥ         49.01         ΥΠΟΛΟΙΠΟ ΚΕΡΔΩΝ ΕΣ           847         16.18.00.0000         ΛΟΙΠΑ ΕΞΟΔΑ ΠΟΛΥΕΤΟΥΣ ΑΠΟΣΒΕΣΕΩΣ         49.01         ΥΠΟΛΟΙΠΟ ΚΕΡΔΩΝ ΕΣ           847         16.18.00.0000         ΛΟΙΠΑ ΕΞΟΔΑ ΠΟΛΥΕΤΟΥΣ ΑΠΟΣΒΕΣΕΩΣ         49.01.00         ΥΠΟΛΟΙΠΟ ΚΕΡΔΩΝ ΕΣ           847         16.18.00.0000                                                                                                    | ΩΣ ΚΑΙ ΕΞΟΦΛΗΣΕΩΣ ΟΜΟΛΟΓΙΩΝ                       | 1 |  |  |  |  |
| 840         16.17         ΕΞ0ΔΑ ΑΝΑΔΙΟΡΓΑΝΩΣΕΩΣ         18.03         ΛΟΙΓΑ ΑΎΛΑ           841         16.17.00         ΕΞ0ΔΑ ΑΝΑΔΙΟΡΓΑΝΩΣΕΩΣ         18.03.00         ΔΙΚΑΙζΜΑΤΑ ΒΙΟΜ-ΚΑΛ           842         16.17.00         ΕΞ0ΔΑ ΑΝΑΔΙΟΡΓΑΝΩΣΕΩΣ         18.03.00.000         ΔΙΓΚΩΜΑΤΑ ΒΙΟΜ-ΚΑΛ           843         16.17.00.0003         ΕΞ0ΔΑ ΑΝΑΔΙΟΡΓΑΝΩΣΕΩΣ         18.03.00.0013         ΕΞ0ΔΑ ΑΝΑΔΙΟΡΓΑΝΩΣ           843         16.17.00.0013         ΕΞ0ΔΑ ΑΝΑΔΙΟΡΓΑΝΩΣΕΩΣ         ΜΕ ΦΓΙΑ 13%         18.03.00.0018         ΕΞ0ΔΑ ΑΝΑΔΙΟΡΓΑΝΩΣ           844         16.17.00.0018         ΕΞ0ΔΑ ΑΝΑΔΙΟΡΓΑΝΩΣΕΩΣ         ΜΕ ΦΓΙΑ 13%         18.03.00.018         ΕΞ0ΔΑ ΑΝΑΔΙΟΡΓΑΝΩΣ           844         16.18.00         ΤΟΚΟΙ ΔΑΝΕΙΩΝ ΚΑΤΑΣΚΕΥΛΑΣΤΚΗΣ ΠΕΡΙΦΔΟΥ         49.01         Ο         ΥΠΟΛΟΙΠΟ ΚΕΡΔΩΝ ΕΣ           847         16.19.00.0000         ΤΟΚΟΙ ΔΑΝΕΙΩΝ ΚΑΤΑΣΚΕΥΛΑΣΤΚΗΣ ΠΕΡΙΦΔΟΥ         49.01.00         ΥΠΟΛΟΙΠΟ ΚΕΡΔΩΝ ΕΣ           847         16.19.00.0000         ΤΟΚΟΙ ΔΑΝΕΙΩΝ ΚΑΤΑΣΚΕΥΛΣΤΚΗΣ ΠΕΡΙΦΔΟΥ         49.01.00         ΥΠΟΛΟΙΠΟ ΚΕΡΔΩΝ ΕΣ           847         16.19.00.0000         ΛΟΙΠΑ ΕΞ0ΔΑ ΠΟΛΎΕΤΟΥΣ ΑΠΟΣΒΕΣΕΩΣ         49.01.00.0000         ΥΠΟΛΟΙΠΟ ΚΕΡΔΩΝ ΕΣ           847         16.90         ΛΟΙΠΑ ΕΞ0ΔΑ ΠΟΛΎΕΤΟΥΣ ΑΠΟΣΒΕΣΕΩΣ         49.01.00.0000         ΥΠΟΛΟΙΠΟ ΚΕΡΔΩΝ ΕΣ           <                                                                                                    | ΩΣ ΚΑΙ ΕΞΟΦΛΗΣΕΩΣ ΟΜΟΛΟΓΙΩΝ                       | 1 |  |  |  |  |
| 841         16.17.00         ΕΞ0ΔΑ ΑΝΑΔΙΟΡΓΑΝΩΣΕΩΣ         18.03.00         ΔΙΚΑΙΩΜΑΤΑ ΒΙΟΜ-ΚΑΝ           842         16.17.00.0000         ΕΞ0ΔΑ ΑΝΑΔΙΟΡΓΑΝΩΣΕΩΣ         18.03.00.0001         ΔΙΓΛΩΜΑΤΑ ΕΥΡΕΣΤΙΡ           843         16.17.00.0013         ΕΞ0ΔΑ ΑΝΑΔΙΟΡΓΑΝΩΣΕΩΣ         18.03.00.0013         ΕΞ0ΔΑ ΑΝΑΔΙΟΡΓΑΝΩΣΕΩΣ           844         16.17.00.0018         ΕΞ0ΔΑ ΑΝΑΔΙΟΡΓΑΝΩΣΕΩΣ         MC ΦΓΑ 13%         18.03.00.0018         ΕΞ0ΔΑ ΑΝΑΔΙΟΡΓΑΝΩΣ           845         16.18         ΤΟΚΟΙ ΔΑΝΕΙΩΝ ΚΑΤΑΣΚΕΥΑΣΤΙΚΗΣ ΠΕΡΙΦΔΟΥ         49.01         ΥΠΟΛΟΙΠΟ ΚΕΡΔΩΝ ΝΕ           845         16.18.00         ΤΟΚΟΙ ΔΑΝΕΙΩΝ ΚΑΤΑΣΚΕΥΑΣΤΙΚΗΣ ΠΕΡΙΦΔΟΥ         49.01         ΥΠΟΛΟΙΠΟ ΚΕΡΔΩΝ ΝΕ           846         16.18.00         ΤΟΚΟΙ ΔΑΝΕΙΩΝ ΚΑΤΑΣΚΕΥΑΣΤΙΚΗΣ ΠΕΡΙΦΔΟΥ         49.01         ΥΠΟΛΟΙΠΟ ΚΕΡΔΩΝ ΝΕ           847         16.18.00         ΤΟΚΟΙ ΔΑΝΕΙΩΝ ΚΑΤΑΣΚΕΥΑΣΤΙΚΗΣ ΠΕΡΙΦΔΟΥ         49.01         ΥΠΟΛΟΙΠΟ ΚΕΡΔΩΝ ΝΕ           848         16.19         ΛΟΙΠΑ ΕΞ0ΔΑ ΠΟΛΥΕΤΟΥΣ ΑΠΟΣΒΕΣΕΩΣ         49.01         ΥΠΟΛΟΙΠΟ ΚΕΡΔΩΝ ΝΕ           848         16.19         ΛΟΙΠΑ ΕΞ0ΔΑ ΠΟΛΥΕΤΟΥΣ ΑΠΟΣΒΕΣΕΩΣ         49.01         ΥΠΟΛΟΙΠΟ ΚΕΡΔΩΝ ΝΕ           847         16.90         ΛΟΙΠΑ ΕΞ0ΔΑ ΠΟΛΥΕΤΟΥΣ ΑΠΟΣΒΕΣΕΩΣ         49.01         ΥΠΟΛΟΙΠΟ ΚΕΡΔΩΝ ΝΕ           845         16.90.0         ΛΟΙΠΑ ΕΞ0                                                                                                    |                                                   |   |  |  |  |  |
| 842         16.17.00.0000         ΕΞ0ΔΑ ΑΝΑΔΙΟΡΓΑΝΩΣΕΩΣ         18.03.00.0000         ΔΙΓΛΩΜΑΤΑ ΕΥΡΕΣΙΤΕ           843         16.17.00.0013         ΕΞ0ΔΑ ΑΝΑΔΙΟΡΓΑΝΩΣΕΩΣ         18.03.00.0013         ΕΞ0ΔΑ ΑΝΑΔΙΟΡΓΑΝΩΣ           844         16.17.00.0018         ΕΞ0ΔΑ ΑΝΑΔΙΟΡΓΑΝΩΣΕΩΣ         18.03.00.0018         ΕΞ0ΔΑ ΑΝΑΔΙΟΡΓΑΝΩΣ           844         16.18         ΤΟΚΟΙ ΔΑΝΕΙΩΝ ΚΑΤΑΣΚΕΥΑΣΤΙΚΗΣ         18.03.00.0018         ΕΞ0ΔΑ ΑΝΑΔΙΟΡΓΑΝΩΣ           844         16.18         ΤΟΚΟΙ ΔΑΝΕΙΩΝ ΚΑΤΑΣΚΕΥΑΣΤΙΚΗΣ         ΠΕΡΙΔΔΟΥ         49.01         ΥΠΟΛΟΙΠΟ ΚΕΡΔΩΝ ΕΣ           847         16.18         00.0000         ΤΟΚΟΙ ΔΑΝΕΙΩΝ ΚΑΤΑΣΚΕΥΑΣΤΙΚΗΣ         ΠΕΡΙΔΔΟΥ         49.01         ΥΠΟΛΟΙΠΟ ΚΕΡΔΩΝ ΕΣ           847         16.18         00.0000         ΤΟΚΟΙ ΔΑΝΕΙΩΝ ΚΑΤΑΣΚΕΥΑΣΤΙΚΗΣ         19.01         ΥΠΟΛΟΙΠΟ ΚΕΡΔΩΝ ΣΕ           847         16.18         00.0000         ΤΟΚΟΙ ΔΑΝΕΙΩΝ ΚΑΤΑΣΚΕΥΑΣΤΙΚΗΣ ΠΕΡΙΦΔΟΥ         49.01         ΥΠΟΛΟΙΠΟ ΚΕΡΔΩΝ ΣΕ           847         16.18         0.0000         ΤΟΙΚΟΙ ΔΑΝΕΙΩΝ ΚΑΤΑΣΚΕΥΑΣΤΙΚΗΣ         18.03         0.0000         ΥΠΟΛΟΙΠΟ ΚΕΡΔΩΝ ΣΕ           847         16.18         0.0000         ΛΟΙΠΑ ΕΞΟΔΑ ΠΟΛΥΕΤΟΥΣ ΑΠΟΣΕΣΕΩΣΩΣ         49.01         0.0000         ΥΠΟΛΟΙΠΟ ΚΕΡΔΩΝ ΣΕ           847         16.19.00.000         ΛΟΙΠΑ ΕΞΟΔΑ                                                                                                    | ΗΧΑΝΙΚΗΣ ΙΔΙΟΚΤΗΣΙΑΣ                              | 1 |  |  |  |  |
| 843         16.17.00.0013         ΕΞ0ΔΑ ΑΝΑΔΙΟΡΓΑΝΩΣΕΩΣ ΜΕ ΦΠΑ 13%         18.03.00.0013         ΕΞ0ΔΑ ΑΝΑΔΙΟΡΓΑΝΩΣ           844         16.17.00.0018         ΕΞ0ΔΑ ΑΝΑΔΙΟΡΓΑΝΩΣΕΩΣ ΜΕ ΦΠΑ 13%         18.03.00.0018         ΕΞ0ΔΑ ΑΝΑΔΙΟΡΓΑΝΩΣ           844         16.13.00.0018         ΕΞ0ΔΑ ΑΝΑΔΙΟΡΓΑΝΩΣΕΩΣ ΜΕ ΦΠΑ 13%         18.03.00.0018         ΕΞ0ΔΑ ΑΝΑΔΙΟΡΓΑΝΩΣ           845         16.18.00         ΤΟΚΟΙ ΔΑΝΕΙΩΝ ΚΑΤΑΣΚΕΥΑΣΤΙΚΗΣ ΠΕΡΙΦΔΟΥ         49.01.00         ΥΠΟΛΟΙΠΟ ΚΕΡΔΩΝ ΕΣ           846         16.18.00         ΤΟΚΟΙ ΔΑΝΕΙΩΝ ΚΑΤΑΣΚΕΥΑΣΤΙΚΗΣ ΠΕΡΙΦΔΟΥ         49.01.00         ΥΠΟΛΟΙΠΟ ΚΕΡΔΩΝ ΕΣ           847         16.19.00.0000         ΤΟΚΟΙ ΔΑΝΕΙΩΝ ΚΑΤΑΣΚΕΥΑΣΤΙΚΗΣ ΠΕΡΙΦΔΟΥ         49.01.00         ΥΠΟΛΟΙΠΟ ΚΕΡΔΩΝ ΕΣ           847         16.19.00.0000         ΛΟΙΠΑ ΕΞ0ΔΑ ΠΟΛΎΕΤΟΥΣ ΑΠΟΣΕΡΕΣΕΩΣ         49.01.00         ΥΠΟΛΟΙΠΟ ΚΕΡΔΩΝ ΕΣ           847         16.19.00.0000         ΛΟΙΠΑ ΕΞ0ΔΑ ΠΟΛΎΕΤΟΥΣ ΑΠΟΣΕΡΕΣΕΩΣ         49.01.00         ΥΠΟΛΟΙΠΟ ΚΕΡΔΩΝ ΕΣ           850         16.90.0000         ΛΟΙΠΑ ΕΞ0ΔΑ ΠΟΛΎΕΤΟΥΣ ΑΠΟΣΕΡΕΣΕΩΣ         49.01.00.0000         ΥΠΟΛΟΙΠΟ ΚΕΡΔΩΝ ΕΣ           851         16.93.00         ΠΡΟΚΑΤΑΒΟΛΕΣ ΚΤΗΣΕΩΣ ΔΣΩΜΑΤΙΝΗ ΚΙΝΗΤΠΠΟΙΗΣΕΩΣ         50.03         0.0000         ΠΡΟΚΑΤΑΒΟΛΕΣ ΚΤΗΣΕΩ           853         16.93.00         ΠΡΟΚΑΤΑΒΟΛΕΣ ΚΤΗΣΕΩΣ         ΔΩΩΜΑΚΙΝΚΑΙ ΚΑΙΝΟΣΕ         18.02                                                                                                    | εσιτεχνιάς                                        |   |  |  |  |  |
| 844         16.17.00.0018         ΕΞΔΔΑ ΑΝΑΔΙΟΡΓΑΝΩΣΕΩΣ ΜΕ ΦΠΑ 18%         18.03.00.0018         ΕΞΔΔΑ ΑΝΑΔΙΟΡΓΑΝΩΣ           845         16.18         ΤΟΚΟΙ ΔΑΝΕΙΩΝ ΚΑΤΑΣΚΥΑΣΤΙΚΗΣ ΠΕΡΙΦΔΟΥ         49.01         ΥΠΟΧΟΙΠΟ ΚΕΡΔΩΝ ΕΩ           847         16.18.00         ΤΟΚΟΙ ΔΑΝΕΙΩΝ ΚΑΤΑΣΚΥΑΣΤΙΚΗΣ ΠΕΡΙΦΔΟΥ         49.01         ΥΠΟΧΟΙΠΟ ΚΕΡΔΩΝ ΕΣ           847         16.18.00         ΤΟΚΟΙ ΔΑΝΕΙΩΝ ΚΑΤΑΣΚΕΥΑΣΤΙΚΗΣ ΠΕΡΙΦΔΟΥ         49.01         00.0000         ΥΠΟΧΟΙΠΟ ΚΕΡΔΩΝ ΕΣ           847         16.18.00         ΛΟΙΠΑ ΕΞΔΔΑ ΠΟΛΥΕΤΟΥΣ ΑΠΟΣΕΒΕΣΩΣ         49.01         00.0000         ΥΠΟΧΟΙΠΟ ΚΕΡΔΩΝ ΕΣ           847         16.19.00         ΛΟΙΠΑ ΕΞΔΔΑ ΠΟΛΥΕΤΟΥΣ ΑΠΟΣΕΒΕΣΩΣ         49.01         00.0000         ΥΠΟΧΟΙΠΟ ΚΕΡΔΩΝ ΕΣ           850         16.19.00         ΛΟΙΠΑ ΕΞΔΔΑ ΠΟΛΥΕΤΟΥΣ ΑΠΟΣΕΒΕΣΩΣ         49.01         00.0000         ΥΠΟΧΟΙΠΟ ΚΕΡΔΩΝ ΕΣ           851         16.98         ΠΡΟΚΑΤΑΒΟΛΣΣ ΚΤΗΣΕΩΣ ΔΣΩΜΑΤΩΝ ΑΚΙΝΗΤΟΠ         50.03         ΠΡΟΚΑΤΑΒΟΛΣΣ ΚΤΗΣΕ           852         16.98.00         ΠΡΟΚΑΤΑΒΟΛΣΣ ΚΤΗΣΕΩΣ ΔΣΩΜΑΤΩΝΑ ΚΙΝΗΤΟΠΟΙΗΣΕΩΣ         50.03 00.0000         ΠΡΟΚΑΤΑΒΟΛΣΣ ΚΤΗΣΕ           855         16.99.00         ΑΠΟΣΕΒ ΔΣΩΜΑΚΙΝ ΚΑΙ ΑΠΟΣΕ ΕΞΔΔ ΠΟΛΥΕΤΑΠ         18.02         00         ΥΠΕΛΑΤΑΒΟΛΣΣ ΚΤΗΣΕ           856         16.99.00         ΑΠΟΣΕΒ ΔΣΩΜΑΚΙΚΝΑΙΑΠΟΣΕΒ ΕΞΔΔ ΠΟΛΥΕΤΑΠ                                                                                                    | ΑΝΩΣΕΩΣ ΜΕ ΦΠΑ 13%                                |   |  |  |  |  |
| 845         16.18         ΤΟΚΟΙ ΔΑΝΕΙΩΝ ΚΑΤΑΣΚΕΥΑΣΤΙΚΗΣ ΠΕΡΙΦΔΟΥ         49.01         ΥΠΟΛΟΙΠΟ ΚΕΡΔΩΝ ΕΩ           846         Τ6.18.00         ΤΟΚΟΙ ΔΑΝΕΙΩΝ ΚΑΤΑΣΚΕΥΑΣΤΙΚΗΣ ΠΕΡΙΦΔΟΥ         49.01         ΥΠΟΛΟΙΠΟ ΚΕΡΔΩΝ ΕΩ           847         Τ6.18.00.0000         ΤΟΚΟΙ ΔΑΝΕΙΩΝ ΚΑΤΑΣΚΕΥΑΣΤΙΚΗΣ ΠΕΡΙΦΔΟΥ         49.01.00         ΥΠΟΛΟΙΠΟ ΚΕΡΔΩΝ ΕΩ           847         Τ6.18.00.0000         ΤΟΚΟΙ ΔΑΝΕΙΩΝ ΚΑΤΑΣΚΕΥΑΣΤΙΚΗΣ ΠΕΡΙΦΔΟΥ         49.01.00         ΥΠΟΛΟΙΠΟ ΚΕΡΔΩΝ ΕΣ           847         Γ6.19         ΟΠΛΑ ΕΞΟΔΑ ΠΟΛΥΕΤΟΥΣ ΑΠΟΣΒΕΣΕΩΣ         49.01         ΥΠΟΛΟΙΠΟ ΚΕΡΔΩΝ ΕΣ           849         Γ6.19.00.0000         ΛΟΙΠΑ ΕΞΟΔΑ ΠΟΛΥΕΤΟΥΣ ΑΠΟΣΒΕΣΕΩΣ         49.01.00         ΥΠΟΛΟΙΠΟ ΚΕΡΔΩΝ ΕΣ           850         Γ6.19.00.0000         ΛΟΙΠΑ ΕΞΟΔΑ ΠΟΛΥΕΤΟΥΣ ΑΠΟΣΒΕΣΕΩΣ         49.01.00.0000         ΥΠΟΛΟΙΠΟ ΚΕΡΔΩΝ ΧΡ           851         Γ6.98.00         ΠΡΟΚΑΤΑΒΟΛΕΣ ΚΤΗΣΕΩΣ ΔΣΩΜΑΤΩΝ ΑΚΙΝΗΤΟΠ         50.03         ΠΡΟΚΑΤΑΒΟΛΕΣ ΚΤΗΣΕΩΣ           852         Γ6.98.00         ΠΡΟΚΑΤΑΒΟΛΕΣ ΚΤΗΣΕΩΣ ΔΣΩΜΑΤΩΝ ΑΚΙΝΗΤΟΠΟΙΝΕΕΩΣ         50.03.00.000         ΠΡΟΚΑΤΑΒΟΛΕΣ ΚΤΗΣΕΩΣ           853         Γ6.99.00         ΑΠΟΣΒ ΔΣΩΜ ΑΚΙΝΑΙ ΑΠΟΣΒ ΕΞΟΔ.ΠΟΛΥΕΤΑΠ         18.03         ΛΟΙΠΑ ΑΞΥΔΑ           855         Γ6.99.00         ΑΠΟΣΒ ΔΣΩΜ ΑΚΙΝΑΙ ΑΠΟΣΒΕΣ         18.02.00.000         ΥΠΕΑΞΑ ΕΠΚΕΙΡΗΣΕΩ           856                                                                                                    | ΆΝΩΣΕΩΣ ΜΕ ΦΠΑ 18%                                |   |  |  |  |  |
| 846         16.18.00         ΤΟΚΟΙ ΔΑΝΕΙΩΝ ΚΑΤΑΣΚΕΥΑΣΤΙΚΗΣ ΠΕΡΙΦΔΟΥ         49.01.00         ΥΠΟΛΟΙΠΟ ΚΕΡΔΩΝ ΕΙΩ           847         16.18.00.0000         ΤΟΚΟΙ ΔΑΝΕΙΩΝ ΚΑΤΑΣΚΕΥΑΣΤΙΚΗΣ ΠΕΡΙΦΔΟΥ         49.01.00         ΥΠΟΛΟΙΠΟ ΚΕΡΔΩΝ ΕΙΩ           847         16.18.00.0000         ΤΟΚΟΙ ΔΑΝΕΙΩΝ ΚΑΤΑΣΚΕΥΑΣΤΙΚΗΣ ΠΕΡΙΦΔΟΥ         49.01.00         ΥΠΟΛΟΙΠΟ ΚΕΡΔΩΝ ΕΙΩ           847         16.19         ΛΟΠΑ ΕΞΦΔΑ ΠΟΛΎΕΤΟΥΣ ΑΠΟΣΕΒΕΣΩΣ         49.01         ΥΠΟΛΟΙΠΟ ΚΕΡΔΩΝ ΕΙΩ           845         16.19.00.0000         ΛΟΙΠΑ ΕΞΦΔΑ ΠΟΛΎΕΤΟΥΣ ΑΠΟΣΕΒΕΣΕΩΣ         49.01.00         ΥΠΟΛΟΙΠΟ ΚΕΡΔΩΝ ΕΙΩ           850         ΠΡΟΚΑΤΑΒΟΛΕΣ ΚΤΗΣΕΩΣ ΔΣΩΜΑΤΩΝ ΑΚΙΝΗΤΟΠ         50.03         ΠΡΟΚΑΤΑΒΟΛΕΣ ΚΤΗΣΕΩΣ ΔΣΩΜΑΤΩΝ ΑΚΙΝΗΤΟΠ         50.03         00         ΠΡΟΚΑΤΑΒΟΛΕΣ ΚΤΗΣΕΩΣ ΔΣΩΜΑΤΩΝ ΑΚΙΝΗΤΟΠ         50.03         00         ΠΡΟΚΑΤΑΒΟΛΕΣ ΚΤΗΣΕΩΣ ΔΣΩΜΑΤΩΝ ΑΚΙΝΗΤΟΠ         80.03         00         ΠΡΟΚΑΤΑΒΟΛΕΣ ΚΤΗΣΕΩΣ         50.03.00         ΠΡΟΚΑΤΑΒΟΛΕΣ ΚΤΗΣΕ         80.00         ΠΡΟΚΑΤΑΒΟΛΕΣ ΚΤΗΣΕΩΣ         50.03.00.0000         ΠΡΟΚΑΤΑΒΟΛΕΣ ΚΤΗΣΕ         80.01         ΠΡΟΚΑΤΑΒΟΛΕΣ ΚΤΗΣΕ         80.01         ΠΡΟΚΑΤΑΒΟΛΕΣ ΚΤΗΣΕ         80.01         000         ΥΠΕΛΑΤΑΒΟΛΕΣ ΚΤΗΣΕ         80.01         ΠΡΟΚΑΤΑΒΟΛΕΣ ΚΤΗΣΕ         80.01         000         ΑΠΟΣΕ ΔΣΩΜΑΚΙΝ ΚΑΙ ΑΠΟΣΕ ΕΞΩΔΑ ΠΟΛΥΕΤΑΠ         80.01         000         ΥΠΕΛΑΤΑΒΟΛΗΚ         80.01         80.00         <                                                                                                    | 2N ΕΙΣ ΝΕΟ                                        |   |  |  |  |  |
| 847         16.18.00.0000         ΤΟΚΟΙ ΔΑΝΕΙΩΝ ΚΑΤΑΣΚΕΥΑΣΤΙΚΗΣ ΠΕΡΙΟΔΟΥ         49.01.00.0000         ΥΠΟΛΟΙΠΟ ΚΕΡΔΩΝ XP           848         16.19         ΛΟΙΠΑ ΕΞΟΔΑ ΠΟΛΥΈΤΟΥΣ ΑΠΟΣΕΒΕΣΩΣ         49.01         ΥΠΟΛΟΙΠΟ ΚΕΡΔΩΝ XP           849         16.19.00         ΛΟΙΠΑ ΕΞΟΔΑ ΠΟΛΥΈΤΟΥΣ ΑΠΟΣΕΒΕΣΩΣ         49.01         ΥΠΟΛΟΙΠΟ ΚΕΡΔΩΝ XP           850         16.19.00.0000         ΛΟΙΠΑ ΕΞΟΔΑ ΠΟΛΥΈΤΟΥΣ ΑΠΟΣΕΒΕΣΩΣ         49.01.00         ΥΠΟΛΟΙΠΟ ΚΕΡΔΩΝ XP           850         16.19.00.0000         ΛΟΙΠΑ ΕΞΟΔΑ ΠΟΛΥΈΤΟΥΣ ΑΠΟΣΕΒΕΣΩΣ         49.01.00         ΥΠΟΛΟΙΠΟ ΚΕΡΔΩΝ XP           851         16.98         ΠΡΟΚΑΤΑΒΟΛΕΣ ΚΤΗΣΕΩΣ ΑΣΩΜΑΤΩΝ ΑΚΙΝΗΤΟΠ         50.03         ΠΡΟΚΑΤΑΒΟΛΕΣ ΚΤΗΣΕ           853         16.98.00.0000         ΠΡΟΚΑΤΑΒΟΛΕΣ ΚΤΗΣΕΩΣ ΑΣΩΜΑΤΩΝ ΑΚΙΝΗΤΟΠ         50.03 00.0000         ΠΡΟΚΑΤΑΒΟΛΕΣ ΚΤΗΣΕ           853         16.98.00.0000         ΠΡΟΚΑΤΑΒΟΛΕΣ ΚΤΗΣΕΩΣ ΑΣΩΜΑΤΩΝ ΑΚΙΝΗΤΟΠ         18.02         00         ΠΡΟΚΑΤΑΒΟΛΕΣ ΚΤΗΣΕ           854         16.99         ΑΠΟΣΕ ΔΣΩΜΑΚΙΝ ΚΑΙ ΑΠΟΣΕ ΕΞΟΔ ΠΟΛΥΈΤΑΠ         18.02         00         ΠΡΟΚΑΤΑΒΟΛΕΣ ΚΤΗΣΕ           855         16.99.00         ΑΠΟΣΕ ΔΣΩΜΑΚΙΝ ΚΑΙ ΑΠΟΣΕ ΕΞΟΔ ΠΟΛΥΈΤΑΠ         18.02         00         ΥΠΕΛΑΤΑΒΟΛΕΣ         ΚΤΗΣΕ           856         16.99.00         ΑΠΟΣΕ ΔΣΩΜΑΚΙΛΗ ΚΑΙΟΣΕ ΕΞΟΔΑΠΟΛΥΈΤΑΠ         18.03         <                                                                                                    | 2N ΕΙΣ ΝΕΟ                                        |   |  |  |  |  |
| 848         16.19         ΛΟΙΠΑ ΕΞΟΔΑ ΠΟΛΎΕΤΟΥΣ ΑΠΟΣΒΕΣΕΩΣ         49.01         ΥΠΟΛΟΙΠΟ ΚΕΡΔΩΝ ΕΙΣ           848         16.19.00         ΛΟΙΠΑ ΕΞΟΔΑ ΠΟΛΎΕΤΟΥΣ ΑΠΟΣΒΕΣΕΩΣ         49.01         ΥΠΟΛΟΙΠΟ ΚΕΡΔΩΝ ΕΙΣ           845         16.19.00         ΛΟΙΠΑ ΕΞΟΔΑ ΠΟΛΎΕΤΟΥΣ ΑΠΟΣΒΕΣΕΩΣ         49.01.00         ΥΠΟΛΟΙΠΟ ΚΕΡΔΩΝ ΕΙΣ           850         16.19.00.0000         ΛΟΙΠΑ ΕΞΟΔΑ ΠΟΛΎΕΤΟΥΣ ΑΠΟΣΒΕΣΕΩΣ         49.01.00.0000         ΥΠΟΛΟΙΠΟ ΚΕΡΔΩΝ ΣΕ           851         16.38         ΠΡΟΚΑΤΑΒΟΛΕΣ ΚΤΗΣΕΩΣ ΑΣΩΜΑΤΩΝ ΑΚΙΝΗΤΟΠ         50.03         ΠΡΟΚΑΤΑΒΟΛΕΣ ΚΤΗΣΕΩΣ           852         16.98.00.000         ΠΡΟΚΑΤΑΒΟΛΕΣ ΚΤΗΣΕΩΣ ΑΣΩΜΑΤΩΝ ΑΚΙΝΗΤΟΠ         50.03.00         ΠΡΟΚΑΤΑΒΟΛΕΣ ΚΤΗΣΕΩΣ           853         16.98.00.0000         ΠΡΟΚΑΤ.ΚΤΗΣΕΩΣ ΑΣΩΜΑΤΩΝ ΑΚΙΝΗΤΟΠΕΧΕΩΣ         50.03.00.0000         ΠΡΟΚΑΤΑΒΟΛΕΣ ΚΤΗΣΕΩΣ           854         16.99         ΑΠΟΣΒ ΑΣΩΜΑΚΙΝ ΚΑΙ ΑΠΟΣΒ ΕΞΟΔ.ΠΟΛΥΕΤΑΠ         18.03         ΟΠΠΑ Α'''Α           855         16.99.00         ΑΠΟΣΒΕΣΜΕΛΗ ΥΠΕΡΑΞΑ ΕΠΚΕΙΡΗΣΕΩΣ         18.02.00         ΥΠΕΡΑΞΑ ΕΠΚΕΙΡΗΣΕΔ           857         16.99.01         ΑΠΟΣΒΕΣΜΕΛΗ ΔΙΚΑΙΩΜΑΤΑ ΒΙΟΜΗ< ΚΙΔΙΚΗΤ.                                                                                                    | ΟΝ ΧΡΗΣΗΣ 20.                                     |   |  |  |  |  |
| 848         16.19.00         ΛΟΙΠΑ ΕΞΟΔΑ ΠΟΛΥΕΤΟΥΣ ΑΠΟΣΒΕΣΕΩΣ         49.01.00         ΥΠΟΛΟΙΠΟ ΚΕΡΔΩΝ ΕΙΣ           880         16.19.00.0000         ΛΟΙΠΑ ΕΞΟΔΑ ΠΟΛΥΕΤΟΥΣ ΑΠΟΣΒΕΣΕΩΣ         49.01.00         ΥΠΟΛΟΙΠΟ ΚΕΡΔΩΝ ΕΙΣ           880         16.19.00.0000         ΛΟΙΠΑ ΕΞΟΔΑ ΠΟΛΥΕΤΟΥΣ ΑΠΟΣΒΕΣΕΩΣ         49.01.00.0000         ΥΠΟΛΟΙΠΟ ΚΕΡΔΩΝ ΝΕ           881         16.39.00.0000         ΠΡΟΚΑΤΑΒΟΛΕΣ ΚΤΗΣΕΩΣ ΔΣΩΜΑΤΩΝ ΑΚΙΝΗΤΟΠ         50.03         00         ΠΡΟΚΑΤΑΒΟΛΕΣ ΚΤΗΣΕΩΣ           885         16.99.00.0000         ΠΡΟΚΑΤΑΒΟΛΕΣ ΚΤΗΣΕΩΣ ΔΣΩΜΑΤΩΝ ΑΚΙΝΗΤΟΠΟ         50.03         00         ΠΡΟΚΑΤΑΒΟΛΕΣ ΚΤΗΣΕ           885         16.99.00.0000         ΠΡΟΚΑΤΑΒΟΛΕΣ ΚΤΗΣΕΩΣ         50.03         00.0000         ΠΡΟΚΑΤΑΒΟΛΕΣ ΚΤΗΣΕ           885         16.99.00         ΑΠΟΣΒ.ΑΣΩΜΑΚΙΝ ΚΑΙ ΑΠΟΣΒ.ΕΞΟΔ.ΠΟΛΥΕΤ ΑΠ         18.02         00         ΥΠΕΛΑΤΑΒΟΛΕΣ ΚΤΗΣΕ           885         16.99.00         ΑΠΟΣΒ.ΕΣΩΜΑΚΙΝ ΚΑΙ ΑΠΟΣΒ.ΕΞΟΔ.ΠΟΛΥΕΤ ΑΠ         18.02         00         ΥΠΕΛΑΤΑΒΟΛΕΣ           885         16.99.00         ΑΠΟΣΒ.ΕΣΔΜΑΚΙΑΚΙΑΠΟΣΕ ΕΞΟΔ.ΠΟΛΥΕΤ ΑΠ         18.02         00         ΥΠΕΛΑΤΑΒΟΛΗΣ           885         16.99.00         ΑΠΟΣΕ ΕΣΔΜΑΚΑΙ ΑΤΑ ΒΙΟΜΗ ΚΙΔΙΟΚΤ.         18.03.01         ΜΙΚΤΗ ΑΞΑ ΚΤΗΣΕ         ΕΝΕΡΕΣ           885         16.99.01         ΑΠΟΣΕ ΕΔΛΑΙΑΛΗΤΑ ΕΙΟΛΗΤΑΙ                                                                                                    | 2N ΕΙΣ ΝΕΟ                                        |   |  |  |  |  |
| 850 16 19 00.0000         ΛΟΙΠΑ ΕΞΟΔΑ ΠΟΛΥΕΤΟΥΣ ΑΠΟΣΒΕΣΕΩΣ         49.01.00.0000         ΥΠΟΛΟΙΠΟ ΚΕΡΔΩΝ XP           851 16 38         ΠΡΟΚΑΤΑΒΟΛΕΣ ΚΤΗΣΕΩΣ ΑΣΩΜΑΤΩΝ ΑΚΙΝΗΤΟΠ         50.03         ΠΡΟΚΑΤΑΒΟΛΕΣ ΚΤΗΣΕΩΣ           852 16 58.00         ΠΡΟΚΑΤΑΒΟΛΕΣ ΚΤΗΣΕΩΣ ΑΣΩΜΑΤΩΝ ΑΚΙΝΗΤΟΠ         50.03 00         ΠΡΟΚΑΤΑΒΟΛΕΣ ΚΤΗΣΕΩ           853 16 58.00         ΠΡΟΚΑΤΑΒΟΛΕΣ ΚΤΗΣΕΩΣ ΑΣΩΜΑΤΩΝ ΑΚΙΝΗΤΟΠ         50.03 00         ΠΡΟΚΑΤΑΒΟΛΕΣ ΚΤΗΣΕΩ           853 16 58.00.0000         ΠΡΟΚΑΤ.ΚΤΗΣΕΩΣ ΑΣΩΜΑΤΩΝ ΑΚΙΝΗΤΟΠΟΙΗΣΕΩΣ         50.03 00.0000         ΠΡΟΚΑΤΑΒΟΛΕΣ ΚΤΗΣΕ           853 16 59.00         ΑΠΟΣΒ.ΑΣΩΜ.ΑΚΙΝ.ΚΑΙ ΑΠΟΣΒ ΕΞΟΔ.ΠΟΛΥΕΤ.ΑΠ         18.02.00         ΥΠΕΡΑΞΑ ΕΠΦΕΙΡΗΣΕ           855 16 59.00         ΑΠΟΣΕΒ.ΑΣΩΜ.ΑΚΙΝ.ΚΑΙ ΑΠΟΣΒ ΕΞΟΔ.ΠΟΛΥΕΤ.ΑΠ         18.02.00         ΥΠΕΡΑΞΑ ΕΠΦΕΙΡΗΣΕ           857 16 59.01         ΑΠΟΣΕΒ.ΕΣΜΕΝΑ ΔΙΚΑΙΩΜΑΤΑ ΒΙΟΜΗΣ ΚΔΙΟΚΤ.         18.02.00.0000         ΥΠΕΡΑΞΑ ΕΠΦΕΙΡΗΣΕ           857 16 59.02         ΑΠΟΣΕΒ.ΕΧΜΕΝΑ ΔΙΚΑΙΩΜΑΤΑ ΒΙΟΜΗΣ ΚΔΙΟΚΤ.         18.03.01         ΔΙΚΑΙΩΜΑΤΑ ΕΥΡΕΣΤΕ           857 16 59.02         ΑΠΟΣΕΒ.ΔΙΚΑΙΩΜΕΧΑΤΑ ΟΡΥΧ. ΜΕΤΑΛ.ΛΑΤ.         18.03.02         ΣΩΡΕΥΜΕΝΕΣ ΑΠΟΣΕΒ           865 16 59.02.0000         ΑΠΟΣΕΒ.ΔΙΚΑΙΩΜΕΚΑΤΑ.ΟΡΥΧ. ΜΕΤΑΛ.ΛΑΤ.         18.03.02         ΣΩΡΕΥΜΕΝΕΣ ΑΠΟΣΕΒ           865 16 59.02.0000         ΑΠΟΣΕΒ.ΔΙΚΑΙΩΜΕΧΑΤΑ.ΟΡΥΧ. ΜΕΤΑΛ.ΛΑΤ.         18.03.03         ΣΩΡΕΥΜΕΝΕΣ ΑΠΟΣΕΒ                                                                                                    | 2N ΕΙΣ ΝΕΟ                                        |   |  |  |  |  |
| 851         16.98         ΠΡΟΚΑΤΑΒΩΛΕΣ ΚΤΗΣΕΩΣ ΑΣΩΜΑΤΏΝ ΑΚΙΝΗΤΟΠ.         50.03         ΠΡΟΚΑΤΑΒΩΛΕΣ ΚΤΗΣΕΩΣ ΑΣΩΜΑΤΏΝ ΑΚΙΝΗΤΟΠ.           852         16.98.00         ΠΡΟΚΑΤΑΒΩΛΕΣ ΚΤΗΣΕΩΣ ΑΣΩΜΑΤΏΝ ΑΚΙΝΗΤΟΠ.         50.03         ΠΡΟΚΑΤΑΒΩΛΕΣ ΚΤΗΣΕΩΣ           853         16.98.00         ΠΡΟΚΑΤΑΒΩΛΕΣ ΚΤΗΣΕΩΣ ΑΣΩΜΑΤΏΝ ΑΚΙΝΗΤΟΠΙΗΣΕΩΣ         50.03.00         ΠΡΟΚΑΤΑΒΩΛΕΣ ΚΤΗΣΕΩΣ           853         16.98.00         ΠΡΟΚΑΤΑΒΩΛΕΣ ΚΤΗΣΕΩΣ         50.03.00.0000         ΠΡΟΚΑΤΑΒΩΛΕΣ ΚΤΗΣΕΩΣ           854         16.99         ΑΠΟΣΒΑΣΩΜΑΚΙΝ ΚΑΙ ΑΠΟΣΒ ΕΞΩΔ.ΠΩΛΥΕΤΑΠ         18.03         ΩΠΡΑΥΤΑΑ           855         16.93.00         ΑΠΟΣΒΕΔΩΜΑΚΙΝ ΚΑΙ ΑΠΟΣΒ ΕΞΩΔ.ΠΩΛΥΕΤΑΠ         18.02.00         ΥΠΕΡΑΞΑ ΕΠΚΕΙΡΗΣΕΙ           856         16.93.00.000         ΑΠΟΣΒΕΣΜΕΝΑ ΙΚΑΙΩΜΑΤΑ ΒΙΟΜΗ ΚΙΔΙΟΚΤ.         18.03.01         ΜΙΓΗ ΑΞΑ ΚΠΚΕΙΡΗΣΕΙ           857         16.93.01         ΑΠΟΣΒΕΣΜΕΝΑ ΔΙΚΑΙΩΜΑΤΑ ΒΙΟΜΗ ΚΙΔΙΟΚΤ.         18.03.01         ΜΙΓΗ ΑΞΑ ΚΠΚΕΙΡΗΣΕΙ           858         16.93.01         ΑΠΟΣΒΕΣΜΕΝΑ ΔΙΚΑΙΩΜΑΤΑ ΒΙΟΜΗ ΚΙΔΙΟΚΤ.         18.03.01         ΜΙΓΗ ΑΞΑ ΚΠΚΕΙΡΗΣΕΙ           858         16.93.02         ΑΠΟΣΒΕΣΜΕΝΑΙΑΚΙΩΜΑΤΑ ΟΡΥΧ. ΜΕΤΑΛ.ΛΑΤΤ.         18.03.02         ΣΩΡΕΥΜΕΙΝΕ ΑΠΟΣΕΕ           856         16.93.02         ΑΠΟΣΕΒΕΔΙΚΑΙΩΜΕΚΜΕΤΑΛ.ΟΡΥΧ. ΜΕΤΑΛ.ΛΑΤΤ.         18.03.03         ΣΩΡΕΥΜΕΙΝΕ ΑΠΟΣΕΕ           8                                                                                                    | ΟΝ ΧΡΗΣΗΣ 20.                                     |   |  |  |  |  |
| 852         16.98.00         ΠΡΟΚΑΤΑΒΟΛΕΣ ΚΤΗΣΕΩΣ ΑΣΩΜΑΤΩΝ ΑΚΙΝΗΤΟΠ         50.03.00         ΠΡΟΚΑΤΑΒΟΛΕΣ ΚΤΗΣΕ           853         16.98.00.0000         ΠΡΟΚΑΤ.ΚΤΗΣΕΩΣ ΑΣΩΜΑΤΩΝ ΑΚΙΝΗΤΟΠΟΙΗΣΕΩΣ         50.03.00         ΠΡΟΚΑΤΑΒΟΛΕΣ ΚΤΗΣΕ           854         16.99         ΑΠΟΣΒ.ΑΣΩΜ.ΑΚΙΝ.ΚΑΙ ΑΠΟΣΒ.ΕΞΟΔ.ΠΟΛΥΕΤ.ΑΠ         18.03         ΛΟΙΓΑ ΑΎΛΑ           854         16.99         ΑΠΟΣΒ.ΑΣΩΜ.ΑΚΙΝ.ΚΑΙ ΑΠΟΣΒ.ΕΞΟΔ.ΠΟΛΥΕΤ.ΑΠ         18.02         ΟΥΠΡΑΚΑΤ.ΚΗΣΚΑΤΑΒΟΛΕΣ ΚΤΗΣΕ           855         16.99.00         ΑΠΟΣΒ.ΑΣΩΜ.ΑΚΙΝ.ΚΑΙ ΑΠΟΣΒ.ΕΞΟΔ.ΠΟΛΥΕΤ.ΑΠ         18.02.00         ΥΠΡΕΑΞΑ ΕΠΚΕΙΡΗΣΕ           855         16.99.00         ΑΠΟΣΒ.ΕΣΦΩΜ.ΑΚΙΝ.ΚΑΙ ΑΠΟΣΒ.ΕΞΟΔ.ΠΟΛΥΕΤ.ΑΠ         18.02.00         ΥΠΕΡΑΞΑ ΕΠΚΕΙΡΗΣΕ           857         16.99.01         ΑΠΟΣΒ.ΕΣΜΕΝΑ.ΔΙΚΑΙΩΜΑΤΑ ΒΙΟΜΗ-ΚΙΔΙΟΚΤ.         18.02.00         ΥΠΕΡΑΞΑ ΕΠΚΕΙΡΗΣΕ           857         16.99.01.0000         ΑΠΟΣΒΕΣΜΕΝΑ.ΔΙΚΑΙΩΜΑΤΑ ΒΙΟΜΗ-ΚΙΔΙΟΚΤ.         18.03.01         ΜΙΚΤΗ ΑΞΑ ΚΤΗΣΕ ΛΟΕ           857         16.99.01.0000         ΑΠΟΣΒΕΣΜΕΝΑ.ΔΙΚΑΙΩΜΑΤΑ ΒΙΟΜΗ-ΚΙΔΙΟΚΤ.         18.03.01         ΜΙΚΤΗ ΑΞΑ ΚΤΗΣΕ ΛΟΕ           857         16.99.01.0000         ΑΠΟΣΒΕΣΜΕΝΕ Δ.ΟΠΕΣΕ         ΚΙΟΛΑΤΑ ΔΟΕ         ΣΩΡΕΥΜΕΝΕ Δ.ΟΠΕΣΕ           857         16.99.02         ΑΠΟΣΕ ΕΣΜΑΝΑΣΩΜΕ Ε ΠΑΡΑΕΣΕ         18.03.03         ΣΩΡΕΥΜΕΝΕ Δ.ΟΠΕΣΕ           856                                                                                                    | ΣΕ ΠΡΟΜΗΘΕΥΤΕΣ · ΜΗ ΣΥΝΔΕΔΕΜΕΝΕΣ ΟΝΤΟ             | 1 |  |  |  |  |
| 853         16.98.00.0000         ΠΡΟΚΑΤ.ΚΤΗΣΕΩΣ.ΑΣΩΜΑΤΩΝ ΑΚΙΝΗΤΟΠΟΙΗΣΕΩΣ         50.03.00.0000         ΠΡΟΚΑΤ.ΚΤΗΣΕΩΣ.ΑΣΩΜΑΧΙΝ.ΚΑΙ ΑΠΌΣΒ.ΕΞΟΔ.ΠΟΛΥΕΤ.ΑΠ           854         16.99         ΑΠΌΣΒ.ΑΣΩΜ.ΑΚΙΝ.ΚΑΙ ΑΠΌΣΒ.ΕΞΟΔ.ΠΟΛΥΕΤ.ΑΠ         18.02         ΛΟΙΓΙΑ.ΑΥΆΑ           855         16.99.00         ΑΠΌΣΒ.ΑΣΩΜ.ΑΚΙΝ.ΚΑΙ ΑΠΌΣΒ.ΕΞΟΔ.ΠΟΛΥΕΤ.ΑΠ         18.02         ΟΙΓΙΑ.ΑΥΆΑ           856         16.99.00         ΑΠΌΣΒ.ΕΣΩΜ.ΑΚΙΝ.ΚΑΙ ΑΠΌΣΒ.ΕΞΟΔ.ΠΟΛΥΕΤ.ΑΠ         18.02.00         ΥΠΕΡΑΞΑ ΕΠΚΕΙΡΗΣΕΙ           856         16.99.01         ΑΠΌΣΒ.ΕΣΑΜΑΧΙΝ.ΚΑΙ ΑΠΌΣΒ.ΕΞΟΔ.ΠΟΛΥΕΤ.ΑΠ         18.02.00         ΥΠΕΡΑΞΑ ΕΠΚΕΙΡΗΣΕΙ           857         16.99.01         ΑΠΌΣΒ.ΕΣΜΕΝΗ ΥΠΕΡΑΞΑ ΕΠΛΕΙΡΗΣΕΩΣ         18.02.00.0000         ΥΠΕΡΑΞΑ ΕΠΚΕΙΡΗΣΕΙ           857         16.99.01         ΑΠΌΣΒ.ΕΣΜΕΝΑ ΔΙΚΑΙΩΜΑΤΑ ΒΙΟΜΗΣ ΚΙΔΙΟΚΤ.         18.03.01         ΔΙΚΑΙΩΜΑΤΑ ΕΥΡΕΣΤΕ           857         16.99.02         ΑΠΌΣΒ.ΔΙΚΑΙΩΜ ΕΧΜΕΤΑΛ.ΟΡΎΧ. ΜΕΤΑΛ.ΛΑΤ.         18.03.02         ΣΩΡΕΥΜΕΝΕΣ ΑΠΌΣΒΕ           860         16.99.02         ΑΠΌΣΒ.ΔΙΚΑΙΩΜ ΕΧΜΕΤΑΛ.ΟΡΎΧ. ΜΕΤΑΛ.ΛΑΤ.         18.03.02         ΣΩΡΕΥΜΕΝΕΣ ΑΠΌΣΒΕ           861         16.99.02         ΑΠΌΣΒ.ΔΙΚΑΙΩΜ ΕΧΜΕΤΑΛ.ΟΡΎΧ. ΜΕΤΑΛ.ΛΑΤ.         18.03.02         ΣΩΡΕΥΜΕΝΕΣ ΑΠΌΣΒΕ           861         16.99.03         ΑΠΌΣΒ.ΔΙΚΑΙΩΜ ΚΗΕΤΑΛ.ΟΡΥΣ.ΜΕΤΑΛ.ΛΑΤ.         18.03.03         ΩΟΟΕΕ ΣΩΜΑΙΑΣ         ΑΠΌ                                                                                                    | (ΤΗΣΕΩΣ ΠΑΓΙΩΝ ΣΤΟΙΧΕΙΩΝ                          |   |  |  |  |  |
| 884         16.99         ΑΠΟΣΒ ΑΣΩΜΑΚΙΝΙ ΚΑΙ ΑΠΟΣΒ ΕΞΟΔ.ΠΟΛΥΕΤ.ΑΠ         18.03         ΑΠΠΑ ΑΥΛΑ           985         16.99.00         ΑΠΟΣΒ ΑΣΩΜΑΚΙΝΙ ΚΑΙ ΑΠΟΣΒ ΕΞΟΔ.ΠΟΛΥΕΤ.ΑΠ         18.03         ΑΠΠΑ ΑΥΛΑ           985         16.99.00         ΑΠΟΣΒ ΑΣΩΜΑΚΙΝΙ ΚΑΙ ΑΠΟΣΒ ΕΞΟΔ.ΠΟΛΥΕΤ.ΑΠ         18.02         Ο         ΥΠΕΡΑΞΙΑ ΕΠΚΕΙΡΗΣΕΙ           886         16.99.00.0000         ΑΠΟΣΒ ΕΣΩΜΑΚΙΝΙ ΚΑΙ ΑΠΟΣΒ ΕΞΟΔ.ΠΟΛΥΕΤ.ΑΠ         18.02         Ο         ΥΠΕΡΑΞΙΑ ΕΠΚΕΙΡΗΣΕΙ           886         16.99.01         ΑΠΟΣΒΕΣΜΕΝΑ ΔΙΚΑΙΩΜΑΤΑ ΒΙΟΜΗΣ ΚΙΔΙΚΙΤ.         18.03 01         ΜΙΤΗ ΑΞΙΑ ΚΤΙΡΕΤΑΣ           885         16.99.01         ΑΠΟΣΒΕΣΜΕΝΑ ΔΙΚΑΙΩΜΑΤΑ ΒΙΟΜΗΣ ΚΙΔΙΚΙΤ.         18.03 01         ΔΙΚΗΤΗ ΑΞΙΑ ΚΤΙΡΕΤΑΣ           885         16.99.01         ΑΠΟΣΒΕΔΙΚΑΙΩΜ ΕΚΜΕΤΑΛ.ΟΡΎΧ. ΜΕΤΑΛ.ΛΑΤ.         18.03 01         ΔΙΚΗΤΗ ΑΞΙΑ ΚΤΙΡΕΤΑΣ           885         16.99.02         ΑΠΟΣΒ ΔΙΚΑΙΩΜ ΕΚΜΕΤΑΛ.ΟΡΎΧ. ΜΕΤΑΛ.ΛΑΤ.         18.03 02         ΣΩΡΕΎΜΕΝΕΣ ΑΠΟΣΒΕ           886         16.99.03         ΑΠΟΣΕΒ ΔΙΚΑΙΩΜ ΕΚΜΕΤΑΛ.ΟΡΎΧ. ΜΕΤΑΛ.ΛΑΤ.         18.03 03         ΣΩΡΕΎΜΕΝΕΣ ΑΠΟΣΒΕ           882         16.99.03         ΑΠΟΣΕΒ ΔΙΚΑΙΩΜ ΕΚΜΕΤΑΛ.ΟΡΥΣ.         ΜΕΤΑΛ.ΛΑΤ         18.03 03         ΣΩΡΕΎΜΕΝΕΣ ΑΠΟΜΕΙΩ           882         16.99.03         ΑΠΟΣΕΒ ΔΙΚΑΙΩΜ ΚΜΕΤΑΛ.ΟΡΥΣ.         ΜΕΤΑΛ.ΛΑΤ         18.03 04         <                                                                                                    | ΚΤΗΣΕΟΣ ΠΔΓΙΟΝ ΣΤΠΙΧΕΙΟΝ                          |   |  |  |  |  |
| 885         16.99.00         ΑΠΟΣΒ.ΑΣΩΜ.ΑΚΙΝ.ΚΑΙ ΑΠΟΣΒ.ΕΞΟΔ.ΠΟΛΥΕΤ.ΑΠ         18.02.00         ΥΠΕΡΑΞΙΑ.ΕΠΙΚΕΙΡΗΣΕΙ           885         16.99.00         ΑΠΟΣΒΕΣΜΕΝΗ ΥΠΕΡΑΞΙΑ.ΕΠΙΚΕΙΡΗΣΕΩΩΣ         18.02.0000         ΥΠΕΡΑΞΙΑ.ΕΠΙΚΕΙΡΗΣΕΙ           885         16.99.01         ΑΠΟΣΒΕΣΜΕΝΗ ΥΠΕΡΑΞΙΑ.ΕΠΙΚΕΙΡΗΣΕΩΩΣ         18.02.0000         ΥΠΕΡΑΞΙΑ.ΕΠΙΚΕΙΡΗΣΕΙ           887         16.99.01         ΑΠΟΣΒΕΣΜΕΝΗ ΔΙΚΑΙΩΜΑΤΑ ΒΙΟΜΗ-ΚΙΔΙΟΚΤ.         18.03.01         ΜΙΚΤΗ ΑΞΙΑ ΚΤΗΣΗΣΛΟ           887         16.99.01         ΑΠΟΣΒΕΣΜΕΝΑ ΔΙΚΑΙΩΜΑΤΑ ΒΙΟΜΗ-ΚΙΔΙΟΚΤ.         18.03.01         ΜΙΚΤΗ ΑΞΙΑ ΚΤΗΣΗΣΛΟ           887         16.99.02         ΑΠΟΣΒΕΔΜΑΙΩΜ ΕΧΜΕΤΑΛ.ΟΡΎΧ-ΜΕΤΑΛ.ΛΑΤ.         18.03.01         ΔΙΚΑΙΩΜΑΤΑ ΕΚΙΡΕΣΑΓΟΣΕ           889         16.99.02         ΑΠΟΣΒΕΔΜΑΙΩΜ ΕΧΜΕΤΑΛ.ΟΡΎΧ-ΜΕΤΑΛ.ΛΑΤ.         18.03.02         ΣΩΡΕΥΜΕΝΕΣ ΑΠΟΣΕΕ           889         16.99.03         ΑΠΟΣΕΒΕΔΜΕΝΣ ΛΟΠΕΣΕ ΠΑΡΑΧΩΡΗΣΕΙΣ         18.03.03.0000         ΠΡΟΤΕΥΜΕΣ ΑΠΟΜΕΙΩ           882         16.99.03.0000         ΑΠΟΣΕΒΔΜΑΙΩΜ ΧΡΗΣΕ ΝΣΩΜΙ ΠΑΓΙΏΝ ΣΤΟΚ         18.03.03.0000         ΠΡΟΤΗΣΕΙΔΙΚΑΙΩΜ ΧΡΗΣΕΝΣΩΜΙ ΠΑΓΙΏΝ ΣΤΟΚ           882         16.99.03         ΑΠΟΣΕΒΔΙΚΑΙΩΜ ΧΡΗΣΕ ΝΣΩΜΙ ΠΑΓΙΏΝ ΣΤΟΚ         18.03.04.0000         ΠΡΟΤΥΤΙΑ           882         16.99.04         ΑΠΟΣΕΔΙΚΑΙΩΜ ΧΡΗΣΕΝΣΩΜΙ ΤΑΠΙΏΝ ΣΤΟΚ         18.03.05.0000         ΠΡΟΣΗ ΕΞΔΙΑΙΑΩΜ ΧΡΗΣΕΝΕΛΑΙΩΛ                                                                                                    |                                                   |   |  |  |  |  |
| 886         16.99.00.0000         ΑΠΟΣΒΕΣΜΕΝΗ ΥΠΕΡΑΞΙΑ ΕΠΙΧΕΙΡΗΣΕΩΣ         18.02.00.0000         ΥΠΕΡΑΞΙΑ ΕΠΙΧΕΙΡΗΣΕΩ           887         16.99.01         ΑΠΟΣΒΕΣΜΕΝΑ ΔΙΚΑΙΩΜΑΤΑ ΒΙΟΜΗΣΙ ΔΙΟΚΤ.         18.03.01         ΜΙΚΤΗ ΑΞΙΑ ΚΤΙΕΙΡΑΣΙΑ           887         16.99.01         ΑΠΟΣΒΕΣΜΕΝΑ ΔΙΚΑΙΩΜΑΤΑ ΒΙΟΜΗΣΙ ΔΙΟΚΤ.         18.03.01         ΔΙΚΗΔΙΩΜΑΤΑ ΕΥΡΕΣΙΤΕ           887         16.99.01         ΑΠΟΣΒΕΣΜΕΝΑ ΔΙΚΑΙΩΜΑΤΑ ΒΙΟΜΗΣΙ ΔΙΟΚΤ.         18.03.01         ΔΙΚΗΔΙΩΜΑΤΑ ΕΥΡΕΣΙΤΕ           887         16.99.02         ΑΠΟΣΒ.ΔΙΚΑΙΩΜ ΕΧΜΕΤΑΛ.ΟΡΎΧ. ΜΕΤΑΛ.ΛΑΤ.         18.03.02         ΣΩΡΕΥΜΕΝΕΣ ΑΠΟΣΒΕ           860         16.99.02         ΑΠΟΣΒ.ΔΙΚΑΙΩΜ ΕΧΜΕΤΑΛ.ΟΡΎΧ. ΜΕΤΑΛ.ΛΑΤ.         18.03.02         ΣΩΡΕΥΜΕΝΕΣ ΑΠΟΣΒΕ           861         16.99.02         ΑΠΟΣΒ.ΔΙΚΑΙΩΜ ΕΧΜΕΤΑΛ.ΟΡΎΧ. ΜΕΤΑΛ.ΛΑΤ.         18.03.03         ΣΩΡΕΥΜΕΝΕΣ ΑΠΟΣΒΕ           861         16.99.03         ΑΠΟΣΒΕΣΜΕΝΕΣ ΛΟΠΕΣ ΠΑΡΑΧΩΡΗΣΕΙΣ         18.03.03         ΣΩΡΕΥΜΕΝΕΣ ΑΠΟΜΕΙ           862         16.99.03         ΑΠΟΣΒΕΔΜΕΝΕΣ ΛΟΠΕΣ ΠΑΡΑΧΩΡΗΣΕΙΣ         18.03.04         ΠΡΟΤΥΓΙΑ           863         16.99.04         ΑΠΟΣΕΒ ΔΙΚΑΙΩΜ ΧΡΗΣ ΕΝΣΩΜΙ ΠΑΓΙΩΝ ΣΤΟΚ.         18.03.05         ΣΧΕΔΙΑ           863         16.99.05         ΑΠΟΣΕΒ ΔΙΚΑΙΩΜ ΧΑΠΑ ΚΑΙΩΜΑΤΑ         18.03.05         ΣΧΕΔΙΑ           863         16.99.00         Α                                                                                                    | ρήσεος (βααρωπιτ)                                 |   |  |  |  |  |
| 887         16.99.01         ΑΠΟΣΒΕΣΜΕΝΑ ΔΙΚΑΙΩΜΑΤΑ ΒΙΟΜΗΣ ΙΔΙΟΚΤ.         18.03.01         ΜΙΚΤΗ ΑΞΙΑ ΚΤΗΣΗΣ ΛΟ           885         16.99.01.0000         ΑΠΟΣΒΕΣΜΕΝΑ ΔΙΚΑΙΩΜΑΤΑ ΒΙΟΜΗΣ ΙΔΙΟΚΤ.         18.03.01         ΟΜΙΚΤΗ ΑΞΙΑ ΚΤΗΣΗΣ ΛΟ           885         16.99.01         ΑΠΟΣΒΕΣΜΕΝΑ ΔΙΚΑΙΩΜΑΤΑ ΒΙΟΜΗΣ ΙΔΙΟΚΤ.         18.03.01         ΟΜΙΚΤΗ ΑΞΙΑ ΚΤΗΣΗΣ ΛΟ           885         16.99.02         ΑΠΟΣΒΕ ΔΙΚΑΙΩΜ ΕΚΜΕΤΑΛ. ΟΡΥΧ. ΜΕΤΑΛ. ΥΑΤ.         18.03.02         ΣΩΡΕΥΜΕΝΕΣ ΑΠΟΣΒΕ           885         16.99.02         ΑΠΟΣΒ ΔΙΚΑΙΩΜ ΕΚΜΕΤΑΛ. ΟΡΥΧ. ΜΕΤΑΛ. ΥΑΤ.         18.03.02         ΣΩΡΕΥΜΕΝΕΣ ΑΠΟΣΒΕ           861         16.99.03         ΑΠΟΣΒΕΔΙΚΑΙΩΜ ΕΚΜΕΤΑΛ. ΟΡΥΧ. ΜΕΤΑΛ. ΥΑΤ.         18.03.03         ΣΩΡΕΥΜΕΝΕΣ ΑΠΟΣΒΕ           861         16.99.03         ΑΠΟΣΒΕΔΙΚΑΙΩΜ ΚΜΕΤΑΛ. ΟΡΥΧ. ΜΕΤΑΛ. ΥΑΤ.         18.03.03         ΣΩΡΕΥΜΕΝΕΣ ΑΠΟΜΕΙΩ           862         16.99.03         ΑΠΟΣΒΕΔΙΚΑΙΩΜ ΧΡΗΣΕ. ΠΑΡΑΧΩΡΗΣΕΙΣ         18.03.03         ΩΡΕΥΜΕΝΕΣ ΑΠΟΜΕΙΩ           862         16.99.03         ΑΠΟΣΒΕΔΙΚΑΙΩΜ ΧΡΗΣΕ. ΕΝΣΩΜ ΠΑΓΙΩΝ ΣΤΟΚ.         18.03.04         ΠΡΟΤΥΠΑ           862         16.99.04         ΑΠΟΣΒΕΔΙΚΑΙΩΜ ΧΡΗΣΕ. ΕΝΣΩΜΙ ΠΑΓΙΩΝ ΣΤΟΚ.         18.03.04         ΠΡΟΤΥΠΑ           865         16.99.05         ΑΠΟΣΒΕΔΙΚΑΙΩΜ ΧΡΗΣΕ. ΕΝΣΩΜΙ ΠΑΓΙΩΝ ΣΤΟΚ.         18.03.05         ΣΧΕΔΙΑ           865         <                                                                                                    | ΡΗΣΕΟΣ (GOODWILL)                                 |   |  |  |  |  |
| 885         16.99.01.0000         ΑΠΟΣΒΕΣΜΕΝΑ ΔΙΚΑΙΩΜΑΤΑ ΒΙΟΜΗ-ΚΙΔΙΟΚΤ.         18.03.01.0000         ΔΙΚΑΙΩΜΑΤΑ ΕΥΡΕΣΙΤΕ           895         16.99.02         ΑΠΟΣΒ.ΔΙΚΑΙΩΜ ΕΚΜΕΤΑΛ.ΟΡΎΧ. ΜΕΤΑΛ.ΛΑΤ.         18.03.01.0000         ΔΙΚΑΙΩΜΑΤΑ ΕΥΡΕΣΙΤΕ           895         16.99.02         ΑΠΟΣΒ.ΔΙΚΑΙΩΜ ΕΚΜΕΤΑΛ.ΟΡΎΧ. ΜΕΤΑΛ.ΛΑΤ.         18.03.02         ΣΩΡΕΥΜΕΝΕΣ ΑΠΟΣΒΕ           860         16.99.02.0000         ΑΠΟΣΒ.ΔΙΚΑΙΩΜ ΕΚΜΕΤΑΛ.ΟΡΎΧ. ΜΕΤΑΛ.ΛΑΤ.         18.03.02         ΣΩΡΕΥΜΕΝΕΣ ΑΠΟΣΒΕ           860         16.99.02.0000         ΑΠΟΣΒ.ΔΙΚΑΙΩΜ ΕΚΜΕΤΑΛ.ΟΡΥΧ. ΜΕΤΑΛ.ΛΑΤ.         18.03.03         ΣΩΡΕΥΜΕΝΕΣ ΑΠΟΣΒΕ           861         16.99.03         ΑΠΟΣΕΒ.ΣΜΕΝΕΣ ΛΟΙΠΕΣ ΠΑΡΑΧΩΡΗΣΕΙΣ         18.03.03         ΣΩΡΕΥΜΕΝΕΣ ΑΠΟΜΕΙΩ           862         16.99.03.0000         ΑΠΟΣΕΒ.ΣΜΕΝΙΣ ΛΟΙΠΕΣ ΠΑΡΑΧΩΡΗΣΕΙΣ         18.03.03.0000         ΠΡΟΒΛΕΨΕΙΣ ΑΠΟΜΕΙΩ           862         16.99.03.0000         ΑΠΟΣΕΒ.ΣΜΕΝΑΩΜΥΡΗΣ ΕΝΣΩΜΙ ΠΑΓΙΩΝ ΣΤΟΚ         18.03.04         ΠΡΟΤΥΠΑ           865         16.99.05         ΑΠΟΣΕΒ.ΕΣΜΕΝΑ ΛΟΙΠΑ ΔΙΚΑΙΩΜΑΤΑ         18.03.05         ΣΧΕΔΙΑ           865         16.99.05         ΑΠΟΣΕΒ.ΕΣΜΕΝΑ ΛΟΙΠΑ ΔΙΚΑΙΩΜΑΤΑ         18.03.05.0000         ΖΥΕΔΙΑ           867         16.99.10         ΑΠΟΣΕΒ.ΕΣΟΔΑ ΙΔΡΥΣ Κ         18.03.01.0000         ΖΧΕΔΙΑ           867         16.99.10                                                                                                    | ΗΣ ΑΠΠΟΝ ΔΫΑΟΝ                                    |   |  |  |  |  |
| 885         16.99.02         ΑΠΟΣΒ ΔΙΚΑΙΩΜ.ΕΚΜΕΤΑΛ.ΟΡΎΧ. ΜΕΤΑΛ.ΛΑΤ.         18.03.02         ΣΩΡΕΎΜΕΝΕΣ ΑΠΟΣΒΕ           880         16.99.02.0000         ΑΠΟΣΒ ΔΙΚΑΙΩΜ.ΕΚΜΕΤΑΛ.ΟΡΎΧ. ΜΕΤΑΛ.ΛΑΤ.         18.03.02         ΣΩΡΕΎΜΕΝΕΣ ΑΠΟΣΒΕ           880         16.99.02.0000         ΑΠΟΣΒ ΔΙΚΑΙΩΜ.ΕΚΜΕΤΑΛ.ΟΡΎΧ. ΜΕΤΑΛ.ΛΑΤ.         18.03.02         ΣΩΡΕΎΜΕΝΕΣ ΑΠΟΣΒΕ           880         16.99.03         ΑΠΟΣΒΕΣΜΕΝΕΣ ΛΟΙΠΕΣ ΠΑΡΑΧΩΡΗΣΕΙΣ         18.03.03         ΣΩΡΕΎΜΕΝΕΣ ΑΠΟΣΒΕ           880         16.99.03         ΑΠΟΣΒΕΣΜΕΝΕΣ ΛΟΙΠΕΣ ΠΑΡΑΧΩΡΗΣΕΙΣ         18.03.03.000         ΠΡΟΒΛΕΨΕΣ ΑΠΟΜΕΙ           882         16.99.03         ΑΠΟΣΒΕΣΜΕΝΕΣ ΛΟΙΠΕΣ ΠΑΡΑΧΩΡΗΣΕΙΣ         18.03.00.00         ΠΡΟΒΛΕΨΕΣ ΑΠΟΜΕΙΩ           882         16.99.04         ΑΠΟΣΒΕΔΙΚΑΙΩΜΧΡΗΣ ΕΝΣΩΜ ΠΑΓΙΩΝ ΣΤΟΚ         18.03.04         ΠΡΟΤΥΠΑ           886         16.99.05         ΑΠΟΣΒΕΔΙΚΑΙΩΜΧΡΗΣ ΕΝΣΩΜ ΠΑΓΙΩΝ ΣΤΟΚ         18.03.05         ΣΧΕΔΙΑ           886         16.99.05         ΑΠΟΣΒΕΣΜΕΝΑΙΩΜΧΡΙΣ ΚΙΣΩΜΙ ΑΠΟΧΗ         18.03.05         ΣΧΕΔΙΑ           886         16.99.10         ΑΠΟΣΒΕΣΜΕΝΑΙΩΜΧΙΡΗΣ ΕΝΧΑΙΠΡΩΤΗΣ ΕΓΚΑΤΑΣΤ.         49.01.10         ΑΠΟΣΒ ΕΞΩΔΑ ΙΡΥΣ Κ           887         16.99.10         ΑΠΟΣΒ ΕΞΩΔΑ ΙΡΥΣ ΚΗΓΡΩΛΗΣ ΕΓΚΑΤΑΣΤ.         49.01.10         ΑΠΟΣΒ ΕΞΩΔΑ ΙΡΥΣΚ           886         16.99.11         ΑΠΟΣΒ ΕΞ                                                                                                    | ΕΣΙΤΕΧΝΙΔΣ (ΠΔΤΕΡΕΣ)                              |   |  |  |  |  |
| 0001         00000         CONSTRUCTION         00000         EXPERIMENTATION         00000         EXPERIMENTATION         00000         EXPERIMENTATION         00000         EXPERIMENTATION         00000         EXPERIMENTATION         00000         EXPERIMENTATION         00000         EXPERIMENTATION         00000         EXPERIMENTATION         00000         EXPERIMENTATION         00000         EXPERIMENTATION         00000         EXPERIMENTATION         00000         EXPERIMENTATION         00000         IPPORTURE         ANDEED         00000         IPPORTURE         ANDEED         00000         IPPORTURE         ANDEED         00000         IPPORTURE         ANDEED         00000         IPPORTURE         ANDEED         00000         IPPORTURE         ANDEED         00000         IPPORTURE         00000         IPPORTURE         000000         IPPORTURE         000000         IPPORT                                                                                                    |                                                   | 1 |  |  |  |  |
| 661         16.99.03         ΑΠΟΣΕΡΣΜΕΝΕΣ ΛΟΙΠΈΣ ΠΑΡΑΧΟΡΉΣΕΙΣ         18.03.03         ΣΩΡΕΥΜΕΝΕΣ ΛΟΙΠΈΣ ΠΑΡΑΧΟΡΉΣΕΙΣ           862         16.99.03         ΑΠΟΣΕΡΣΜΕΝΕΣ ΛΟΙΠΈΣ ΠΑΡΑΧΟΡΉΣΕΙΣ         18.03.03         ΣΩΡΕΥΜΕΝΕΣ ΛΟΙΜΕΣ ΠΑΡΑΧΟΡΉΣΕΙΣ           862         16.99.04         ΑΠΟΣΕΡΣΜΕΝΕΣ ΛΟΙΠΈΣ ΠΑΡΑΧΟΡΉΣΕΙΣ         18.03.03         ΣΩΡΕΥΜΕΝΕΣ ΑΠΟΜΕΙΩ           862         16.99.04         ΑΠΟΣΕΡΣΜΕΝΕΣ ΛΟΙΠΈΣ ΠΑΡΑΧΟΡΉΣΕΙΣ         18.03.03         ΠΡΟΤΥΠΑ           864         16.99.04         ΑΠΟΣΕΡΣΜΕΝΑΙ ΛΟΙΠΑ ΔΙΚΑΙΩΜΑΤΗΣ ΕΠΧΛΤΙΝΥ         18.03.04         ΠΡΟΤΥΠΑ           866         16.99.05         ΑΠΟΣΕΡΣΜΕΝΑ ΛΟΙΠΑ ΔΙΚΑΙΩΜΑΤΑ         18.03.05         ΣΧΕΔΙΑ           866         16.99.05         ΑΠΟΣΕΡΣΜΕΝΑ ΛΟΙΠΑ ΔΙΚΑΙΩΜΑΤΑ         18.03.05         ΣΧΕΔΙΑ           866         16.99.10         ΑΠΟΣΕΡ ΕΞΟΔΑ ΙΔΡΥΣ ΚΑΙ ΠΡΩΤΗΣ ΕΓΚΑΤΑΣΤ.         49.01.10         ΑΠΟΣΕΡ ΕΞΟΔΑ ΙΔΡΥΣ Κ           866         16.99.11         ΑΠΟΣΕΡ ΕΞΟΔΑ ΙΔΡΥΣ ΚΑΙ ΠΡΩΤΗΣ ΕΓΚΑΤΑΣΤ.         49.01.10.0000         ΑΠΟΣΕΡ ΕΞΟΔΑ ΙΔΡΥΣ Κ           866         16.99.11         ΑΠΟΣΕΡ ΕΞΟΔΑ ΔΡΥΣ Κ         ΑΠΟΣΕΡ ΕΞΟΔΑ ΔΡΥΣ Κ         ΑΠΟΣΕΡ ΕΞΟΔΑ ΔΡΥΣ Κ                                                                                                    | ΙΩΣΒΕΣΕΙΣ ΛΙΚΑΙΟΜΑΤΟΝ ΒΙΩΜΗΧΑΝΙΚΗΣ ΙΛΙΩΚΤ         |   |  |  |  |  |
| Construction         Construction                                                                                                    |                                                   |   |  |  |  |  |
| 883 16.99.04         ΑΠΟΣΒ ΔΙΚΑΙΩΜΧΡΗΣΕΙΝΣΩΜ ΤΑΓΙΩΝ ΣΤΟΚ         18.03.04         ΠΡΟΤΥΠΑ           864 16.99.04.0000         ΑΠΟΣΒ ΔΙΚΑΙΩΜΧΡΗΣΕΙΝΣΩΜ ΠΑΓΙΩΝ ΣΤΟΚ         18.03.04         ΠΡΟΤΥΠΑ           864 16.99.04.0000         ΑΠΟΣΒΕΔΙΚΑΙΩΜΧΡΗΣΕΙΝΣΩΜ ΠΑΓΙΩΝ ΣΤΟΚ         18.03.04.0000         ΠΡΟΤΥΠΑ           865 16.99.05         ΑΠΟΣΒΕΣΜΕΝΑ ΛΟΙΠΑ ΔΙΚΑΙΩΜΑΤΑ         18.03.05         ΣΧΕΔΙΑ           865 16.99.05.0000         ΑΠΟΣΒΕΣΙΜΕΝΑ ΛΟΙΠΑ ΔΙΚΑΙΩΜΑΤΑ         18.03.05         ΣΧΕΔΙΑ           866 16.99.10         ΑΠΟΣΒΕΞΟΔΑ ΙΔΡΥΣ ΚΑΙ ΠΡΩΤΗΣ ΕΓΚΑΤΑΣΤ.         49.01.10         ΑΠΟΣΒ ΕΞΟΔΑ ΙΔΡΥΣ ΚΑΙ ΠΡΩΤΗΣ ΕΓΚΑΤΑΣΤ.           868 16.99.11         ΑΠΟΣΒ ΕΞΟΔΑ ΙΔΡΥΣ ΚΑΙ ΠΡΩΤΗΣ ΕΓΚΑΤΑΣΤ.         49.01.10.0000         ΑΠΟΣΒ ΕΞΟΔΑ ΙΔΡΥΣ ΚΑΙ ΠΡΩΤΗΣ ΕΓΚΑΤΑΣΤ.           868 16.99.11         ΑΠΟΣΒ ΕΞΟΔΑ ΙΔΡΥΣ ΚΑΙ ΠΡΩΤΗΣ ΕΓΚΑΤΑΣΤ.         49.01.10.0000         ΑΠΟΣΒ ΕΞΟΔΑ ΙΔΡΥΣ ΚΑΙ ΠΡΩΤΗΣ ΕΓΚΑΤΑΣΤ.                                                                                                    | ΙΜΕΙΟΣΕΩΝ ΚΑΙ ΥΠΠΤΙΜΗΣΕΩΝ ΑΠΙΠΟΝ ΔΥΛΟΝ            |   |  |  |  |  |
| Construction         Construction                                                                                                    | PERCENT AND THE DURING STRATE                     |   |  |  |  |  |
| Bits         Display in the control of the control of the contr |                                                   |   |  |  |  |  |
| Construction         Construction                                                                                                    |                                                   | 1 |  |  |  |  |
| ΚΑΤΠΕ 99.10         ΑΠΟΣΒ ΕΞΟΔΑ ΙΔΡΥΣ ΚΑΙ ΠΡΩΤΗΣ ΕΓΚΑΤΑΣΤ.         49.01.10         ΑΠΟΣΒ ΕΞΟΔΑ ΙΔΡΥΣ ΚΑΙ           868 16.99.10.0000         ΑΠΟΣΒ ΕΞΟΔΑ ΙΔΡΥΣ ΚΑΙ ΠΡΩΤΗΣ ΕΓΚΑΤΑΣΤ.         49.01.10.0000         ΑΠΟΣΒ ΕΞΟΔΑ ΙΔΡΥΣ ΚΑΙ           868 16.99.11         ΑΠΟΣΒ ΕΞΟΔΑ ΙΔΡΥΣ ΚΑΙ ΠΡΩΤΗΣ ΕΓΚΑΤΑΣΤ.         49.01.10.0000         ΑΠΟΣΒ ΕΞΟΔΑ ΙΔΡΥΣ ΚΑΙ                                                                                                    |                                                   |   |  |  |  |  |
| 868 16.99.10.0000         ΑΠΟΣΒ ΕΞΟΔΑ ΙΔΡΥΣ ΚΑΙ ΠΡΩΤΗΣ ΕΓΚΑΤΑΣΤ.         49.01.10.0000         ΑΠΟΣΒ ΕΞΟΔΑ ΙΔΡΥΣ Κ           868 16.99.11         ΑΠΟΣΒ ΕΞΟΔΑ ΔΡΥΣ ΚΑΙ ΠΡΩΤΗΣ ΕΓΚΑΤΑΣΤ.         49.01.10.0000         ΑΠΟΣΒ ΕΞΟΔΑ ΔΡΥΣ Κ                                                                                                    | ΡΥΣ ΚΔΙ ΠΡΟΤΗΣ ΕΓΚΔΤΔΣΤ                           |   |  |  |  |  |
| 865         16.99.11         ΑΠΟΣΕ ΕΞΟΔΑ ΕΡΕΥΝΩΝ ΟΡΥΧ -ΜΕΤΑΛ -ΛΑΤΟΜ.         18.02.11         ΑΠΟΣΕ ΕΞΟΔΑ ΕΡΕΥΝΩ                                                                                                    | ΡΥΣ ΚΔΙ ΠΡΟΤΗΣ ΕΓΚΔΤΔΣΤ                           |   |  |  |  |  |
| 000 10.00.11 AID20.E20039 EFETTS21101 TX. WEIAY CYNTON, 10.02.11 AID20.E20039 EFETTS                                                                                                    |                                                   |   |  |  |  |  |
| 87016 99 11 0000 ACITS E E DAA EPEYNON (PYX METAA AATOM 18 07 11 0000 ACITS E E DAA EDEVNO                                                                                                    |                                                   |   |  |  |  |  |
| ADDEDCEMENT CONTRACT ADDRESS ADDRESS ADDRE                                                                                                    |                                                   | 1 |  |  |  |  |
|                                                                                                    |                                                   | 1 |  |  |  |  |

|                                                                           | Εταιρίες                                                                                                    |                                                       | Χρήσεις Ε                                                                                   | ταιρίας Αι                         | nó      | Πίνα                                                                                                    | IKES                                                                                |
|---------------------------------------------------------------------------|----------------------------------------------------------------------------------------------------|-------------------------------------------------------|---------------------------------------------------------------------------------------------|------------------------------------|---------|----------------------------------------------------------------------------------------------------|-------------------------------------------------------------------------------------|
| <u>Κωδικός</u><br>95<br>97<br>98<br>99<br>99<br><b>κ</b><br>Από:<br>Προς: | Επωνυμία<br>ΠΡΟΤΥΠΗ ΕΤΑΙΡΙΑ (ΑΑ.ΑΑ.Α<br>ΠΡΟΤΥΠΗ ΕΤΑΙΡΙΑ (ΑΑ.ΑΑ.Α<br>ΠΡΟΤΥΠΗ ΕΤΑΙΡΙΑ (ΑΑ.ΑΑ.Α<br>ΠΡΟΤΥΠΗ ΕΤΑΙΡΙΑ (ΑΑ.ΑΑ.Α<br>ΠΡΟΤΥΠΗ ΕΤΑΙΡΙΑ (ΑΑ.ΑΑ.Α<br>ΤΕΣΤ ΑΕ | а. ААА)<br>а. АААа<br>а. АААа<br>а. АААа<br>а. ААААА) | Anó Ημ/νία<br>01/01/08<br>01/01/09<br><<br>Χρήσεις Ε <sup>1</sup><br>Από Ημ/νία<br>01/01/14 | 'Έως Ημ/νί<br>31/12/08<br>31/12/09 | ος<br>α | Όνομ<br>Οριζ. Πίν Λογ/μου 5<br>Ασθένειες<br>Θεραπείες Καιλιεργ<br>Μονάδες Μέτρησης<br>Αιτίο Χορήγησης<br>ΕΛΠ<br>Κανόνες Σύνδεσης /<br>Σύνδεση Λογαριασμ | α Πίνακα<br>ειών<br>Εγρίσεων<br>Λογαριασμών ΕΓΛ<br>ών ΕΓΛΣ - ΕΛΠ<br>ών με Καταστάσι |
| A                                                                         | νάγνωση Εγγραφές                                                                                                    | Λάθη<br>]ματα                                         | <                                                                                           |                                    | •       | κινησεις<br><<br>Εισαγωγή εγγραφώ                                                                                                    | ><br>ν (σε άδειο πίνακι                                                             |
|                                                                           |                                                                                                    |                                                       |                                                                                             |                                    |         | Επιλογή Όλων<br>Δημιουργία Νέου<br>Δημιουργία Νέου                                                                                                    | Καθαρισμός<br>Α/Α Κίνησης<br>Αριθμ. Παραστ.                                         |
|                                                                           |                                                                                                    |                                                       |                                                                                             |                                    |         | ΛΑΘΗ.Θέιἶετε να Περιέχει Συνδεδ. Έναρξη                                                                                                    | σταματήσει;<br>Πίνακες<br>Διακοπή                                                   |
|                                                                           |                                                                                                    |                                                       |                                                                                             |                                    |         | Devien                                                                                                    | Engrouié                                                                            |

2.2 Μεταφορά λογαριασμών ΕΛΠ από τις πρότυπες εταιρίες της DC

Αν δεν επιθυμείτε να καταχωρίσετε και να αντιστοιχίσετε με το χέρι τους λογαριασμούς ΕΛΠ, υπάρχει η δυνατότητα να τους μεταφέρετε από τις πρότυπες εταιρίες της DC από την επιλογή Παράμετροι/Παράμετροι Εταιρίας/Μεταφορά Πινάκων –Δεδομένων από Εταιρία. Ανάλογα με το λογιστικό σχέδιο που χρησιμοποιεί η εταιρία σας θα μεταφέρετε από την αντίστοιχη πρότυπη. Αν, για παράδειγμα, το λογιστικό σχέδιο της εταιρίας σας είναι της μορφής ΝΝ.ΝΝ.ΝΝΝΝ τότε θα μεταφέρετε τα ΕΛΠ από την emp\_999 κοκ.

# ΒΗΜΑ 3: Δημιουργία Λογαριασμών από ΕΓΛΣ με βάση τους Κανόνες

### 3.1 Δημιουργία Λογαριασμών από ΕΓΛΣ με βάση τους Κανόνες

Το κουμπί «**Δημιουργία Λογαριασμών από ΕΓΛΣ με βάση τους Κανόνες**» χρησιμοποιείται για αυτόματη δημιουργία λογαριασμών με βάση την αντιστοιχία που έχετε κάνει στο βήμα 2.

π.χ. αν είχατε κάνει την αντιστοιχία

20 -> 40 20.01 -> 41.02 20.01.0002 -> 22.03.0025 Οι παρακάτω λογαριασμοί θα αντιστοιχισθούν ως εξής: 20.00 -> 40.00 20.02 -> 40.02 20.01.1234 -> 41.02.1234 20.00.1234 -> 40.00.1234 Κάθε φορά που πατάτε το κουμπί «**Δημιουργία Λογαριασμών από ΕΓΛΣ με βάση τους Κανόνες**» η εφαρμογή θα δημιουργεί αντιστοιχίες μόνο για τους λογαριασμούς που δεν έχει αντιστοιχίσει.

Επισημαίνουμε ότι **πρέπει όλοι οι αναλυτικοί λογαριασμοί που εμφανίζονται στο συγκεκριμένο παράθυρο να είναι αντιστοιχισμένοι.** Ένας λογαριασμός δεν είναι αντιστοιχισμένος στις εξής περιπτώσεις:

- 1. .Δεν αντιστοιχίζεται στα ΕΛΠ
- 2. Είναι λογαριασμός που δημιούργησε ο χρήστης επιπλέον του πρότυπου ΕΓΛΣ που δίνει η DC στις πρότυπες εταιρίες τη, με αποτέλεσμα η εφαρμογή να μην γνωρίζει με ποιον λογαριασμό να τον αντιστοιχίσει.

Αν ο λογαριασμός που δημιουργείται, έχει ήδη χρησιμοποιηθεί στη σύνδεση κάποιου προηγούμενου λογαριασμού, τότε εμφανίζεται το παράθυρο **Επιλογή Λογαριασμού**:

| Επιλογή Λογαριασμού                                                                                                    |  |  |  |  |  |
|----------------------------------------------------------------------------------------------------|--|--|--|--|--|
| Ο Λαγαριασιμός 11.02.00.0000 ΛΟΙΠΑ ΤΕΧΝΙΚΑ ΕΡΓΑ αντιστοιχίζεται στο<br>Λαγαριασιμό 12.02.00.0000 Σωρευμένες αποσβέσεις κτηρίων - τεχνικών<br>έργων , ο οποίος έχει ήδη δημιουργηθεί. |  |  |  |  |  |
| <u>Επιλογές</u><br>© Χρήση του ίδιου λογαριασμού                                                                                                    |  |  |  |  |  |
| ΟΔημιουργία νέου λογαριασμού με χρήση αύξουσας αρίθμησης                                                                                                    |  |  |  |  |  |
| Ο Άλλος λογαριασμός :                                                                                                    |  |  |  |  |  |
| Να γίνει η ίδια ενέργεια για τους<br>Νογαριασμούς που ξεκινούν από : 11.02                                                                                                    |  |  |  |  |  |
| Συνέχεια Άκυρο                                                                                                    |  |  |  |  |  |

Στο παράθυρο αυτό ο Χρήστης έχει τις εξής επιλογές:

- Να κάνει Χρήση του ίδιου λογαριασμού που έχει χρησιμοποιήσει προηγουμένως και να μη δημιουργηθεί νέος λογαριασμός. Τότε το πρόγραμμα θα συμπληρώσει τον ίδιο κωδικό και περιγραφή με το λογαριασμό που υπάρχει ήδη.
- Να κάνει Δημιουργία νέου λογαριασμού ΕΛΠ με χρήση αύξουσας αρίθμησης. Τότε το πρόγραμμα βρίσκει τον επόμενο διαθέσιμο αριθμό στο τελευταίο επίπεδο και σχηματίζει έναν κωδικό λογαριασμού που δεν υπάρχει ξανά. Η περιγραφή αντιγράφεται από την περιγραφή του αντίστοιχου λογαριασμού ΕΓΛΣ.
- Να επιλέξει να χρησιμοποιήσει έναν άλλο λογαριασμό. Στην περίπτωση αυτή ενεργοποιείται το διπλανό πλαίσιο κειμένου και ο χρήστης πρέπει να συμπληρώσει έναν κωδικό λογαριασμού. Το πρόγραμμα βάζει τον συγκεκριμένο κωδικό σαν κωδικό ΕΛΠ.

Όταν ο λογαριασμός που δημιουργείται είναι τελευταίου βαθμού, ενεργοποιείται η επιλογή «**Να γίνει η ίδια** ενέργεια για όλους τους λογαριασμούς που ξεκινούν από:».

| Επιλογή Λογαριασμού                                                                                                    |  |  |  |  |  |
|----------------------------------------------------------------------------------------------------|--|--|--|--|--|
| Ο Λογαριασμός 11.02.00.0000 ΛΟΠΑ ΤΕΧΝΙΚΑ ΕΡΓΑ αντιστοιηίζεται στο<br>Λογαριασμό 12.02.00.0000 Σωρευμένες αποσβέσεις κπιρίων - τεχνικών<br>έργων , ο οποίος έχει ήδη δημιουργηθεί. |  |  |  |  |  |
| Επιλογές<br>• Χρήση του ίδιου λογαριασμού<br>· Δημιουργία νέου λογαριασμού με χρήση αύξουσας αρίθμησης                                                                            |  |  |  |  |  |
| Ομήος μολαδιααληός :                                                                                                    |  |  |  |  |  |
| <ul> <li>Να γίνει η ίδια ενέργεια για τους</li> <li>Λογαριασμούς που ξεκινούν από : 11.02</li> </ul>                                                                              |  |  |  |  |  |
| Συνέχεια Άκυρο                                                                                                    |  |  |  |  |  |

Στην περίπτωση που ο χρήστης τσεκάρει την επιλογή αυτή, πρέπει να συμπληρώσει υποχρεωτικά στο διπλανό πλαίσιο ελέγχου για ποιους λογαριασμούς ΕΓΛΣ θα εφαρμόζεται η επιλεγμένη ενέργεια. (Το πρόγραμμα συμπληρώνει σαν προεπιλογή το 2° επίπεδο του λογαριασμού ΕΓΛΣ της συγκεκριμένη γραμμής).

Στο εξής το πρόγραμμα, όταν θα απαιτείται να ανοίξει το παράθυρο **Επιλογή Λογαριασμού** για λογαριασμό που αρχίζει με το τμήμα που έχει οριστεί (πχ 11.02 στο παράδειγμα της οθόνης), θα θεωρεί ότι ο χρήστης κάνει την ίδια επιλογή που έκανε την τελευταία φορά και δε θα εμφανίζει το παράθυρο. Αν, όμως, ο λογαριασμός ξεκινάει από διαφορετικό τμήμα, η επιλογή δεν ισχύει και το παράθυρο **Επιλογή Λογαριασμού** θα ανοίξει κανονικά.

Για να καταχωρήσετε τις αντιστοιχίες, πατήστε Καταχώριση( F12) ή το κουμπί Αποθήκευση.

### 3.2.Διαγραφή Σύνδεσης

Σε περίπτωση λανθασμένης σύνδεσης, έχετε τη δυνατότητα να κάνετε Διαγραφή πατώντας Διαγραφή από τη γραμμή εργαλείων. Το πρόγραμμα, μετά από επιβεβαίωση, θα διαγράψει μαζικά όλους τους συνδεδεμένους λογαριασμούς ΕΛΠ που δημιουργήθηκαν στο βήμα 3 (Δημιουργία Λογαριασμών ΕΓΛΣ-ΕΛΠ), αλλά δε θα διαγράψει όσους έχουν αντιστοιχισθεί στο βήμα 1 (Κανόνες Σύνδεσης Λογαριασμών ΕΓΛΣ-ΕΛΠ).

Σε περίπτωση που κάνετε διαγραφή των συνδέσεων μπορείτε είτε να τις δημιουργήσετε ξανά με βάση τους κανόνες, είτε να κάνετε μεταφορά των αντιστοιχίσεων από την αντίστοιχη πρότυπη εταιρία από τη λειτουργία Μεταφορά πινάκων δεδομένων από εταιρία.

# ΒΗΜΑ 4: Σύνδεση Λογαριασμών με Καταστάσεις ΕΛΠ

Μετά τη δημιουργία των λογαριασμών ΕΛΠ, επόμενο βήμα είναι η σύνδεσή τους με τις Καταστάσεις ΕΛΠ που θα εκτυπώνετε. Η εργασία αυτή γίνεται από την επιλογή «Οικονομική Διαχείριση/Ελληνικά Λογιστικά Πρότυπα/Κύριες Εργασίες/Σύνδεση Λογαριασμών με Καταστάσεις ΕΛΠ».

Με την εγκατάσταση του update έχουν δημιουργηθεί οι συνδέσεις των λογαριασμών ΕΛΠ με τις καταστάσεις και έχετε τη δυνατότητα, εάν επιθυμείτε, να τις τροποποιήσετε.

| 🔤 Σύνδεση Λογαριασμών με Καταστάσεις ΕΛΠ  Κύριες Εργασίες 📧                                                          |                             |          |                          |                       |                              |   |   |     |
|----------------------------------------------------------------------------------------------------|-----------------------------|----------|--------------------------|-----------------------|------------------------------|---|---|-----|
| Κατάσταση Β.1.1 Ισολογισμός - Ατομικές χρηματοοικονομικές καταστάσεις (χρηματοοικονομικά στοιχεία στο κόστος κτήσης) |                             |          |                          |                       |                              |   |   |     |
| Α/Α Γραμμή                                                                                                    | Απογραφή                    | Έτος     | ομός<br>σμός             | · Υπολογιζόμε<br>Τιμή | νη Τιμές που<br>εμφανίζονται |   |   | ^   |
| 5 Μη κυκλοφορούντα στοιχεία                                                                                          |                             |          |                          |                       |                              |   |   |     |
| 10 Ενσώματα πάγια                                                                                                    |                             |          |                          |                       |                              |   |   |     |
| 15 Ακίνητα                                                                                                    | <b>V</b>                    |          |                          | Χρ - Πίστ             | 2360                         | X |   |     |
| 20 Μηχανολογικός εξοπλισμός                                                                                          | <b>V</b>                    |          |                          | Χρ - Πίστ             | 2360'                        | X |   |     |
| 25 Λοιπός εξοπλισμός                                                                                                 | <u> </u>                    | <b>V</b> | <b>V</b>                 | Χρ - Πίστ             | 'Ojec                        | X |   |     |
| 30 Επενδύσεις σε ακίνητα                                                                                             | ▼                           |          |                          | Χρ - Πίστ             | 2360'                        | X |   |     |
| 35 Βιολογικά περιουσιακά στοιχεία                                                                                    | <b>V</b>                    |          |                          | Χρ - Πίστ             | 2360'                        | X |   |     |
| 37 Λοιπά Ενσώματα Στοιχεία                                                                                           | ▼                           |          | <b>V</b>                 | Χρ - Πίστ             | 2360'                        | X |   |     |
| 40 Σύνολο                                                                                                    |                             |          |                          |                       |                              |   |   |     |
| 45                                                                                                    |                             |          |                          |                       |                              |   |   |     |
| 50 Αυλα πάγια στοιχεία                                                                                               |                             |          |                          |                       |                              |   |   |     |
| 55 Δαπάνες ανάπτυξης                                                                                                 |                             |          |                          | Χρ - Πίστ             | /07e¢                        | X |   | U . |
| <u>Συνδεδεμέ</u><br>7<br>10<br>11<br>12                                                                              | νοι Λογαριασ<br>λογαριασμός | σμοί γ   | ια Ακίν<br>+/-<br>+<br>+ | <u>ητα</u>            |                              |   | l |     |

Για να ελέγξετε ή να τροποποιήσετε τις καταστάσεις ΕΛΠ, επιλέγετε αρχικά την κατάσταση που θέλετε, π.χ. B.1.1, και στη συνέχεια προσθέτετε ή αλλάζετε τους συνδεδεμένους λογαριασμούς που έχει όποια γραμμή εμφανίζει **Χ** στην τελευταία στήλη.

Μπορείτε να τροποποιήσετε τους λογαριασμούς από τους οποίους λαμβάνει στοιχεία η κάθε γραμμή (δηλ. το κάτω μέρος της οθόνης) και όχι τις στήλες της κάθε γραμμής.

Προσθέτετε ή αλλάζετε λογαριασμό, κάνοντας κλικ στο **Χ** της γραμμής που επιθυμείτε (στο επάνω μέρος του πίνακα) και εισάγοντας με δεξί κλικ, στο παράθυρο **Συνδεδεμένοι Λογαριασμοί** (στο κάτω μέρος του πίνακα) τους λογαριασμούς που επιθυμείτε καθώς και το ανάλογο πρόσημο.

Αν π.χ. σε μια γραμμή υπάρχει συνδεδεμένος λογαριασμός (π.χ. ο 13) σημαίνει ότι θα λάβει όλους τους αναλυτικούς που ξεκινούν από13.

Υπενθυμίζουμε ότι οι συνδεδεμένοι λογαριασμοί είναι λογαριασμοί ΕΛΠ.

## ΒΗΜΑ 5: Ισοζύγιο Λογαριασμών ΕΛΠ

Με βάση τις αντιστοιχίες που έχουν γίνει, τα ποσά που υπολογίζονται για έναν λογαριασμό ΕΛΠ σε κάποια χρήση εμφανίζονται με τη μορφή του παρακάτω ισοζυγίου της συγκεκριμένης χρήσης.

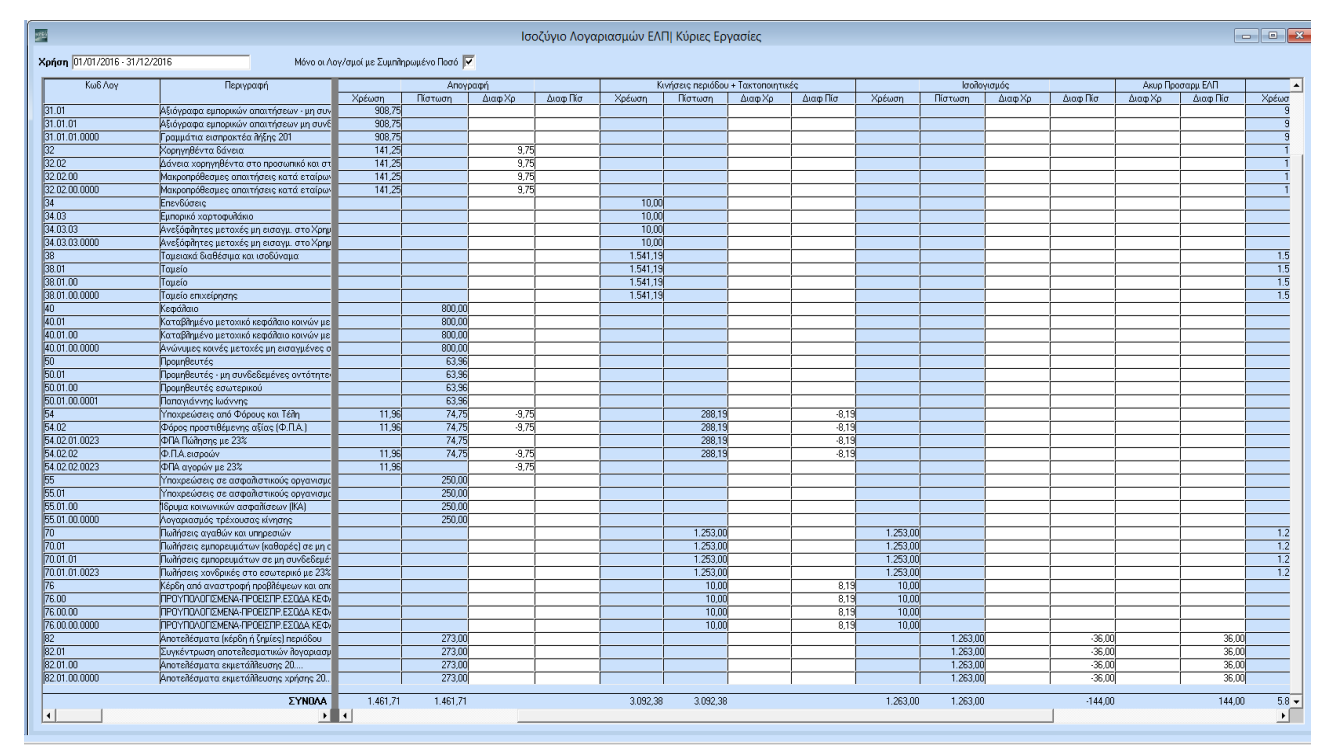

Από το συγκεκριμένο παράθυρο (Οικονομική Διαχείριση/Ελληνικά Λογιστικά Πρότυπα/Κύριες Εργασίες/Ισοζύγιο Λογαριασμών ΕΛΠ) μπορείτε να κάνετε τον λογιστικό έλεγχο και να μεταβάλετε τα ποσά που εμφανίζονται καταχωρώντας τις διαφορές που θέλετε για κάθε λογαριασμό και περίοδο στις στήλες Διαφ Χρ ή Διαφ. Πίστ.

Επισημαίνουμε ότι το παράθυρο λειτουργεί ως εξής: Όταν ανοίγει εμφανίζει την τρέχουσα χρήση και για αυτήν υπολογίζει για όλους τους λογαριασμούς ΕΛΠ, με βάση την αντιστοιχία που έχει γίνει, τα ποσά για την Απογραφή, την Τρέχουσα Περίοδο και την Περίοδο Ισολογισμού. Τα ποσά που υπολογίζονται από το πρόγραμμα συμπληρώνονται αυτόματα στις επισκιασμένες στήλες **Χρέωση – Πίστωση** κάτω από κάθε κατηγορία. Τα ποσά αυτά ο χρήστης δεν μπορεί να τα επηρεάσει. Έχει όμως τη δυνατότητα να καταχωρίσει διαφορές για κάθε λογαριασμό και περίοδο, στις στήλες Διαφορά Χρέωσης ή Διαφορά Πίστωσης (**Διαφ Χρ** ή **Διαφ. Πίστ**).

Πριν από την αποθήκευση ελέγχεται ότι σε κάθε στήλη που αφορά στην **Απογραφή** ή στις **Κινήσεις Περιόδου** + **Τακτοποιητικές** το σύνολο όλων των λογαριασμών στις στήλες **Διαφ.Χρ** και **Διαφ.Πίστ** είναι **0** (μηδέν). Επομένως, πρέπει τα ποσά που αφαιρούνται από κάποιο λογαριασμό, να προστίθενται σε έναν άλλο ή άλλους λογαριασμούς στην ίδια στήλη.

Για τη στήλη **Ισολογισμός** πρέπει το σύνολο της **Διαφ Χρ** + **Διαφ Χρ** από **Ακυρ. Προσαρμ ΕΛΠ** να είναι **Ο** (μηδέν). Το ίδιο ισχύει και για τη **Διαφ Πίστ**. Αυτό γίνεται, διότι το ποσό που αφαιρείται στη συγκεκριμένη στήλη από ένα λογαριασμό, ενδέχεται να μην πάει σε άλλο λογαριασμό σαν Διαφορά Χρέωσης αλλά στη διπλανή στήλη σαν Διαφορά Χρέωσης στις Ακυρωτικές Προσαρμογής Ισολογισμού.

Στη στήλη Υπόλοιπο - Τελ Χρ αθροίζονται όλα τα ποσά από όλες τις στήλες για κάθε λογαριασμό, Δηλαδή:

Τελ Χρ - = Απογραφή Χρέωση + Απογραφή Διαφ Χρ +
 Κινήσεις Περιόδου Χρέωση + Κινήσεις Περιόδου Διαφ Χρ +
 Ισολογισμός Χρέωση + Ισολογισμός Διαφ Χρ

#### (Τα ποσά της στήλης Ακυρ. Προσαρμ ΕΛΠ-Διαφ Χρ ΔΕΝ υπολογίζονται στο Υπόλοιπο)

Με τον ίδιο τρόπο υπολογίζεται και η στήλη Τελική Πίστωση (Τελ. Πίστ) στο Υπόλοιπο.

| Αιτιολογία |           | 10       | ofònY    |          |
|------------|-----------|----------|----------|----------|
|            | Τελ Πίσ   | qX fisT  | Πίστωση  | Χρέωση   |
|            |           | 908,75   |          | 908,75   |
|            |           | 908,75   | i i      | 908,75   |
|            |           | 908,75   | i        | 908,75   |
|            |           | 151,00   |          | 141,25   |
|            |           | 151,00   |          | 141,25   |
|            |           | 151,00   | i i      | 141,25   |
|            |           | 151,00   |          | 141,25   |
|            |           | 10,00    |          | 10,00    |
|            |           | 10,00    |          | 10,00    |
|            |           | 10,00    | i i      | 10,00    |
|            |           | 10,00    |          | 10,00    |
|            |           | 1.541,19 | i        | 1.541,19 |
|            |           | 1.541,19 | i        | 1.541,19 |
|            |           | 1.541,19 | i i      | 1.541,19 |
|            |           | 1.541,19 | i        | 1.541,19 |
|            | 800,00    | i        | 800,00   |          |
|            | 800,00    | ĺ        | 800,00   | ĺ        |
|            | 800,00    | Í        | 800,00   | ĺ        |
|            | 800,00    | i        | 800,00   |          |
|            | 63,96     | i        | 63,96    | ĺ        |
|            | 63,96     | Í        | 63,96    | Í        |
|            | 63,96     | i        | 63,96    |          |
|            | 63,96     |          | 63,96    |          |
|            | 354,75    | 2,21     | 362,94   | 11,96    |
|            | 354.75    | 2.21     | 362.94   | 11.96    |
|            | 354,75    |          | 362,94   |          |
|            | 354,75    | 2,21     | 362,94   | 11,96    |
|            |           | 2.21     |          | 11.96    |
|            | 250.00    |          | 250.00   |          |
|            | 250,00    |          | 250,00   | i        |
|            | 250.00    | i        | 250.00   |          |
|            | 250.00    |          | 250.00   |          |
|            | 1.253,00  | 1.253,00 | 1.253,00 | 1.253,00 |
|            | 1.253.00  | 1.253,00 | 1.253,00 | 1.253,00 |
|            | 1.253,00  | 1.253,00 | 1.253,00 | 1.253,00 |
|            | 1.253.00  | 1.253.00 | 1.253.00 | 1.253.00 |
|            | 18,19     | 10,00    | 10,00    | 10,00    |
|            | 18,19     | 10,00    | 10,00    | 10,00    |
|            | 18.19     | 10.00    | 10.00    | 10.00    |
|            | 18.19     | 10,00    | 10,00    | 10.00    |
|            | 1.500.00  | 10,00    | 1.536.00 | 10,00    |
|            | 1,500,00  |          | 1,536,00 |          |
|            | 1,500,00  |          | 1.536.00 |          |
|            | 1.500.00  |          | 1.536.00 |          |
|            | 1.000,000 |          |          |          |
|            | 5,781,09  | 5.817,09 | 5.817,09 | 5.817,09 |

Στη στήλη **Αιτιολογία**, έχετε τη δυνατότητα να εισάγετε σχόλια σχετικά με τις αλλαγές των ποσών που έχετε κάνει.

Για να μπορείτε να εργαστείτε καλύτερα μπορείτε να επιλέξετε «**Μόνο Λογαριασμοί με Συμπληρωμένο Ποσό**» ώστε να μην βλέπετε τους λογαριασμούς που δεν έχουν ποσά.

### ΒΗΜΑ 6: Πίνακας Μερισμού Εξόδων για ΕΛΠ

Από την επιλογή «Οικονομική Διαχείριση/Ελληνικά Λογιστικά Πρότυπα/Κύριες Εργασίες/Πίνακας Μερισμού Εξόδων για ΕΛΠ» έχετε τη δυνατότητα να κάνετε επιμερισμό εξόδων ενός λογαριασμού σε ποσά που αφορούν τη Διοίκηση, τη Διάθεση, το Κόστος Πωληθέντων και Λοιπά. Όταν ανοίγει το παράθυρο συμπληρώνεται αυτόματα η τρέχουσα χρήση σαν προεπιλογή. Ο χρήστης μπορεί, ωστόσο, να την αλλάξει και να δει τι έχει καταχωρηθεί για διαφορετική περίοδο. Για την επιλεγμένη περίοδο εμφανίζονται όλοι οι ΑΝΑΛΥΤΙΚΟΙ λογαριασμοί ΕΛΠ που ξεκινούν από 2, 6 και 78 ταξινομημένοι κατά κωδικό με το υπόλοιπό τους υπολογισμένο σαν Χρέωση – Πίστωση. Ο χρήστης μπορεί να επιμερίσει το υπόλοιπο ενός λογαριασμού σε όποιες από τις 4 στήλες επιθυμεί.

| ane y | Πίνακας Μερισμού Εξόδων για ΕΛΠ  Κύριες Εργασίες                      |                                                    |          |          |         |                      |       |                    | ×        |
|-------|-----------------------------------------------------------------------|----------------------------------------------------|----------|----------|---------|----------------------|-------|--------------------|----------|
| Xp    | Χρήση 01/01/2016 - 31/12/2016 Μόνο οι Λογ/σμοί με Συμπηηρωμένο Ποσό 🧾 |                                                    |          |          |         |                      |       |                    |          |
|       | Κωδ Λογ                                                               | Περιγραφή                                          | Vuojoruo | Διοίκηση | Διάθεση | Κόστος<br>Πωληθέντων | Λοιπά | Σύνολο<br>Μερισμού | -        |
|       | 64.06.03.0000                                                         | Ασφάλιστρα πιστώσεων απαλλασσόμενα του Φ.Π./       |          |          |         |                      |       |                    |          |
|       | 64.06.99.0000                                                         | ΛΟΙΠΕΣ ΕΠΙΧΟΡΗΓΗΣΕΙΣ                               |          |          |         |                      |       |                    |          |
|       | 64.07.00.0000                                                         | Εξοδα κίνησης απαπ. & χωρίς δικαίωμα έκπτωσης τ    |          |          |         |                      |       |                    |          |
|       | 64.07.00.0001                                                         | Εξοδα κίνησης υποκείμενα με δικαίωμα έκπτωσης τ    |          |          |         |                      |       |                    |          |
|       | 64.07.00.1301                                                         | Έξοδα κίνησης (καύσιμα - λιπαντικά - διόδια) μεταφ |          |          |         |                      |       |                    |          |
|       | 64.07.00.1501                                                         | Έξοδα κίνησης (καύσιμα - λιπαντικά - διόδια) μεταφ |          |          |         |                      |       |                    |          |
|       | 64.07.00.1601                                                         | Έξοδα κίνησης (καύσιμα - λιπαντικά - διόδια) μεταφ |          |          |         |                      |       |                    |          |
|       | 64.07.00.1801                                                         | Εξοδα κίνησης (καύσιμα - λιπαντικά - διόδια) μεταφ |          |          |         |                      |       |                    |          |
|       | 64.07.00.1901                                                         | Έξοδα κίνησης (καύσιμα - λιπαντικά - διόδια) μεταφ |          |          |         |                      |       |                    |          |
|       | 64.07.00.2101                                                         | Έξοδα κίνησης (καύσιμα - λιπαντικά - διόδια) μεταφ |          |          |         |                      |       |                    |          |
|       | 64.07.00.2301                                                         | Έξοδα κίνησης (καύσιμα - λιπαντικά - διόδια) μεταφ | 152,00   | 40,00    | 100,00  | 10,00                | 2,00  | 152,00             |          |
|       | 64.07.00.2311                                                         | Έξοδα κίνησης (καύσιμα - λιπαντικά - διόδια) μεταφ |          |          |         |                      |       |                    |          |
|       | 64.07.00.2312                                                         | Έξοδα κίνησης (καύσιμα - λιπαντικά - διόδια) μεταφ |          |          |         |                      |       |                    |          |
|       | 64.07.01.0000                                                         | Έξοδα απαλλασσόμενα & χωρίς δικαίωμα έκπτωσης      |          |          |         |                      |       |                    |          |
|       | 64.07.02.0000                                                         | Εξοδα μεταφοράς υλικών - αγαθών αγορών απαλλί      |          |          |         |                      |       |                    |          |
|       | 64.07.02.1301                                                         | Εξοδα μεταφοράς υλικών - αγαθών αγορών με μετ      |          |          |         |                      |       |                    |          |
|       | 64.07.02.1501                                                         | Εξοδα μεταφοράς υλικών - αγαθών αγορών με μετ      |          |          |         |                      |       |                    |          |
|       | 64.07.02.1601                                                         | Εξοδα μεταφοράς υλικών - αγαθών αγορών με μετ      |          |          |         |                      |       |                    |          |
|       | 64.07.02.1801                                                         | Εξοδα μεταφοράς υλικών - αγαθών αγορών με μετ      |          |          |         |                      |       |                    |          |
|       | 64.07.02.1901                                                         | Εξοδα μεταφοράς υλικών - αγαθών αγορών με μετ      |          |          |         |                      |       |                    |          |
|       | 64.07.02.2101                                                         | Εξοδα μεταφοράς υλικών - αγαθών αγορών με μετ      |          |          |         |                      |       |                    |          |
| Γ     | 64.07.02.2301                                                         | Εξοδα μεταφοράς υλικών - αγαθών αγορών με μετ      |          |          |         |                      |       |                    |          |
| Γ     | 64.07.03.0000                                                         | Εξοδα μεταφοράς υλικών - αγαθών πωλήσεων απα       |          |          |         |                      |       |                    |          |
| Γ     | 64.07.03.1301                                                         | Εξοδα μεταφοράς υλικών - αγαθών πωλήσεων με μ      |          |          |         |                      |       |                    |          |
|       | 64.07.03.1501                                                         | Εξοδα μεταφοράς υλικών - αγαθών πωλήσεων με μ      |          |          |         |                      |       |                    |          |
| F     |                                                                       | ΣΥΝΟΛΑ                                             | 452,00   | 290,00   | 140,00  | 10,00                | 12,00 | 452,00             | <b>-</b> |

Το σύνολο Μερισμού υπολογίζεται σαν άθροισμα και των 4 στηλών κάθε γραμμής.

Οι στήλες **Διοίκηση, Διάθεση** και **Κόστος Πωληθέντων** εμφανίζονται στην κατάσταση Β.2.1. Η στήλη «**Λοιπά**» δεν εμφανίζεται σε κάποια κατάσταση, υπάρχει ωστόσο για να καταχωρείτε εκεί ποσά που δεν θέλετε να επιμερισθούν σε κάποια από τις προηγούμενες 3 στήλες.

Αν τσεκάρετε το πεδίο «**Μόνο οι Λογ/σμοί με Συμπληρωμένο Ποσό**» δεν εμφανίζονται οι λογαριασμοί με μηδενικό υπόλοιπο.

| 🔤 Πίνακας Μερισμού Εξόδων για ΕΛΠ  Κύριες Εργασίες |                                                                               |          |          |         |                      |       |                    |  |
|----------------------------------------------------|-------------------------------------------------------------------------------|----------|----------|---------|----------------------|-------|--------------------|--|
| Χρήση 01/01/2016 - 31/12/201                       | <b>ζρήση</b> [01/01/2016 - 31/12/2016 Μόνο οι Λογ/σμοί με Συμπίηρωμένο Ποσό 🗹 |          |          |         |                      |       |                    |  |
| Κωδ Λογ                                            | Περιγραφή                                                                     | Ynółotno | Διοίκηση | Διάθεση | Κόστος<br>Πωληθέντων | Λοιπά | Σύνολο<br>Μερισμού |  |
| 60.01.01.0000                                      | Τακτικές αποδοχές (περιλαμβ. &προσ. νυκτερινών, κ                             | 2.000,00 | 0.00     |         |                      |       | 2.000,00           |  |
| 64.07.00.2301                                      | Εξοδα κίνησης (καύσιμα - λιπαντικά - διόδια) μεταφ                            | 152,00   | 40,00    | 100,00  | 10,00                | 2,00  | 152,00             |  |
| 64.10.00.2301                                      | Διαφημίσεις από τον τύπο με ΦΠΑ 23%                                           | 300,00   | 250,00   | 40,00   |                      | 10,00 | 300,00             |  |
|                                                    | Sound 4                                                                       | 2452.00  | 200.00   | 140.00  | 10.00                | 12.00 | 245200             |  |
|                                                    | ΣΥΝΟΛΑ                                                                        | 2.452,00 | 290,00   | 140,00  | 10,00                | 12,00 | 2.452,00           |  |
|                                                    |                                                                               |          |          |         |                      |       |                    |  |

Σημαντικός Έλεγχος: Αν σε μια γραμμή το Υπόλοιπο είναι διαφορετικό από το Σύνολο Μερισμού, εμφανίζεται απαγορευτικό λάθος εφαρμογής με τον κωδικό **DC\_5015**.

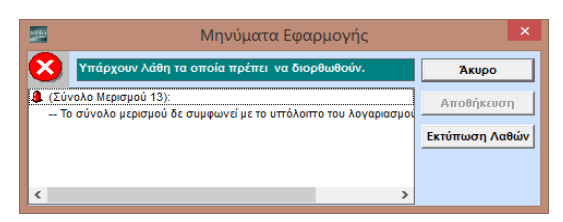

## ΒΗΜΑ 7: Πίνακας Μερισμού Εσόδων για ΕΛΠ

Από την επιλογή «Οικονομική Διαχείριση/Ελληνικά Λογιστικά Πρότυπα/Κύριες Εργασίες/Πίνακας Μερισμού Εσόδων για ΕΛΠ» έχετε τη δυνατότητα να κάνετε επιμερισμό εσόδων ενός λογαριασμού σε ποσά που αφορούν τη Διοίκηση, τη Διάθεση, το Κόστος Πωληθέντων και Λοιπά. Όταν ανοίγει το παράθυρο συμπληρώνεται αυτόματα η τρέχουσα χρήση σαν προεπιλογή. Ο χρήστης μπορεί, ωστόσο, να την αλλάξει και να δει τι έχει καταχωρηθεί για διαφορετική περίοδο. Για την επιλεγμένη περίοδο εμφανίζονται όλοι οι ΑΝΑΛΥΤΙΚΟΙ λογαριασμοί ΕΛΠ που ξεκινούν από 76.00 και 77.01, ταξινομημένοι κατά κωδικό με το υπόλοιπο τους υπολογισμένο σαν Πίστωση-Χρέωση. Ο χρήστης μπορεί να επιμερίσει το υπόλοιπο ενός λογαριασμού σε όποιες από τις 4 στήλες επιθυμεί.

| 🔤 Πίνακας Μερισμού Εσόδων για ΕΛΠ  Κύριες Εργασίες                              |                                                                                 |                                                       |                                                                                                    |                                                                            |                                                                                                    |                                                                                                    |                                                                                                    |
|---------------------------------------------------------------------------------|---------------------------------------------------------------------------------|-------------------------------------------------------|----------------------------------------------------------------------------------------------------|----------------------------------------------------------------------------|----------------------------------------------------------------------------------------------------|----------------------------------------------------------------------------------------------------|----------------------------------------------------------------------------------------------------|
| <b>ζρήση</b> (01/01/2016 - 31/12/2016 📃 Μόνο οι Λογ/σμοί με Συμπληρωμένο Ποσό 🧾 |                                                                                 |                                                       |                                                                                                    |                                                                            |                                                                                                    |                                                                                                    |                                                                                                    |
| Κωδ Λογ                                                                         | Περιγραφή                                                                       | Ynółorno                                              | Διοίκηση                                                                                                    | Διάθεση                                                                    | Κόστος<br>Πωληθέντων                                                                                                    | Λοιπά                                                                                                    | Σύνοπο<br>Μερισμού                                                                                                    |
| 76.00.00.0000                                                                   | ΠΡΟΥΠΟΛΟΓΙΣΜΕΝΑ ΠΡΟΕΙΣΠΡ.ΕΣΟΔΑ ΚΕΦΑΛΑΙΩΝ                                        | 10,00                                                 | 4,00                                                                                                    | 3,00                                                                       | 2,00                                                                                                    | 1,00                                                                                                    | 10,00                                                                                                    |
| 77.01.00.0000                                                                   | ΔΙΑΦΟΡΕΣ ΑΠΟ ΠΩΛΗΣΗ ΧΡΕΟΓΡΑΦΩΝ                                                  |                                                       |                                                                                                    |                                                                            |                                                                                                    |                                                                                                    |                                                                                                    |
|                                                                                 | ΣΥΝΟΛΑ                                                                          | 10.00                                                 | 4.00                                                                                                    | 3.00                                                                       | 2,00                                                                                                    | 1.00                                                                                                    | 10.00                                                                                                    |
|                                                                                 | 2110/04                                                                         | 10,00                                                 | 4,00                                                                                                    | 3,00                                                                       | 2,00                                                                                                    | 1,00                                                                                                    | 10,00                                                                                                    |
|                                                                                 | <b>ήση</b> 01/01/2016 - 31/12/2016<br>Κω6 Λογ<br>76.00.00.0000<br>77.01.00.0000 | Πίνακας Μερισμού Εσόδ<br>fign 01/01/2016 - 31/12/2016 | Πίνακας Μερισμού Εσόδων για ΕΛΠ]<br>ήση 01/01/2016 - 31/12/2016  Μόνο οι Λογ/σμοί με Συμπίηρομένο Π<br>Κωδ Λογ Περιγραφή Υπόποπο<br>76.00.00.0000 ΠΡΟΥΠΟΛΟΓΙΣΜΕΝΑ-ΠΡΟΕΙΣΠΡ.ΕΣΩΔΑ ΚΕΦΑΛΑΙΩΝ 10.00<br>77.01.00.0000 ΔΙΑΦΟΡΕΣ ΑΠΟ ΠΩΛΗΣΗ ΧΡΕΟΓΡΑΦΩΝ<br>ΣΥΝΟΛΑ 10.00 | Πίνακας Μερισμού Εσόδων για ΕΛΠ Κύριες Εργα<br>ήση 01/01/2016 - 31/12/2016 | Πίνακας Μερισμού Εσόδων για ΕΛΠ Κύριες Εργασίες<br>ήση 01/01/2016 - 31/12/2016 Μόνο οι Λογ/σμοί με Συμπίπριωμένο Ποσό Γ<br>Κωδ Λογ Περιγραφή Υπόθοπο Διοίκηση Διάθεση<br>76.00.00.0000 ΠΡΟΥΠΟΛΟΓΙΣΜΕΝΑ-ΠΡΟΕΙΣΠΡ.ΕΣΟΔΑ ΚΕΦΑΛΑΙΩΝ 10.00 4.00 3.00<br>77.01.00.0000 ΔΙΑΦΟΡΕΣ ΑΠΟ ΠΩΛΗΣΗ ΧΡΕΟΓΡΑΦΩΝ 10.00 4.00 3.00 | Πίνακας Μερισμού Εσόδων για ΕΛΠ  Κύριες Εργασίες<br>for 01/01/2016 31/12/2016 Μόνο α Λογ/σμοί με Συμπληρωμένο Ποσό<br>Kωδ Λογ Περιγραφή Υπόθοιπο Διοίκηση Διάθεση Κόστος<br>Πολήθέντων<br>76.00.00000 ΠΡΟΥΠΩΛΟΓΙΣΜΕΝΑ-ΠΡΟΕΙΣΠΡ.ΕΣΩΔΑ ΚΕΦΑΛΑΙΩΝ 10.00 4.00 3.00 2.00<br>77.01.00.0000 ΔΙΑΦΟΡΕΣ ΑΠΟ ΠΩΛΗΣΗΧΡΕΟΓΡΑΦΩΝ Ο Ο Ο Ο Ο Ο Ο Ο Ο Ο Ο Ο Ο Ο Ο Ο Ο Ο Ο | Γίνακας Μερισμού Εσόδων για ΕΛΠΙ Κύριες Εργασίες           ήση [01/01/2016 - 31/12/2016]         Μόνο οι Λογ/σμοί με Συμπίηρομμένο Ποσό           Κωβ Λογ         Περιγραφή         Υπόθοπο         Διούιση         Διάθεση         Κώστος<br>Πωήθέντων         Λοιπά           76.00.00.0000         ΠΡΟΥΠΟΛΟΓΙΕΜΕΝΑ-ΠΡΟΕΙΣΤΡ ΕΣΩΔΑ ΚΕΦΑΛΑΙΩΝ         10.00         4.00         3.00         2.00         1.00           77.01.00.0000         μιαφοΡΕΣ ΑΠΟ ΠΩΛΗΣΗ ΧΡΕΟΓΡΑΦΩΝ |

Το σύνολο Μερισμού υπολογίζεται σαν άθροισμα και των 4 στηλών κάθε γραμμής.

<u>Σημαντικός Έλεγχος</u>: Αν σε μια γραμμή το Υπόλοιπο είναι διαφορετικό από το Σύνολο Μερισμού, εμφανίζεται απαγορευτικό λάθος εφαρμογής με τον κωδικό **DC\_5015**.

## ΒΗΜΑ 8: Σημειώσεις Καταστάσεων ΕΛΠ

Από την επιλογή «Οικονομική Διαχείριση/Ελληνικά Λογιστικά Πρότυπα/Κύριες Εργασίες /Σημειώσεις Καταστάσεων ΕΛΠ» έχετε τη δυνατότητα να εισάγετε σημειώσεις για τις καταστάσεις ΕΛΠ, οι οποίες και θα εμφανίζονται κατά την εκτύπωση των καταστάσεων.

| 1   | Σημειώσεις Καταστάσεων ΕΛΠ  Κύριες Εργασίες                                                                             | ;          | x |  |  |  |  |  |  |
|-----|----------------------------------------------------------------------------------------------------|------------|---|--|--|--|--|--|--|
| Κα  | Κατάσταση 🛛 Κατάσταση Β.1.1 Ισολογισμός - Ατομικές χρηματοοικονομικές καταστάσεις (χρηματοοικονομικά στοιχεία στο κός 🚽 |            |   |  |  |  |  |  |  |
|     |                                                                                                    |            |   |  |  |  |  |  |  |
|     | <b>xpnon</b>  01/01/2015-31/12/2015                                                                                     |            |   |  |  |  |  |  |  |
| A/A | Γραμμή                                                                                                    | Σημειώσεις | ^ |  |  |  |  |  |  |
| 5   | Μη κυκλοφορούντα στοιχεία                                                                                               |            | - |  |  |  |  |  |  |
| 10  | Ενσώματα πάγια                                                                                                    |            |   |  |  |  |  |  |  |
| 15  | Ακίνητα                                                                                                    | Σημείωση Α |   |  |  |  |  |  |  |
| 20  | Μηχανολογικός εξοπλισμός                                                                                                | Σημείωση Β |   |  |  |  |  |  |  |
| 25  | Λοιπός εξοπλισμός                                                                                                    |            |   |  |  |  |  |  |  |
| 30  | Επενδύσεις σε ακίνητα                                                                                                   |            |   |  |  |  |  |  |  |
| 35  | Βιολογικά περιουσιακά στοιχεία                                                                                          |            |   |  |  |  |  |  |  |
| 40  | Σύνολο                                                                                                    |            |   |  |  |  |  |  |  |
| 45  |                                                                                                    |            | _ |  |  |  |  |  |  |
| 50  | Αυλα πάγια στοιχεία                                                                                                    |            | _ |  |  |  |  |  |  |
| 55  | Δαπάνες ανάπτυξης                                                                                                    |            |   |  |  |  |  |  |  |
| 60  | Υπεραξία                                                                                                    |            | _ |  |  |  |  |  |  |
| 65  | Λοιπά άυλα                                                                                                    |            | - |  |  |  |  |  |  |
| 70  | Σύνολο                                                                                                    |            | - |  |  |  |  |  |  |
| 75  |                                                                                                    |            |   |  |  |  |  |  |  |
| 80  | Ιροκαταβολές - μη κυκλοφορούντα στοιχεία υπό ανάπτυξη (κατασκευή)                                                       |            | - |  |  |  |  |  |  |
| 85  |                                                                                                    |            |   |  |  |  |  |  |  |
| 90  | κρηματοοικονομικα περιουσιακα στοιχεια                                                                                  |            | - |  |  |  |  |  |  |
| 100 | Δανεία και απαίτησεις                                                                                                   |            | - |  |  |  |  |  |  |
| 100 | Διακρατουμενες εως τη πηξη επενουσεις (Χρεωστικοι Τιτποι)                                                               |            | - |  |  |  |  |  |  |
| 105 |                                                                                                    |            | - |  |  |  |  |  |  |
| 115 | Διασεοιμα για πωπηση (Λοιποι συμμετοχικοι τιτποι)                                                                       |            | - |  |  |  |  |  |  |
| 110 | Στοιχεία προσριζομένα για αντίο ταθμισή (Λοιπα)<br>Στύμσξο                                                              |            | - |  |  |  |  |  |  |
| 120 | 2010                                                                                                    |            | - |  |  |  |  |  |  |
| 120 | Αναβαζζάμενοι πόροι                                                                                                    |            | - |  |  |  |  |  |  |
| 130 | Arapannokeror dobor                                                                                                    |            | - |  |  |  |  |  |  |
| 135 |                                                                                                    | l          | ¥ |  |  |  |  |  |  |
|     |                                                                                                    |            |   |  |  |  |  |  |  |

Καταχωρείτε τις σημειώσεις σας επιλέγοντας αρχικά την επιθυμητή κατάσταση, π.χ. Β.1.1, και

πληκτρολογώντας στη συνέχεια το κείμενο στη στήλη **Σημειώσεις**. Το μέγεθος του συγκεκριμένου πεδίου είναι 10 χαρακτήρες.

## ΒΗΜΑ 9: Εκτυπώσεις Καταστάσεων ΕΛΠ

Αφού κάνετε όλες τις παραπάνω προεργασίες, είστε έτοιμοι να εμφανίσετε και να εκτυπώσετε τις εκτυπώσεις :

- Κατάσταση Β.1.1
- Κατάσταση Β.1.2
- Κατάσταση Β.2.1
- Κατάσταση Β.2.2

Υποχρεωτικό κριτήριο που πρέπει να συμπληρώσετε είναι η Χρήση.

#### Εκτύπωση Β.1.1

| Κατάσταση Β.1.1 Εκτυπώσεια<br>Φόρμα Εκτύπωσης DC_B.1.1 |                                                                                                    | ्र तिहारि                                                                |
|--------------------------------------------------------|----------------------------------------------------------------------------------------------------|--------------------------------------------------------------------------|
| Κριτήρια Ταξινόμηση Επιλογή Εταιριών                   | Εκτύπωση Ίσολογισμός - Ατομικές χρηματοοικον                                                                                                    | ομικές καταστάσεις (χρηματοοικονοι                                       |
| <b>Χρήση</b> 01/01/2015 - 31/12/2015<br>Προηγ. Χρήση   | ΤΕΣΤ ΑΕ<br>Πέμ., 14/04/2016 Ισο Λογισμός - Ατομικές χρηματοοικονομικές κα<br>(χρηματοοικονομικά στοιχεία στο κόστος κτήσι                                                                   | Σελίδα 1<br>Γταστάσεις<br> s)                                            |
|                                                        |                                                                                                    | Σημειώσεις 2015                                                          |
|                                                        | <b>Μη κυκλοφορούντα στοιχεία</b><br>Ενσώματα πάγια<br>Λοιπός εξοπλισμός<br>Σύνολο                                                                                                    | 4.383.00<br>4.383,00                                                     |
|                                                        | Σύνολο μη κυκλοφορούντων                                                                                                    | 4.383,00                                                                 |
| Πεδία Ταξινόμησης                                      | <b>Κυκλοφορούντα περιουσιακά στοιχεία</b><br>Χρηματοοικονομικά στοιχεία<br>Εμπορικές απαιτήσεις<br>Λοιπές απαιτήσεις<br>Ταμειακά διαθέσιμα και ισοδύναμα<br>Σύνολο                          | 50.636,16<br>9.800,00<br>71.895,02<br>132.331,18                         |
|                                                        | Σύνολο κυκλοφορούντων                                                                                                    | 132.331,18                                                               |
| 1 756731                                               | Σύνολο ενεργητικού                                                                                                    | 136.714,18                                                               |
| 5) G GLELLES F                                         | <b>Καθαρή θέση</b><br>Καταβλημένα κεφάλαια<br>Κεφάλαιο<br>Σύνολο                                                                                                    | 78.630.00<br>78.630.00                                                   |
|                                                        | Σύνολο καθαρής θέσης                                                                                                    | 78.630,00                                                                |
| DGCLECC                                                | Υποχρεώσεις<br>Βραχιπρόθεσμες υποχρεώσεις<br>Εμπορικές υποχρεώσεις<br>Φόροι (Φόρος εισοδήματος)<br>Λοιποί φόροι και τέπη<br>Οργανισμοί κοινωνικής ασφάλισης<br>Λοιπές υποχρεώσεις<br>Σύνολο | 23.090,87<br>16.880,34<br>14.258,08<br>1.000,00<br>2.854,89<br>58.084,18 |
| 1 - 4-1                                                | Σύνολο υποχρεώσεων                                                                                                    | 58.084,18                                                                |
| S G G G G G G G G G G G G G G G G G G G                | Σύνολο καθαρής θέσης, προβλέψεων και υποχρεώσεων                                                                                                    | 136.714,18                                                               |

Η εκτύπωση εμφανίζει μόνο τις γραμμές εκείνες που έχουν ποσά.

#### Έλεγχος Συμφωνίας Καταστάσεων ΕΛΠ

Για να μπορέσετε να συμφωνήσετε εύκολα τις καταστάσεις με τους λογαριασμούς τόσο των ΕΛΠ όσο και των ΕΛΠ, δεν έχετε πάρα να ζητήσετε την εκτύπωση **« Έλεγχος Συμφωνίας Καταστάσεων ΕΛΠ»** (Οικονομική Διαχείριση/Ελληνικά Λογιστικά Πρότυπα/Εκτυπώσεις).

Απαραίτητη προϋπόθεση είναι να επιλέξετε στα κριτήρια την Κατάσταση και τη Χρήση που επιθυμείτε.

| 🔤 Έλεγχος Συμφωνίας Καταστάσεων ΕΛΠ  Εκτυπώσεις      | 8            |                                                                          |           |                          |                                                 |            |                      |                                                              |             |
|------------------------------------------------------|--------------|--------------------------------------------------------------------------|-----------|--------------------------|-------------------------------------------------|------------|----------------------|--------------------------------------------------------------|-------------|
| Φόρμα Εκτύπωσης DC_Έλεγχος Συμφωνίας Καταστάσεων ΕΛΠ | <u> 1999</u> | 🔤 Εκτύπωση Έλεγχος Συμφωνίας Καταστάσεων ΕΛΠ 01/01/2014-31/12/2014'      |           |                          |                                                 |            |                      |                                                              |             |
| Komion Iz e i le s i e i l                           | ΤΕΣΤ         | ΤΕΣΤ ΑΕ <u>Σελίδα</u> 4                                                  |           |                          |                                                 |            |                      |                                                              |             |
| κριτηρία   ταξινόμηση   Επικογή εταιρίων             | Пéµ.,        | Πέμ., 14/04/2016 Έλεγχος Συμφωνίας Καταστάσεων ΕΛΠ 01/01/2015-31/12/2015 |           |                          |                                                 |            |                      |                                                              |             |
| Κατάσταση Κατάσταση Β.1.1                            | K            | Κατάσταση Κατάσταση Β.1.1                                                |           |                          |                                                 |            |                      |                                                              |             |
| Χρήση 01/01/2015 - 31/12/2015                        | A/A          | Γραμμή                                                                   | Αξία      | Λογ/σμός ΕΛΠ             | Περιγραφή Λογ/σμού ΕΛΠ                          | Αξία (ΕΛΠ) | Διαφορά Λογ/σμός ΕΓΛ | Ε Περιγραφή Λογ/σμού ΕΓΛΣ                                    | Αξία (ΕΓΛΣ) |
| Να συμπεριληφθούν Πελάτες/Προμηθευτές; Όχι           | 170          | 1                                                                        |           | + 26.06                  | ΠΑΡΑΓΩΓΗ ΣΕ ΕΞΕΛΙΞΗ Λ                           |            | 00001001             | <u> </u>                                                     |             |
| Λογ/σμοί ΧΩΡΙΣ Κίνηση; Ναί                           | 170          |                                                                          |           | + 27.01                  | ΛΟΙΠΑ ΑΠΟΘΕΜΑΤΑ ΕΝΑΡ:                           |            | 25.06.02.0023        | ΕΝΔΟΚΟΙΝΟΤΙΚΕΣ ΑΠΟΚΤ. ΟΙΚΟΔ                                  |             |
|                                                      | 175          | Βιολογικά περιουσιακά στοιχεία                                           |           | + 22                     | ADITA ATOBEMATA ENAP:                           |            |                      |                                                              |             |
|                                                      | 180          | Προκαταβοίες για κυκίοφορουντα                                           |           | + 50.03.02<br>+ 50.04.02 | AUITA ATTUBEMATA ENAP:<br>ADIDA ADDREMATA ENAP: |            |                      |                                                              |             |
|                                                      | 185          | Λοιπά                                                                    |           | + 27.06                  | ADITA ATOBEMATA ENAP:                           |            |                      |                                                              |             |
|                                                      | 190 2        | ofovoio                                                                  |           |                          |                                                 |            |                      |                                                              |             |
|                                                      | 195          | ·                                                                        |           |                          |                                                 |            |                      |                                                              |             |
|                                                      | 200 2        | Εμπορικές απαιτήσεις                                                     | 50.636.16 | + 30.01                  | ΠΕΛΑΤΕΣ - ΜΗ ΣΎΝΔΕΔΕΙΥ                          | 46.736.16  | 30.00.00             | ΠΕΛΑΤΕΣ ΕΣΩΤΕΡΙΚΟΥ                                           | 46.736.16   |
|                                                      | 205          |                                                                          |           |                          |                                                 |            | 30.01.00             | ΠΕΛΑΤΕΣ ΕΞΩΤΕΡΙΚΟΥ                                           |             |
|                                                      | 205          |                                                                          |           |                          |                                                 |            | 30.02.00             | ΕΛΛΗΝΙΚΟ ΔΗΜΟΣΙΟ                                             |             |
| Πεδία Ταξινόμησης                                    | 205          |                                                                          |           |                          |                                                 |            | 30.03.00             | Ν.Π.Δ.Δ.ΚΑΙ ΔΗΜΟΣΙΕΣ ΕΠΙΧΕΙΡΗ                                |             |
| inera regrephierts                                   | 205          |                                                                          |           |                          |                                                 |            | 30.04.00             | ΠΕΛΑΤΕΣ · ΕΓΓΥΉΣΕΙΣ ΕΙΔΩΝ Σ                                  |             |
|                                                      | 205          |                                                                          |           |                          |                                                 |            | 30.05.00             |                                                              |             |
| 1 -                                                  | 205          |                                                                          |           |                          |                                                 |            | 30.07.00             | ΠΕΛΑΤΕΣ ΑΝΤΙΘΕΤΟΣ ΛΟΓ.ΑΞΙΑ                                   |             |
| 1 756721                                             | 205          |                                                                          |           |                          |                                                 |            | 30.80.00             | ΠΕΛΑΤ. ΕΣΩΤ. ΕΚΧΩΡΗΘ. ΜΕ Σ                                   |             |
| T (2 (NG) 522 T (2 (                                 | 205          |                                                                          |           |                          |                                                 |            | 30.81.00             | ΠΕΛΑΤ. ΕΞΩΤ. ΕΚΧΩΡΗΘ. ΜΕ Σ                                   |             |
| ( inclusion )                                        | 205          |                                                                          |           |                          |                                                 |            | 30.82.00             | ΠΕΛΑΤ. ΕΛΛ.ΔΗΜ. ΕΚΧΩΡ. ΜΕ Σ                                  |             |
|                                                      | 205          |                                                                          |           |                          |                                                 |            | 30.83.00             | ΠΕΛ. ΝΠΔΔ ΚΑΙ ΔΗΜ.ΕΠΙΧ. ΕΚΧΩ                                 |             |
|                                                      | 205          |                                                                          |           |                          |                                                 |            | 30.90.00             | EEQAA FIA ADE72MO FIEA ADI                                   |             |
|                                                      | 205          |                                                                          |           |                          |                                                 |            | 30.37.00             | FAAHN AHM ADD FDIA ADAIT (u.                                 |             |
|                                                      | 205          |                                                                          |           |                          |                                                 |            | 30.99.00             | ΛΟΙΠΟΙ ΠΕΛΑΤΕΣ ΛΟΓ.ΕΠΙΔΙΚΩΝ                                  |             |
| 1 5161731                                            | 205          |                                                                          |           | + 30.02                  | ΠΕΛΑΤΕΣ ΣΥΝΔΕΔΕΜΕΝΕ                             |            | 44.15.00             | ΠΡΟΒΛ.ΓΙΑ ΣΥΝ/ΚΕΣ ΔΙΑΦ.ΑΠΟ                                   |             |
| F. (2 (18),52 F. (2)                                 | 205          |                                                                          |           | + 31                     | ΠΕΛΑΤΕΣ · ΣΥΝΔΕΔΕΜΕΝΕ                           | 3.900,00   | 31.00.00.0000        | ΓΡΑΜΜΑΤΙΑ ΣΤΟ ΧΑΡΤΟΦΥΛΑΙ                                     | 3.000,00    |
| -) ( - noisicaicion -) (                             | 205          |                                                                          |           |                          |                                                 |            | 31.01.00.0000        | ΓΡΑΜΜΑΤΙΑ ΣΤΙΣ ΤΡΑΠΕΖΕΣ ΓΙ4                                  |             |
| L/J comment                                          | 205          |                                                                          |           |                          |                                                 |            | 31.02.00.0000        | ΓΡΑΜΜΑΤΙΑ ΣΤΙΣ ΤΡΑΠΕΖΕΣ ΣΕ                                   |             |
|                                                      | 205          |                                                                          |           |                          |                                                 |            | 31.03.00.0000        | FRAMMATIA 2E NABT2 TEPH2H<br>FRAM METARIBASMENA SE TRIT      |             |
|                                                      | 205          |                                                                          |           |                          |                                                 |            | 31.05.00.0000        | FPAMMATIA IPOEEOΦΛΗΜΕΝΑ                                      |             |
|                                                      | 205          |                                                                          |           |                          |                                                 |            | 31.06.00.0000        | ΜΗ ΔΟΥΛΕΥ.ΤΟΚΟΙ ΓΡΑΜ.ΕΙΣΠΕ                                   |             |
| 1 10-22                                              | 205          |                                                                          |           |                          |                                                 |            | 31.07.00.0000        | ΓΡΑΜΜΑΤΙΑ ΣΕ Ξ.Ν. ΣΤΟ ΧΑΡΤ(                                  |             |
| - (2 (C) = (2))                                      | 205          |                                                                          |           |                          |                                                 |            | 31.08.00.0000        | ΓΡΑΜ.ΣΕ Ξ.Ν. ΣΤΙΣ ΤΡΑΠΕΖΕΣ Γ                                 |             |
| - ) ( ( )                                            | 205          |                                                                          |           |                          |                                                 |            | 31.09.00.0000        | ΓΡΑΜ. ΣΕ Ξ.Ν. ΣΤΙΣ ΤΡΑΠΕΖΕΣ                                  |             |
| C Communication                                      | 205          |                                                                          |           |                          |                                                 |            | 31.10.00.0000        | I PAMMATIA ΣΕ Ξ.Ν. ΣΕ ΚΑΘΥΣ΄<br>ΓΡΑΜΙΣΕ Ξ.Ν. ΜΕΤΑΡ ΣΕ ΤΡΙΤΟΥ |             |
|                                                      | 205          |                                                                          |           |                          |                                                 |            | 31.11.00.0000        | I FAMULE E.N. METABLE TPTTU'                                 |             |

Η εκτύπωση εμφανίζει αναλυτικά τις γραμμές της κατάστασης που επιλέξατε, τον λογαριασμό ΕΛΠ αλλά και τον λογαριασμό ΕΓΛΣ από τον οποίο ενημερώνεται.